PUB. DIJ-163

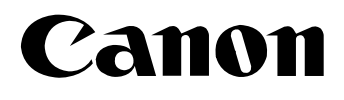

## **Digital Video Software**

Version 10

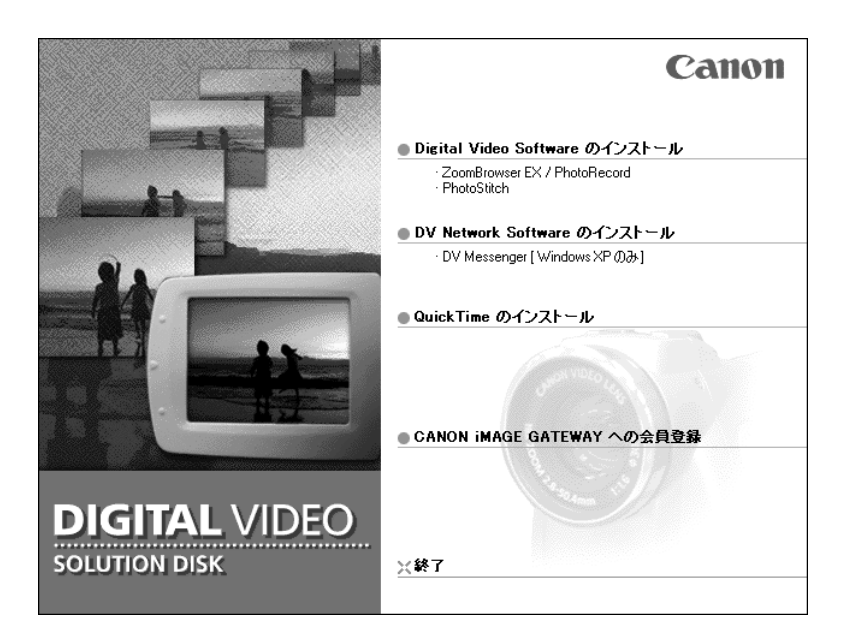

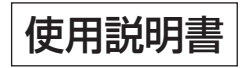

Windows OSのパソコンをお使いの場合はDIGITAL VIDEO SOLUTION DISK for WindowsのCD-ROMを、Mac OSのパソ コンをお使いの場合はDIGITAL VIDEO SOLUTION DISK for MacintoshのCD-ROMをお使いください。

## ご使用の前に必ずお読みください

このたびは、キヤノン製品をお買い求めいただきまして、誠にありがとうございます。 ご使用の前にこの「使用説明書」をよくお読みのうえ、正しくお使いください。お読みになった 後は、大切に保管してください。

### ソフトウェア製品使用許諾契約書について

弊社では、弊社のハードウェア製品と付属のソフトウェア製品につきましては、下記のソフトウ ェア製品使用許諾契約書を設けさせていただいており、お客様が下記契約にご同意いただいた場 合にのみソフトウェア製品をご使用いただいております。お手数ではございますが、本ソフトウ ェア製品を使用される前に下記契約書を十分にお読み下さい。下記契約にご同意いただけない場 合には、本ソフトウェア製品を未使用のまま速やかに他の付属の製品並びに領収書(購入を証す るものを含みます。)とともにお買い上げいただいた販売店にご返却ください。この場合、お支払 い済の代金をお返し致します。

なお、本ソフトウェア製品を使用された場合には、お客様が下記契約にご同意いただいたもの とさせていただきます。

### ソフトウェア製品使用許諾契約書

キヤノン株式会社(以下キヤノンといいます。)は、お客様に対し、本契約書とともにご提供す るソフトウェア製品(ソフトウェアに含まれる画像データ、サウンドデータおよび当該製品のマ ニュアルを含みます。以下「許諾ソフトウェア」といいます。)の譲渡不能の非独占的使用権を下 記条項に基づき許諾し、お客様も下記条項にご同意いただくものとします。「許諾ソフトウェア」 およびその複製物に関する権利はその内容によりキヤノンまたはキヤノンの子会社に帰属します。

#### 1. 使用許諾

- ① お客様は、「許諾ソフトウェア」を、一時に1台のコンピュータにおいてのみ使用することができます。お客様は、同時に複数台のコンピュータで「許諾ソフトウェア」を使用したり、また「許諾ソフトウェア」をコンピュータネットワーク上の複数のコンピュータで使用することはできません。
- ② お客様は、「許諾ソフトウェア」に含まれる画像データおよびサウンドデータのうち、キャノンのデジタルビデオカメラ製品に転送して使用されることを予定されたものについては、対応するキヤノンのデジタルビデオカメラ製品1台に「許諾ソフトウェア」を用いてそれらを転送し、当該デジタルビデオカメラ製品においてのみ使用することができます。
- ③お客様は、再使用許諾、譲渡、頒布、貸与その他の方法により、第三者に「許諾ソフトウェア」を使用もしくは利用させることはできません。
- ④ お客様は、「許諾ソフトウェア」の全部または一部を修正、改変、リバース・エンジニア リング、逆コンパイルまたは逆アセンブル等することはできません。また第三者にこのような行為をさせてはなりません。

#### 2. 「許諾ソフトウェア」の複製

お客様は、バックアップのために必要な場合に限り、「許諾ソフトウェア」を1コピーだけ複 製することができます。あるいは、オリジナルをバックアップの目的で保持し、「許諾ソフト ウェア」をお客様がご使用のコンピュータのハードディスクなどの記憶装置1台のみに1コ ピーだけ複製することができます。しかし、前条②に定める場合を除き、これら以外の場合 にはいかなる方法によっても「許諾ソフトウェア」を複製できません。お客様には、「許諾ソ フトウェア」の複製物上に「許諾ソフトウェア」に表示されているものと同一の著作権表示 を行っていただきます。

#### 3. 保証

キヤノンは、お客様が「許諾ソフトウェア」を購入した日から90日の間、「許諾ソフトウェ ア」が格納されているディスク(以下「ディスク」といいます。)に物理的な欠陥がないこと を保証します。当該保証期間中に「ディスク」に物理的な欠陥が発見された場合には、キヤ ノンは、「ディスク」を交換いたします。

#### 4. 保証の否認・免責

- ①前条に定める場合を除き、キヤノン、キヤノンの子会社、それらの販売代理店および販売店は、「許諾ソフトウェア」がお客様の特定の目的のために適当であること、もしくは有用であること、または「許諾ソフトウェア」に欠陥がないこと、その他ソフトウェア製品に関していかなる保証もいたしません。
- ②キヤノン、キヤノンの子会社、それらの販売代理店および販売店は、「許諾ソフトウェア」の使用または使用不能に付随または関連して生ずる直接的または間接的な損失、損害等について、いかなる場合においても一切の責任を負わず、また「許諾ソフトウェア」の使用に起因または関連してお客様と第三者との間に生じたいかなる紛争についても、一切責任を負いません。

#### 5. 輸出

お客様は、日本国政府または該当国の政府より必要な認可等を得ることなしに、「許諾ソフト ウェア」の全部または一部を、直接または間接に輸出してはなりません。

#### 6. 契約期間

- ①本契約は、お客様が「許諾ソフトウェア」を使用された時点で発効します。
- ②お客様は、キヤノンに対して30日前の書面による通知をなすことにより本契約を終了させることができます。
- ③キヤノンは、お客様が本契約のいずれかの条項に違反した場合、直ちに本契約を終了させることができます。
- ④本契約は、上記②または③により終了するまで有効に存続します。上記②または③により 本契約が終了した場合、キヤノン、キヤノンの子会社、それらの販売代理店および販売店 は、本製品の代金をお返しいたしません。お客様は、本製品の代金の返還をキヤノン、キ ヤノンの子会社、それらの販売代理店および販売店に請求できません。
- ⑤上記④の規定にかかわらず、第1条③、第1条④、第4条、第5条および第7条の規定は、 本契約の終了後も効力を有するものとします。
- ⑥お客様には、本契約の終了時に、「許諾ソフトウェア」およびその複製物を廃棄または消去していただきます。

#### 7. 一般条項

- ① 本契約のいずれかの条項またはその一部が法律により無効となっても、本契約の他の部分 に影響を与えません。
- ②本契約は、日本国法に準拠するものとします。
- ③本契約に関わる紛争は、東京地方裁判所を管轄裁判所として解決するものとします。

以上

キヤノン株式会社

# もくじ

| で使用の前に必ずお読みください                    | 2         |
|------------------------------------|-----------|
| はじめに                               |           |
| - 安全 トので注音                         | ,         |
|                                    |           |
| Windows                            | _         |
| Windows 動作環境                       | 9         |
| ソフトウェアの紹介                          | 10        |
| ソフトウェアをインストールする                    |           |
| Digital Video Softwareをインストールする    |           |
| TWAINドライバー/WIAドライバーをインストールする       | 14        |
| ビデオカメラをパソコンに接続する                   | 17        |
| パソコンに画像を取り込む(ZoomBrowser EX)       |           |
| ZoomBrowser EXを起動する                | 20        |
| 画像をパソコンに取り込む                       | 23        |
| PCカードリーダー/ライターを使うときは               | 24        |
| ZoomBrowser EXを活用する                |           |
| カメラウィンドウ                           |           |
| 「画像のダウンロード] 画面                     |           |
| [カメラ設定] 画面                         |           |
| メインウィンドウ                           |           |
| [イメージビューアー] 画面                     |           |
| カードに記録した動画を再生する                    |           |
| スライドショーで静止画を表示する                   | 32        |
| 一角像を検索する                           |           |
| 画像を検索する                            |           |
| 画像を検索するための条件を設定する                  |           |
| 国家と快欠すのための水行と改定すの                  | 39        |
| 画像にサウンドを付ける                        |           |
| 日間にビジジントで行うしていたので、                 |           |
| ランシーでモディックに加えた。                    | 00<br>مەر |
| 「野正回を電」スールに添けしてとにする                | 07        |
| <b> 即山回を印刷する(FIDIONECUI</b> )      |           |
| 印刷力法で仅数で設定する(DFOF列心)               | 40        |
| ハノノマラ県で1F成9る(FNULUSULUI)           |           |
| 「形式で変んし休仔9の(音さ山し)                  |           |
|                                    |           |
| リートに静止回を追加する                       |           |
| リートにサンフル画像を追加する                    | 53        |
| 画像をCD-R/RWティスクに保存する (Windows XPのみ) |           |
| ビデオカメラのマイカメラ機能の設定を変える              |           |
| マイカメラの設定をヒデオカメラに保存する               |           |
|                                    | 60        |
| [My Camera] 画面に新しい静止画を追加する         |           |
|                                    | 61        |

| CANON iMAGE GATEWAYを利用する            | 64 |
|-------------------------------------|----|
| CANON iMAGE GATEWAYに接続してできること       | 64 |
| 会員登録をする                             | 65 |
| 画像をCANON iMAGE GATEWAYにアップロード(転送)する | 67 |
| アルバムを公開する                           | 70 |
| マイカメラ用の画像や音声ファイルをダウンロードする           | 72 |
| ZoomBrowser EXを自動起動する               | 75 |
| 画像の自動取り込みを設定する                      | 78 |
| ソフトウェアを削除する (アンインストール)              | 80 |
| ZoomBrowser EXをアンインストールする           | 80 |
| TWAINドライバー/WIAドライバーをアンインストールする      | 81 |
| こんなときは                              | 82 |
|                                     |    |

### Macintosh

| Macintosh 動作環境                  |  |
|---------------------------------|--|
| ソフトウェアの紹介                       |  |
| ソフトウェアをインストールする                 |  |
| Digital Video Softwareをインストールする |  |
| ビデオカメラをパソコンに接続する                |  |
| パソコンに画像を取り込む (ImageBrowser)     |  |
| ImageBrowserを起動する               |  |
| 画像をパソコンに取り込む                    |  |
| PCカードリーダー/ライターを使うときは            |  |
| ImageBrowserを活用する               |  |
| カ <sup>メ</sup> ラウィンドウ           |  |
| [カメラ設定] 画面                      |  |
| ブラウザーウィンドウ                      |  |
| [画像表示] 画面                       |  |
| 画像情報を見る                         |  |
| [表示] メニュー                       |  |
| TimeTunnelで静止画を表示する             |  |
| カードに記録した動画を再生する                 |  |
| スライドショーで静止画を表示する                |  |
| 静止画にサウンドを付ける                    |  |
| 静止画にサウンドを付ける                    |  |
| サウンドを再生する                       |  |
| サウンドパネルを使う                      |  |
| 画像を電子メールに添付して送信する               |  |
| 静止画を印刷する (ImageBrowser)         |  |
| [印刷] 画面                         |  |
|                                 |  |
| 印刷方法や枚数を設定する(DPOF対応)            |  |

| パノラマ写真を作成する(PhotoStitch)            | 119 |
|-------------------------------------|-----|
| 形式を変えて保存する(書き出し)                    | 121 |
| パソコンからカードに静止画を追加する                  |     |
| カードに静止画を追加する                        | 123 |
| カードにサンプル画像を追加する                     | 124 |
| ビデオカメラのマイカメラ機能の設定を変える               | 126 |
| [マイカメラ]画面を表示する                      | 126 |
| [マイカメラ] 画面                          | 127 |
| マイカメラの設定をビデオカメラに保存する                | 128 |
| [マイカメラ]画面に新しい静止画を追加する               | 129 |
| [マイカメラ] 画面に新しい音声を追加する               |     |
| CANON iMAGE GATEWAYを利用する            | 131 |
| CANON iMAGE GATEWAYに接続してできること       | 131 |
| 会員登録をする                             | 132 |
| 画像をCANON iMAGE GATEWAYにアップロード(転送)する |     |
| アルバムを公開する                           |     |
| マイカメラ用の画像や音声ファイルをダウンロードする           | 140 |
| ソフトウェアを削除する (アンインストール)              | 142 |
| こんなときは                              | 143 |

文中の「カード」は、SDメモリーカード、マルチメディアカードを示しています。

## はじめに

USB端子を搭載したビデオカメラをUSBケーブルを使ってパソコンに接続し、ビデオカメラで カードに記録した画像をパソコンに取り込めます。また、付属のソフトウェアを使って、画像を 整理して保存したり、印刷できます。

- ① 本書の内容の一部または全部を無断で転載することは、禁止されています。  $\langle ! \rangle$ 
  - ② 本書の内容に関しては、将来予告なく変更することがあります。
    - ③本書の内容については万全を期していますが、万一、不審な点や誤り、記載もれ など、お気付きの点がありましたら、最寄りのキヤノンお客様ご相談窓口までご 連絡ください。連絡先は、本書巻末に記載してあります。
    - ④ このソフトウェアを運用した結果については、上記にかかわらず責任を負いかね ますので、ご了承ください。
- Canonは、キヤノン株式会社の登録商標です。
- CANON iMAGE GATEWAYおよびiMAGE GATEWAYは、日本国内において商標登 録出願中です。
- DCFロゴマークは、(社) 電子情報技術産業協会の「Design rule for Camera File svstem | の規格を表す団体商標です。
- MacintoshとMac OSは、米国アップルコンピュータ社の登録商標です。
- iPhotoおよびQuickTimeは、米国アップルコンピュータ社の商標です。
- Microsoft®およびWindows®、Windows Media®は、米国Microsoft Corporation の米国および他の国における登録商標または商標です。
- Netscapeは、Netscape Communications Corporationの米国およびその他の国 における商標または登録商標です。Netscape Communicatorは、Netscape Communications Corporationの商標です。
- その他、本書中の社名や商品名は、各社の登録商標または商標です。

### 付属品をお確かめください

ビデオカメラで撮影した静止画をパソコンに取り込むためには、次の製品が必要です。

● USBケーブル IFC-300PCU

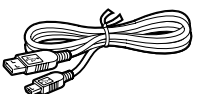

● ソフトウェアCD-ROM DIGITAL VIDEO SOLUTION DISK for Windows **DIGITAL VIDEO SOLUTION DISK for Macintosh** 

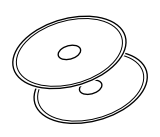

Windowsをお使いのかたは9ページ、Macintoshをお使いのかたは87ページをご覧くださ い。本書では、主にWindows版はWindows XP、Macintosh版はMac OS X v10.2の画面 で説明しています。

## 安全上のご注意

ご使用の前に必ず「安全上のご注意」をよくお読みのうえ、正しくお使いください。 ここに示した注意事項は、製品を安全に正しくお使いいただき、あなたや他の人々への危害や損 害を未然に防止するためのものです。内容をよく理解してから本文をお読みください。

▲ 警告 この表示を無視して、誤った取り扱いをすると、人が死亡または重傷を負う可 能性が想定される内容です。必ずお守りください。

付属のCD-ROMをCD-ROM対応ドライブ以外では絶対に再生しないでく ださい。

音楽用CDプレーヤーで使用した場合は、スピーカーなどを破損する恐れ があります。またヘッドホンなどをご使用になる場合は、大音量により耳 に障害を負う恐れがあります。

## Windows 動作環境

| OS :                               | Windows 98 (Second Edition<br>Windows Me/Windows 2000/<br>Edition、Professional)<br>OSのアップグレード環境での動作               | を含む)/<br>/Windows XP(Home<br>=は保証いたしません。        |
|------------------------------------|----------------------------------------------------------------------------------------------------|-------------------------------------------------|
| 対応パソコン機種:                          | 上記OSがプリインストールされて<br>れていること<br>(NEC PC9800/9821シリーズ                                                                | こいて、USB端子が標準装備さ<br>を除く)                         |
| CPU :                              | Windows 98/Windows Me/<br>Windows 2000<br>Windows XP                                                              | Pentium 150MHz以上<br>Pentium 300MHz以上            |
| メモリー:                              | Windows 98/Windows Me/Wi<br>Windows XP                                                                            | ndows 2000 64MB以上<br>128MB以上                    |
| イ <i>フターフェース</i> .<br>ハードディスク空き容量: | USB端子標準装備<br>ZoomBrowser EX<br>(印刷用ソフトウェアPhotoReco<br>PhotoStitch<br>Canon DV TWAIN Driver<br>Canon DV WIA Driver | 200MB以上<br>rdを含む)<br>40MB以上<br>25MB以上<br>25MB以上 |
| ディスプレイ:                            | 800X600ドット<br>1 024X768ドット以上推奨                                                                                    | High Color (16bit) 以上必要                         |

- O USB接続は、Windows 98、Windows Me、Windows 2000、Windows XP プリインストール機のみ対応しています。
  - デュアルCPUパソコンや自作パソコンで使用した場合の動作は保証いたしません。
  - 上記、推奨環境を満たした、すべてのパソコンの動作を保証するものではありません。
  - ソフトウェアをインストールするためには、CD-ROMドライブが必要です。
  - USBケーブルで、ビデオカメラとパソコンを直接接続してください。USBハブを 経由していると、正しく動作しないことがあります。
  - USBマウス、USBキーボードを除く、他のUSB接続の機器と同時に動作させると、 正しく動作しないことがあります。その場合には、他のUSB接続の機器をパソコン からはずして、再度ビデオカメラを接続してください。
  - 1台のパソコンに2台以上のビデオカメラを、接続しないでください。ビデオカメラ が正しく動作しないことがあります。
  - ○「CANON iMAGE GATEWAY (オンラインフォトサービス)」に接続するには、 マイクロソフト インターネット エクスプローラー Microsoft Internet ExplorerまたはNetscape Communicatorが必要です。それ ぞれソフトウェアの対応についての最新情報は、[CANON iMAGE GATEWAY] (http://www.imagegateway.net/) でご確認ください。(各ブラウザーの設定条 件として、cookieの使用を許可し、ActiveXとJavaScriptを有効にしてください。)
  - USB2.0対応ボードとの接続は、すべての動作を保証するものではありません。

## ソフトウェアの紹介

ァジタル ビデォ ソリューションディスク DIGITAL VIDEO SOLUTION DISK for Windowsには、次のソフトウェアが収められています。

### 

ビデオカメラでカードに記録した画像を、ビデオカメラを使ってパソコンに取り込むために必要な、Windows 98、Windows 2000用のドライバーソフトウェアです。

### <sup>ダブリューティエー</sup> ■WIAドライバー(□□15)

ビデオカメラでカードに記録した画像を、ビデオカメラを使ってパソコンに取り込むために必 要な、Windows Me用のドライバーソフトウェアです。

### 

- ・ビデオカメラでカードに記録した画像を、パソコンに取り込めます。
- ・パソコンに取り込んだ画像を、分類して整理できます。
- ・静止画のサイズや圧縮率を変えて、静止画を電子メールの添付ファイルとして送信できます。 (お使いの電子メールソフトウェアが、MAPIクライアントに設定されていることが必要です。)
- ・インターネットに接続して、画像をCANON iMAGE GATEWAY (オンラインフォト サービス)に保存できます。

## PhotoRecord (C243)

- ・静止画に背景や枠、タイトル、コメントを付けて、印刷できます。
- ・静止画を一覧にした、インデックス印刷ができます。
- ・静止画のアルバムを作成できます。

## PhotoStitch ( 🕮 47)

分割して撮影した複数の静止画を合成して、1枚の大きなパノラマ写真を作成できます。

本書ではソフトウェアのインストールのしかたと、主な機能とその操作方法を説明しています。 より詳しい操作説明については、各ソフトウェアの「ヘルプ」をご覧ください。

## ソフトウェアをインストールする

## Digital Video Softwareをインストールする

- $\langle ! \rangle$
- O ビデオカメラをパソコンにUSBケーブルを使って接続する前に、必ずDigital Video Softwareから次のドライバーをインストールしてください。
   Windows 98、Windows 2000の場合:TWAINドライバー(ロ14)
   Windows Meの場合:WIAドライバー(ロ15)
- O Windows 2000またはWindows XP Professionalをお使いのかたは、 Administrator(パソコンの管理者)の権限でログオンしてからインストールを 行ってください。

### 💭 Windows XPの場合:

お使いのビデオカメラは、PTP(Picture Transfer Protocol)という標準プロトコ ルを採用しています。これにより、ビデオカメラとパソコンをUSBケーブルで接続す るだけで、「スキャナとカメラウィザード」などが自動的に起動し、簡単にカード内の 画像をパソコンに取り込めます。

ただし、この方法で画像を取り込む場合、下記のような不具合や制限事項があります。 このようなことを避けるためには、ZoomBrowser EXをインストールして、画像を 取り込んでください。

- ビデオカメラとパソコンを接続してから操作できるようになるまで、数分かかることがあります。
- O ビデオカメラでプロテクトした画像を取り込むと、パソコン上ではそのプロテクト が解除されます。

### ]. パソコンを起動する

・インストールを始める前に、使用中のソフトウェアをすべて終了してください。

### DIGITAL VIDEO SOLUTION DISK for WindowsをパソコンのCD-ROMドラ イブに入れる

- ・インストーラーパネルが、自動的に表示されます。
- ・インストーラーパネルが表示されないときは、次の操作をしてください。

#### Windows98、Windows Me、Windows2000の場合:

- ① デスクトップの[マイ コンピュータ]をダブルクリックして開く。
- ② CD-ROMアイコンを右クリックし、表示されたメニューから[開く]を選ぶ。
- ③ [Setup.exe]をダブルクリックする。

### Windows XPの場合:

- ① [スタート]メニューから[マイ コンピュータ]を選ぶ。
- ② CD-ROMアイコンを右クリックし、表示されたメニューから[開く]を選ぶ。
- ③ [Setup. exe]をダブルクリックする。

お使いのパソコンの設定により、「.exe」という拡張子が表示されないことがあります。

### ソフトウェアをインストールする一つづき

### 3. [Digital Video Softwareのインストール]をクリックする

 DV Network Softwareのインストールについては、DV Network Software使用説明書 をご覧ください。

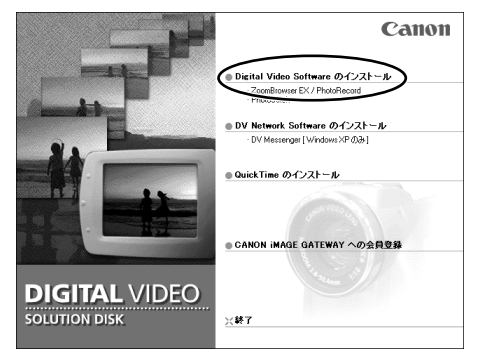

4. [次へ]をクリックする

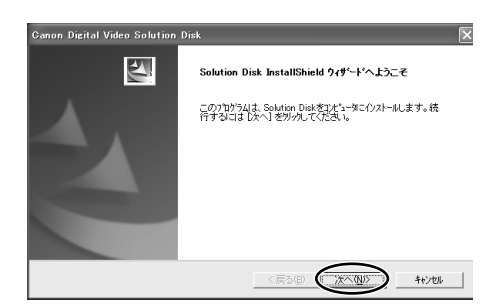

5. [使用許諾契約]画面が表示されたら、内容を読んで[はい]をクリックする

### 6. インストール先を選び、[次へ]をクリックする

·一般的には、(C:¥Program Files¥Canon¥)を選びます。

| Canon Digital Video Solution Disk                        | ×                        |
|----------------------------------------------------------|--------------------------|
| インストール先の選択                                               |                          |
| セットアッフザバファイルをインストールするフォルタを選択してください                       |                          |
| セットアッフりは、次のフォルターこ Solution Disk をインストールしま                | EJ.                      |
| このフォルダへのインストールは、じたへしホ党ンを別ったます。<br>木党ンを別ったてフォルタを選択してください。 | 別のフォルダヘーインストールする場合は、[参照] |
| 「1)ストール先のフォルダー                                           |                          |
| C#Program Files#Canon#                                   | 参照( <u>B</u> )           |
| InstalShield                                             |                          |
| L                                                        | 〈戻ち(B) (次へ(U)) キャンセル     |

## 7. インストールするソフトウェアを選び、[次へ]をクリックする

· インストールするソフトウェアには、□に ✓ (チェックマーク) が付いています。

・Windows XP以外の場合、お使いのOSに対応するドライバー名が表示されます。

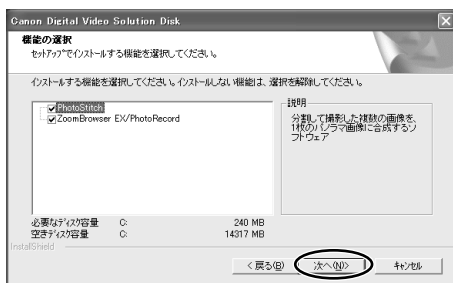

## 8. インストールする内容を確認し、[次へ]をクリックする

- ・インストールが始まります。
- ・[デジタル署名が見つかりませんでした]画面が出たら[はい]をクリックしてください。

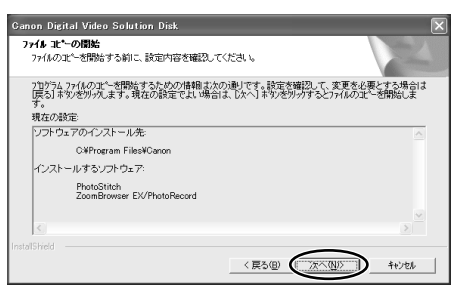

 次の画面が表示されたら、[OK]をクリックします。WIAドライバーまたはTWAIN ドライバーをインストールしない場合は、表示されません。

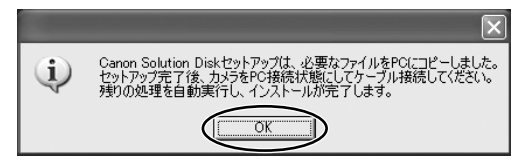

 インストール終了時に、パソコンの再起動を促す画面が表示された場合は、 [はい、今すぐコンピュータを再起動します。]を選び、[完了]をクリックす る

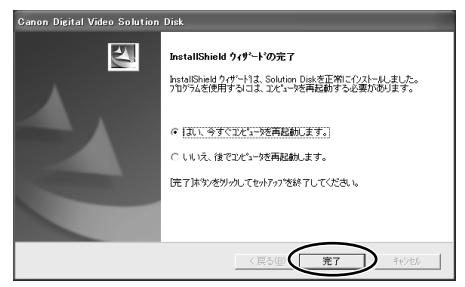

### 10.再起動が完了し、通常のデスクトップ画面が表示されたら、DIGITAL VIDEO SOLUTION DISK for WindowsをCD-ROMドライブから取り出す

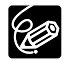

 O インストールが終わったら、ビデオカメラを接続する前に、必ずDIGITAL VIDEO SOLUTION DISK for Windowsを取り出してください。

○ Windows 98/Windows 2000/Windows Me: この時点では、TWAINドライ バーまたはWIAドライバーのファイルがお使いのパソコンにコピーされただけの状 態です。

ビデオカメラとパソコンをUSBケーブルで接続して画像を取り込むために、 TWAINドライバーまたはWIAドライバーのインストールを完了します。

## <u>TWAINドライバー/WIAドライバーをインストールする</u>

Windows 98/Windows 2000/Windows Me: Digital Video Softwareをインストールしたら、TWAINドライバーまたはWIAドライバーをインストールします。

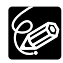

Windows XPの場合は、ドライバーをインストールする必要はありません。 ZoomBrowser EXを起動し、パソコンに画像を取り込む操作のしかたは、19ページ をご覧ください。

### Windows 98、Windows 2000の場合

### TWAINドライバー:

Windows 98、Windows 2000で、USB接続をするためのドライバーソフトウェアです。 USBケーブルでビデオカメラとパソコンを接続し、ビデオカメラでカードに記録した画像を、 ZoomBrowser EXを使ってパソコンに取り込みます。

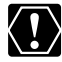

Windows 2000をお使いのかたは、Administrator権限で、ログオンしてからイン ストールします。

- 2. ビデオカメラにコンパクトパワーアダプターを接続する
- 3. 電源スイッチを「再生(VTR)」にし、テープ/カード切換スイッチを 「□□(カード)」にする
  - ・カード動作ランプの点滅が終了すると、USB接続の準備が完了です。
- 4. 付属のUSBケーブルを、パソコンとビデオカメラのUSB端子に接続する  $(\Box 17)$ 
  - ・「デジタル署名が見つかりませんでした]画面が出たら、「はい]をクリックしてください。
  - ・しばらくすると、「新しいハードウェアの追加ウィザード1、「新しいハードウェアが見つか りました1などの画面が出て、TWAINドライバーが自動的にインストールされます。
  - ・パソコンの再起動を促す画面が出たら、再起動してください。

1. ビデオカメラに、画像を記録したカードを入れる

・インストールが完了すると、起動するソフトウェアを選ぶ画面が出ます。 ZoomBrowser EXを起動し、パソコンに画像を取り込む操作のしかたは、19ページをご 覧ください。

### Windows Meの場合

### WIA (Windows Image Acquisition) ドライバー:

Windows Meで、USB接続をするためのドライバーソフトウェアです。USBケーブルでビデオ カメラとパソコンを接続し、ビデオカメラでカードに記録した画像を、ZoomBrowser EXを使 ってパソコンに取り込みます。

WIAドライバーには、使用上の制限があります。インストールする前に、必ず以下の内容をお読 みください。

# WIAドライバーをインストールする前に

WIAドライバーでは、ビデオカメラをパソコンに接続したときにある特定のソフトウェ アを実行するように設定すると、起動したソフトウェアが「TWAIN データソースが見 つかりません スキャナソフトウェアをもう一度インストールしてください| というよ うな警告文を表示することがあります。この場合は、起動するソフトウェアでIWIA-×× (機種名) 1というTWAIN機器を選んで、WIA-TWAINドライバーをお使いください。

### ビデオカメラに、画像を記録したカードを入れる

- 2. ビデオカメラにコンパクトパワーアダプターを接続する
- 3. 雷源スイッチを「再生(VTR)| にし、テープ/カード切換スイッチを 「□□(カード)」にする

・カード動作ランプの点滅が終了すると、USB接続の準備が完了です。

### 付属のUSBケーブルを、パソコンとビデオカメラのUSB端子に接続する (□17)

- ・[デジタル署名が見つかりませんでした]画面が出たら、[はい]をクリックしてください。
- ・しばらくすると、[新しいハードウェア]、[新しいハードウェアが見つかりました]などの画 面が出て、WIAドライバーがインストールされます。
- ・パソコンの再起動を促す画面が出たら、再起動してください。
- インストールが完了すると、[スキャナとカメラ ウィザード]が起動します。
   ZoomBrowser EXを起動し、パソコンに画像を取り込む操作のしかたは、19ページをご覧ください。

## ビデオカメラをパソコンに接続する

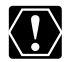

- O ビデオカメラをパソコンと接続するときは、必ずビデオカメラの電源にコンパクト パワーアダプターを使用してください。
  - 接続する前に、Digital Video Softwareをインストールしていることをご確認ください。
  - USBケーブルで、ビデオカメラとパソコンを直接接続してください。USBハブを 経由していると、正しく動作しないことがあります。
  - USBマウス、USBキーボードを除く、他のUSB接続の機器と同時に動作させると、 正しく動作しないことがあります。その場合には、他のUSB接続の機器をパソコン からはずして、再度ビデオカメラを接続してください。
  - 1台のパソコンに2台以上のビデオカメラを、接続しないでください。ビデオカメラ が正しく動作しないことがあります。
  - ビデオカメラとパソコンを接続しているときは、パソコンをスタンバイ(サスペンド/スリープ)状態にしないでください。万一、スタンバイ状態にしてしまった場合は、USBケーブルはパソコンから抜かず、必ず接続したままで、スタンバイ状態を回復してください。スタンバイ状態でケーブルを抜くと、パソコンの機種によっては、スタンバイ状態から正常に回復しないことがあります。スタンバイ状態の回復のしかたについては、お使いのパソコンの使用説明書でご確認ください。
- 1. ビデオカメラに、画像を記録したカードを入れる
- 2. ビデオカメラにコンパクトパワーアダプターを接続する
- **3.** 電源スイッチを「再生 (VTR)」に、テープ/カード切換スイッチを 「〇〇 (カード)」にする
  - ・カード動作ランプの点滅が終了すると、USB接続の準備が完了です。
- 4. 付属のUSBケーブルを、パソコンとビデオカメラのUSB端子に接続する
  - ・[デジタル署名が見つかりませんでした]画面が出たら、[はい]をクリックしてください。 ・パソコンの電源を切る必要はありません。
  - ・ハクコノの电源を切る必要はのりません。
  - ・USB端子の位置は、お使いのパソコンの使用説明書でご確認ください。
  - ・接続のしかたについては、ビデオカメラの使用説明書をご覧ください。

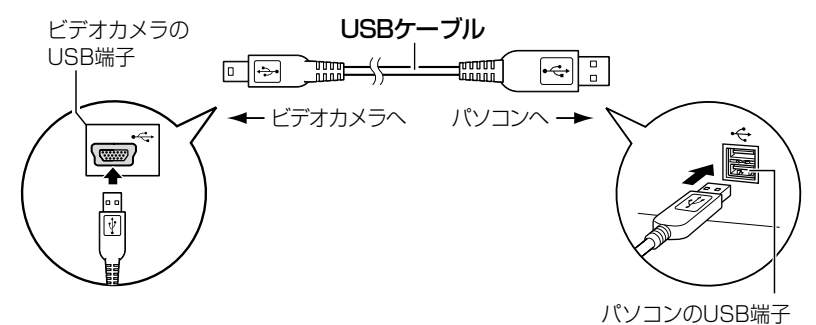

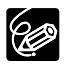

- Windows 98/Windows 2000/Windows Me:初めてビデオカメラとパソコンをUSB接続したときは、TWAINドライバーまたはWIAドライバーをインストールします(□14、15)
  - Windows XPの場合、起動するソフトウェア(イベント)を選ぶ画面が出たら、 ZoomBrowser EXまたは[スキャナとカメラ ウィザード]のいずれかを選んでくだ さい。どちらかを設定しない場合、正しく動作しないことがあります。また、どち らかが自動的に起動するように設定できます(□275)。

## パソコンに画像を取り込む (ZoomBrowser EX)

ここでは、ビデオカメラ本体とパソコンをUSB接続する場合で説明しています。PCカードリー ダー/ライターをお使いになるときは、24ページをご覧ください。

 $\langle ! \rangle$ 

 ○ ビデオカメラのカード動作ランプが点滅している(カードの画像を読み出したり、 カードへ書き込みをしている)ときは、次のことを必ず守ってください。カードの データを破壊することがあります。

- ・カードカバーを開けたり、カードやUSBケーブルを絶対に抜かない。
- ・ビデオカメラやパソコンの電源を切らない。
- ・電源スイッチやテープ/カード切換スイッチは操作しない。
- カードをフォーマットするときは、ビデオカメラ本体またはZoomBrowser EXの カメラウィンドウの[設定]▶[カメラ設定]で行ってください(凹27)。
- カードとカード内からハードディスクに読み込んで保存した画像は、大切なオリジ ナルのデータファイルです。画像のファイルをパソコンで操作するときは、まず始 めに必ずファイルをコピーし、コピーした画像を使用してください。
- Windows XPをお使いの場合:
  - ・[WindowsピクチャーとFaxビューア]やエクスプローラー上で静止画の回転を行 わないでください。オリジナルの画像ファイルのフォーマットが変更され、 ZoomBrowser EXやビデオカメラで静止画が確認できなくなります。
  - ・ビデオカメラをパソコンに接続したときに、[サーバー使用中]画面が出たら、[再 試行]をクリックしてください。

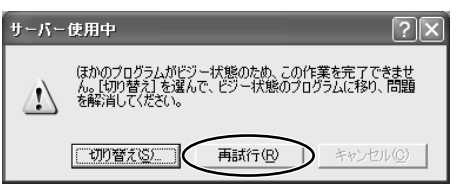

○ カードに1800枚以上の画像があるときは、ビデオカメラをパソコンに接続することはできません。パソコンに画像を取り込む際には、快適にお使いになるために、カードの画像数を100枚以下にしてください。

### ZoomBrowser EXを起動する

### Windows 98、Windows 2000、Windows XPの場合

- 1. ビデオカメラに、画像を記録したカードを入れる
- 2. ビデオカメラにコンパクトパワーアダプターを接続する
- **3.** 電源スイッチを「再生 (VTR)」にし、テープ/カード切換スイッチを 「〇〇 (カード)」にする
  - ・カード動作ランプの点滅が終了すると、USB接続の準備が完了です。
- 付属のUSBケーブルを、パソコンとビデオカメラのUSB端子に接続する (□17)
  - ・しばらくすると、起動するソフトウェアを選ぶ画面が出ます。
  - ・Windows XPの場合、起動するソフトウェアを選ぶ画面が出なかったり、ビデオカメラの 画面に[コンピューター接続]が表示されないときは、Windows Meの手順5~7で ZoomBrowser EXを起動して操作してください(凹21)。
- 5. [Canon ZoomBrowser EX]を選び、[OK]をクリックする

(Windows XPの場合)

| ****                         | ?×         |
|------------------------------|------------|
| カメラは接続されています                 |            |
| この動作の起動に使うプログラムを選択してください(S): |            |
| Sanon ZoomBrowser EX         |            |
|                              |            |
| ● 画像をカメラまたはスキャナからダウンロードします   |            |
|                              |            |
|                              |            |
| □この動作には常にこのづつがらした使う(Δ)       | _          |
|                              | 47.11      |
|                              | <u>C/v</u> |

- · ZoomBrowser EXが起動します。
- ・Windows 2000の場合、[Canon Camera イベント]画面に、アプリケーション名が表示 されないことがあります。その場合は、デスクトップの[ZoomBrowser EX] アイコンを ダブルクリックして、ZoomBrowser EXを起動してください。
- ・ビデオカメラとPCカードリーダー/ライターを同時にパソコンに接続している場合は、接続する製品を選ぶ画面が出ます。 [Canon Camera] または、お使いのビデオカメラの機種名を選び、[OK]をクリックします。

### 6. [画像の一覧表示] をクリックする

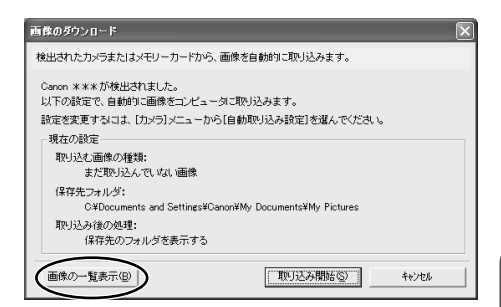

・カメラウィンドウが開き、カードの画像が縮小されて(サムネイル)表示されます。

画像の自動取り込み設定の操作のしかたは、78ページをご覧ください。

### Windows Meの場合

- ].ビデオカメラに、画像を記録したカードを入れる
- 2. ビデオカメラにコンパクトパワーアダプターを接続する
- **3.** 電源スイッチを「再生 (VTR)」にし、テープ/カード切換スイッチを 「〇〇 (カード)」にする

・カード動作ランプの点滅が終了すると、USB接続の準備が完了です。

 付属のUSBケーブルを、パソコンとビデオカメラのUSB端子に接続する (□17)

・[スキャナとカメラウィザード]が出ます。「キャンセル」をクリックして閉じます。

5. デスクトップの[ZoomBrowser EX]アイコンをダブルクリックする · ZoomBrowser EXが起動し、メインウィンドウが開きます。

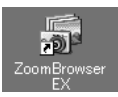

6. メインウィンドウで、[カメラ/メモリーカード]をクリックする

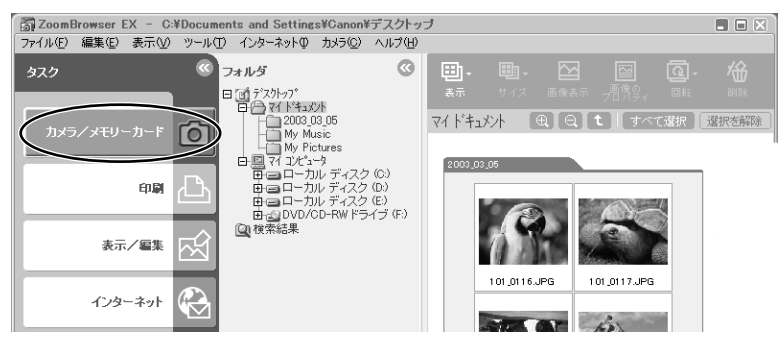

7. [画像を表示する/取り込む]をクリックする

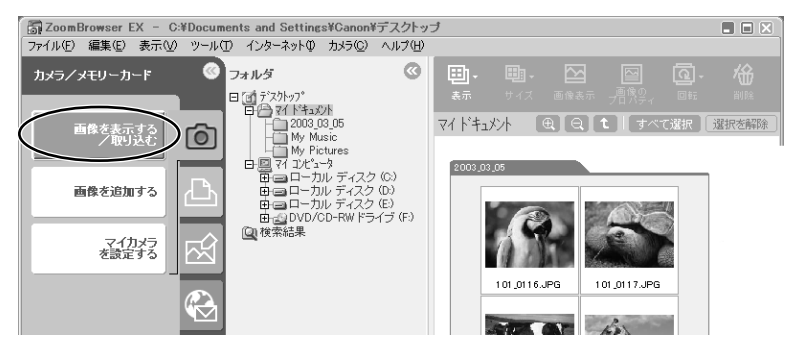

8. [画像の一覧表示]をクリックする

・カメラウインドウが開き、カードの画像が縮小されて(サムネイル)表示されます。

画像の自動取り込み設定の操作のしかたは、78ページをご覧ください。

## 画像をパソコンに取り込む

- カメラウィンドウで、取り込む画像を選び、[画像を取り込む]をクリック する
  - ・選んだ画像には、オレンジ色の枠が付きます。
  - ・他の画像を続けてクリックすると、複数の画像を選べます。解除したい場合は、選んだ画像 をもう一度クリックします。

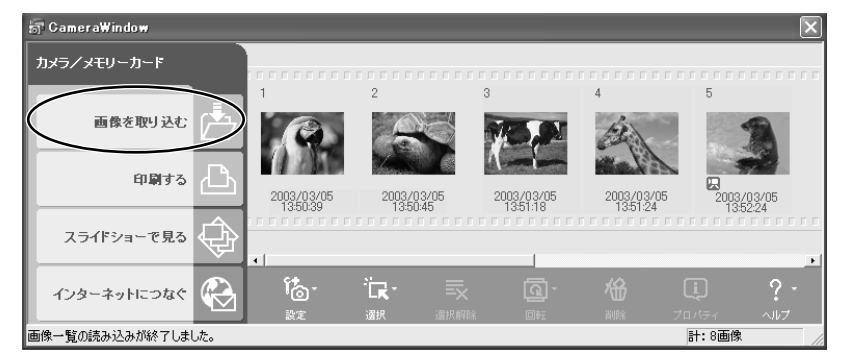

2. [画像のダウンロード]画面で設定内容を確認し、[OK]をクリックする(□27)

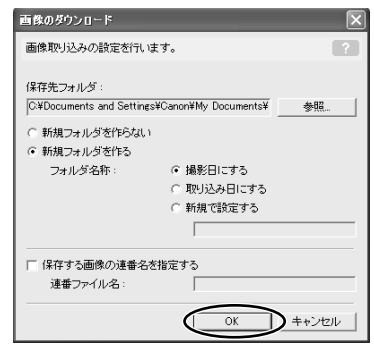

・カメラウィンドウが閉じて、メインウィンドウが開きます。取り込んだ画像が、メインウィ ンドウに表示されます。

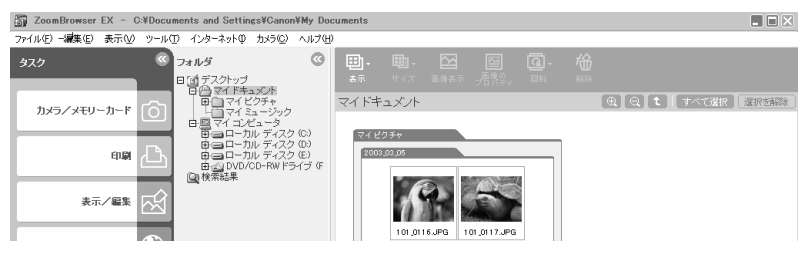

### PCカードリーダー/ライターを使うときは

基本的な操作は、ビデオカメラ本体とパソコンをUSB接続したときと同じですが、以下の操作が 異なります。

PCカードリーダー/ライターの接続のしかたなどは、PCカードリーダー/ライターの使用説明 書をご覧ください。

- PCカードリーダー/ライターに、お使いのビデオカメラで記録したカードを 入れる
- 2. Windows XP以外の場合: デスクトップの[ZoomBrowser EX]アイコンをダブルクリックする

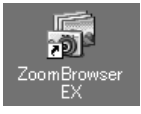

### Windows XPの場合:

起動するソフトウェアを選ぶ画面が出たら、ZoomBrowser EXを選び、 [OK]をクリックする

· ZoomBrowser EXが起動します。手順5へ進んでください。

## 3. [カメラ/メモリーカード]をクリックする

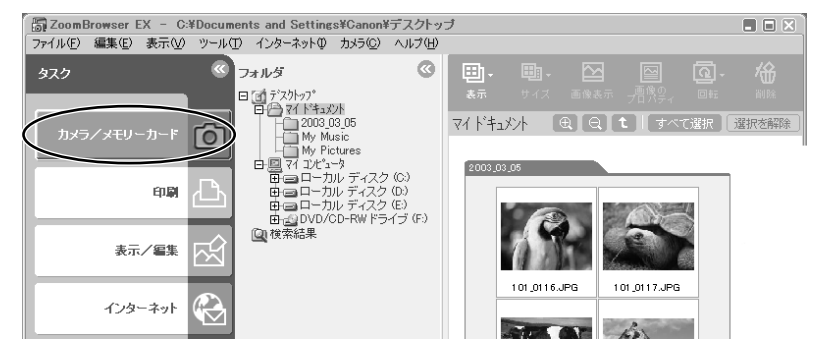

### 4. [画像を表示する/取り込む]をクリックする

・パソコンに複数のPCカードリーダー/ライターが接続され、それぞれにカードが入ってい る場合や、ビデオカメラとPCカードリーダー/ライターを同時にパソコンに接続している 場合は、[画像のダウンロード] 画面が表示される前に、どの機器のカードの画像を表示す るかを選ぶ画面が出ます。目的の機器を選び、[OK]をクリックします。

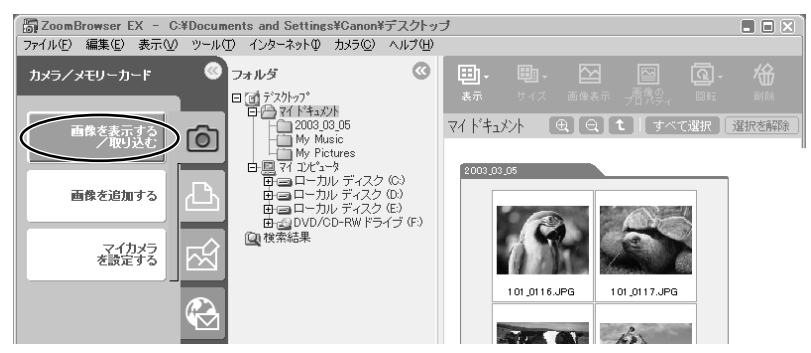

5. [画像の一覧表示]をクリックする

| 画像のダウンロード                                               |
|---------------------------------------------------------|
| 検出されたカメラまたはメモリーカードから、画像を自動的に取り込みます。                     |
| G¥DCIMが検出されました。<br>以下の設定で、自動的に画像をコンピュータに取り込みます。         |
| 設定を変更するには、「カメラ」メニューから「自動取り込み設定」を溜んでください。                |
| 現在の設定                                                   |
| 取り込む画像の種類:<br>まだ取り込んでいない画像                              |
| 保存先フォルダ:                                                |
| C#Documents and Settings#Canon#My Documents#My Pictures |
| 取り込み後の処理:<br>保存先のフォルダを表示する                              |
| 画像の一覧表示(B) (取り込み開始(S)) キャンセル                            |

・カメラウィンドウが開き、カードの画像が縮小されて(サムネイル)表示されます。

## ZoomBrowser EXを活用する

## <u>カメラウィンドウ</u>

カメラウィンドウには、カードに記録された画像が、サムネイルで表示されます。 カメラウィンドウで画像をクリックして選ぶと、各機能が使用できるようになります。 動画は、最初の場面が静止画で表示され、アイコンが付きます。

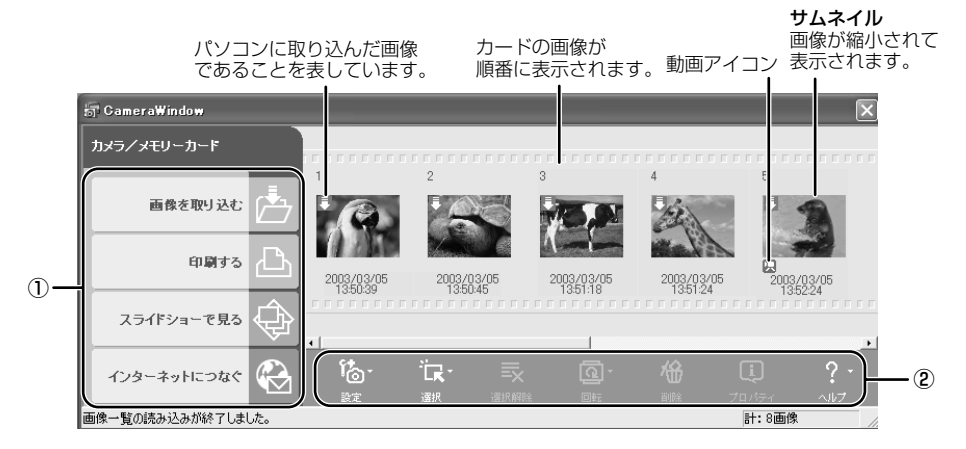

①タスクエリア(メインメニュー)

| 画像をパソコンに取り込みます。                |
|--------------------------------|
| 静止画を印刷します。(設定内容:レイアウトして印刷する、イン |
| デックスを印刷する)                     |
| 静止画をスライドショーで見ます。               |
| 静止画を電子メールで送信したりします。(設定内容:電子メール |
| で画像を送信する、画像をサーバーにアップロードする)     |
|                                |

#### **②ツールバー**

- [設定]: ビデオカメラとの接続方法やビデオカメラの設定などを行います。(設定内容: 再接続、カメラ設定、スライド\*/DPOF、画像の追加、マイカメラ)
   \*スライドは、使用できません。
- [選択]: 画像を選びます。(設定内容:すべて選択、まだ取り込んでいない画像を選択、 印刷指定の画像を選択、送信指定の画像を選択、スライドショー指定の画像を 選択、選択の切り替え)

[選択解除]: 選んだ画像を解除します。

[回転]: 選んだ静止画を回転します。(設定内容:右に90度、左に90度、180度)

[削除]: 選んだ画像を削除します。

[プロパティ]: 選んだ画像の撮影情報(撮影日時やシャッター速度、画像サイズなど)が出ます。

[ヘルプ]: ヘルプ画面が出ます。

### [画像のダウンロード] 画面

カメラウィンドウで、画像を選んだ後に、「カメラウィンドウ」の①で行いたい操作を選ぶと、 [画像のダウンロード]画面が出ます。

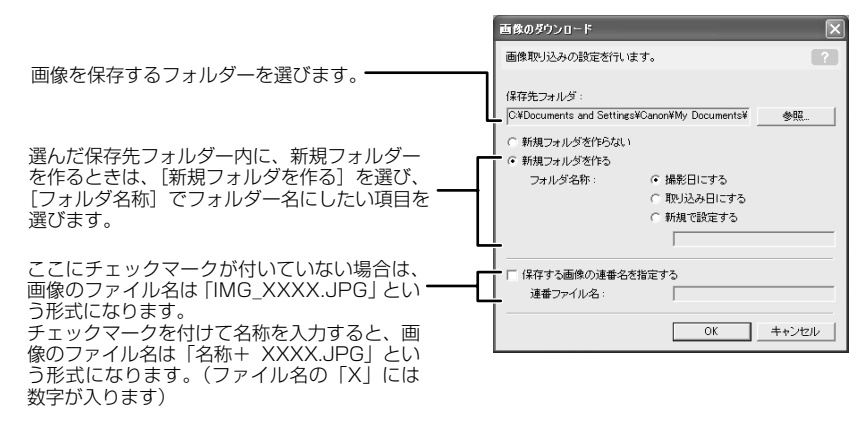

### <u>[カメラ設定] 画面</u>

ビデオカメラをパソコンに接続しているとき、[カメラ設定]画面(ダイアログ)で日付、時刻、 所有者名をパソコンで設定できます。また、カードの空き容量も確認できます。

1. カメラウィンドウで[設定]をクリックし、表示されたメニューから[カメラ設定]を選ぶ

- 2. 設定内容の変更、確認をする
  - ・[OK]をクリックして、画面を閉じます。

|                                         | カメラ設定 🔀                                                 |
|-----------------------------------------|---------------------------------------------------------|
| ビデオカメラの所有者名を設定します。<br>(全角15文字、半角31文字まで) | カメラモデル: Canon FV M1<br>Body ID:<br>- ムウェアパージョン: 1.0.0.0 |
| 日付と時刻を設定します。                            | 所有者名:<br>日付と時刻:                                         |
| パソコンから日付と時刻の情報を取り                       |                                                         |
|                                         | バッテリー状態:                                                |
| 電源の状態を確認できます。 —————                     | メモリーカード:フォーマット<br>状態: 装着                                |
| カードの容量を確認できます。                          | □                                                       |
| ビデオカメラにあるカードを                           |                                                         |
| ノオーマットします。                              |                                                         |

## <u>メインウィンドウ</u>

ZoomBrowser EXのメインウィンドウです。

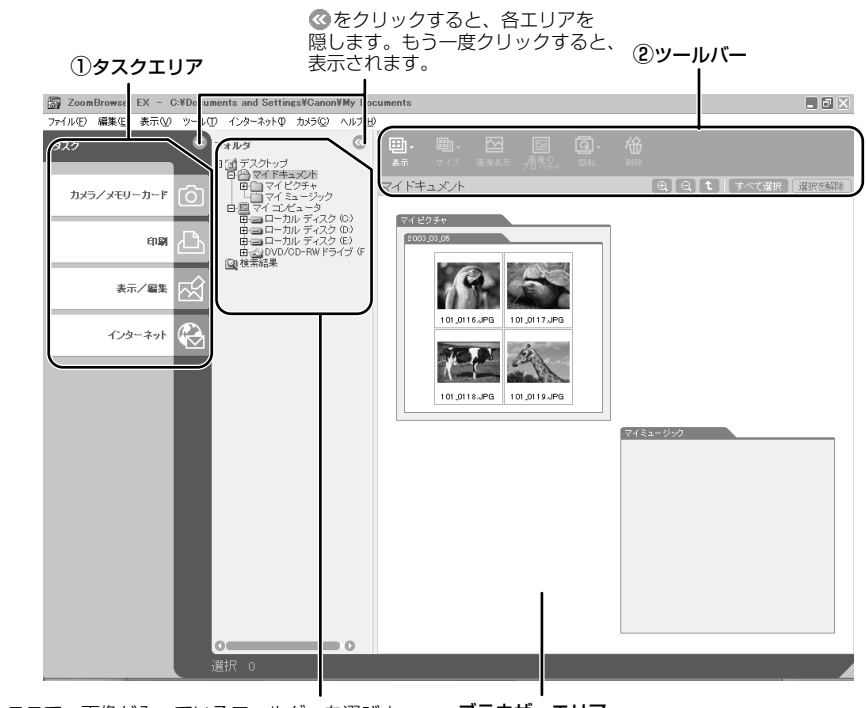

ここで、画像が入っているフォルダーを選びま す。Windowsのエクスプローラーと同様にフォ ルダー内を見ることができます。 **ブラウザーエリア** 選んだフォルダーに入っている 画像が表示されます。

### ①タスクエリア (メインメニュー)

| [カメラ/メモリーカード]: | カメラウィンドウを表示します。画像をパソコンに取り込んだり、<br>ビデオカメラのマイカメラを設定します。(設定内容:画像を表示す<br>る/取り込む、画像を追加する、マイカメラを設定する)                                                                    |
|----------------|----------------------------------------------------------------------------------------------------|
| [印刷]:          | 静止画を印刷します。(設定内容:レイアウトして印刷する、イン<br>デックスを印刷する)                                                                                                    |
| [表示/編集]:       | 画像を見たり、編集します。(設定内容:スライドショーで表示する、画像の書き出し、画像を編集する、パノラマ合成を行う、画像を検索する、CDにバックアップ)                                                                                       |
| [インターネット]:     | 静止画を電子メールに添付して送信したり、CANON iMAGE<br>GATEWAYにアップロードします。(設定内容:電子メールで画<br>像を送信する、CANON iMAGE GATEWAYのトップページを<br>見る、アルバムを表示する、画像をサーバーにアップロードする、<br>マイカメラコンテンツをダウンロードする) |

#### ②ツールバー

[表示]:

ブラウザーエリアでの、表示のしかたを選びます。(設定内容:スクロー ルモード、ズームモード、プレビューモード)

#### スクロールモード

フォルダー内の画像だけを見やすい大きさで表示します。画像がブラウ ザーエリア内に入りきらない場合は、ブラウザーエリアの右側にスク ロールバーが出ます。また、フォルダー内にさらにフォルダーが作成され ている場合は、フォルダーのアイコンだけを表示します。

#### ズームモード

フォルダー内にさらにフォルダーが作成されている場合は、そのフォル ダー内の画像もすべて表示します。中めがね(+または-)を選び、ブ ラウザーエリアのフォルダーや画像をクリックすると、表示の大きさや フォルダーの階層が変わります。また、ブラウザーエリアの余白やフォ ルダー名をダブルクリックすると、画像が拡大します。

#### プレビューモード

画像が大きく表示され、画像のファイル名、コメント、ヒストグラム (明るさの分布のグラフ)、撮影時の詳しい情報などを確認できます。ま た、ファイル名を変更したり、「コメント」を入力できます。「戻る] [次へ] で大きく表示する画像を切り替えたり、ブラウザーエリア下部 で大きく表示する画像を選ぶこともできます。

ブラウザーエリアに表示される画像の大きさを選びます。 「サイズ]:

(設定内容: 80x80、160x160、列の数)

表示が「スクロールモード」のときのみ、使用できます。

- 選んだ静止画は[イメージビューアー]画面で表示されます。

[画像表示]:

[**画像のプロパティ**]: 選んだ画像の撮影情報(撮影日時やシャッター速度、画像サイズなど) が出ます。[プロパティ]画面を表示したまま、ブラウザーエリアで他の 画像を選ぶと、選んだ画像の撮影情報に変わります。

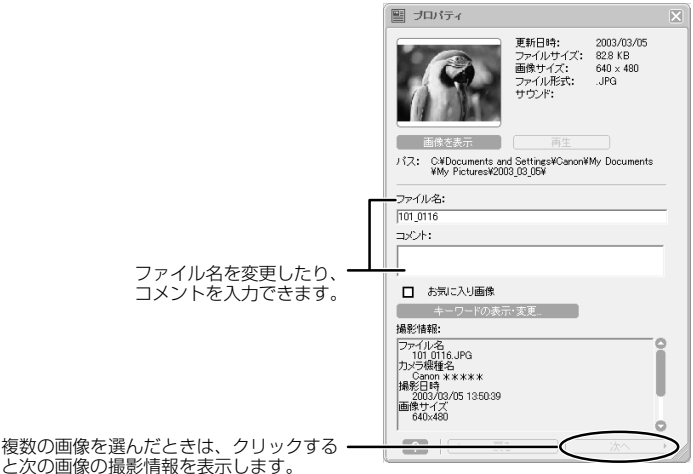

### ZoomBrowser EXを活用する-つづき

[回転]: 選んだ静止画を回転します。

[削除]: 選んだ画像を削除します。

### [イメージビューアー] 画面

[イメージビューアー]画面は、メインウィンドウで静止画を選び[画像表示]をクリックする、また は静止画をダブルクリックすると、表示されます。

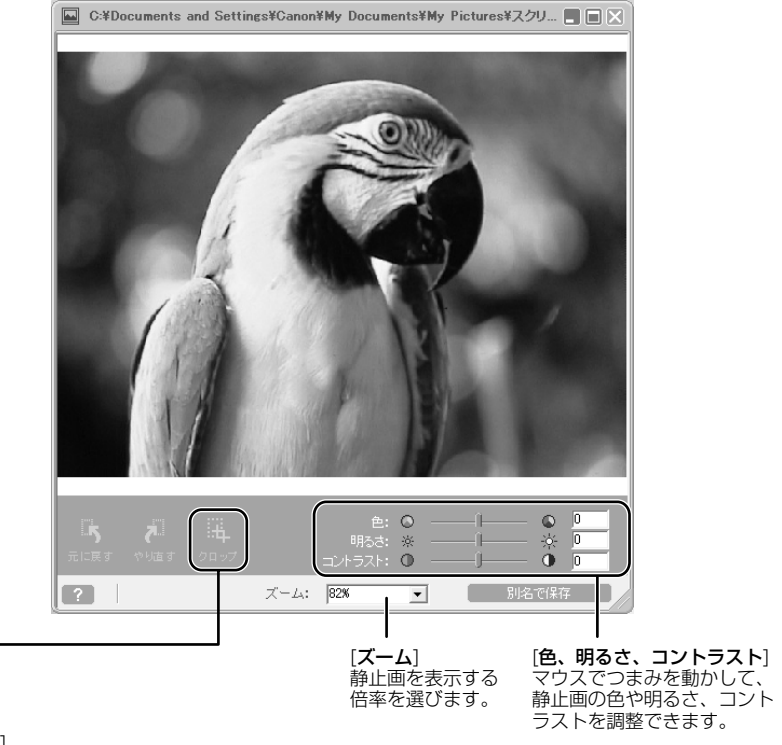

#### [クロップ]

静止画の余分な部分を削除できます。

1. 静止画上でマウスをクリックしたまま動かして(ドラッグ)、残したい部分を四角い枠で囲む 

## カードに記録した動画を再生する

動画は、カメラウィンドウやメインウィンドウのブラウザーエリアでは、最初の場面が静止画で 表示され、動画アイコン(Q)が付きます。メインウインドウでサムネイルをダブルクリックす ると、QuickTime Playerが起動して、動画を再生します。

- QuickTime 3.0以上をお持ちでない場合は、DIGITAL VIDEO SOLUTION DISK For Windowsからインストールしてください。
   DIGITAL VIDEO SOLUTION DISK For WindowsをパソコンのCD-ROMドライ ブに入れ、インストーラーパネルで[QuickTime のインストール]をクリックします。
  - 動画ファイル(拡張子.avi)を、エクスプローラー上でダブルクリックすると、 Windows Media Playerが起動し、動画を再生できないことがあります。動画を再 生するときはメインウィンドウのブラウザーエリアで、動画アイコンのついたサム ネイルをダブルクリックしてください。
- メインウィンドウで、
   (動画アイコン)のついたサムネイルをダブルク リックする
  - · QuickTime Playerが起動します。

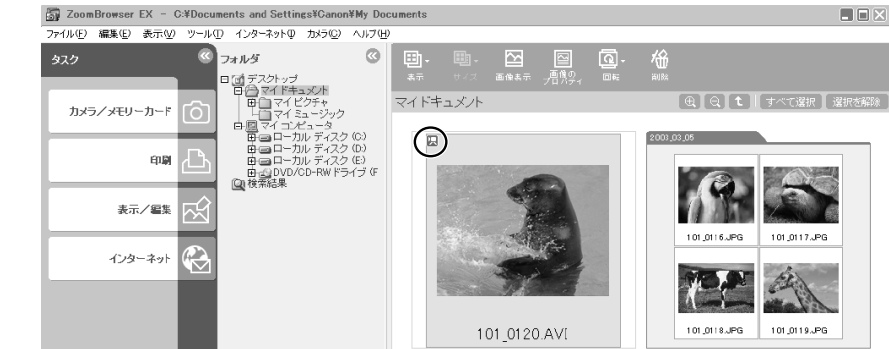

- 2. QuickTime Playerの [ ▶(再生)]をクリックする
  - ・動画の再生が始まります。

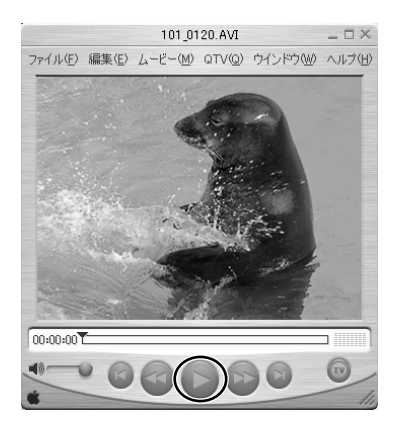

## スライドショーで静止画を表示する

選んだ静止画を、スライドショーで表示できます。動画は、スライドショーで表示できません。

## メインウィンドウで、[表示/編集]をクリックする

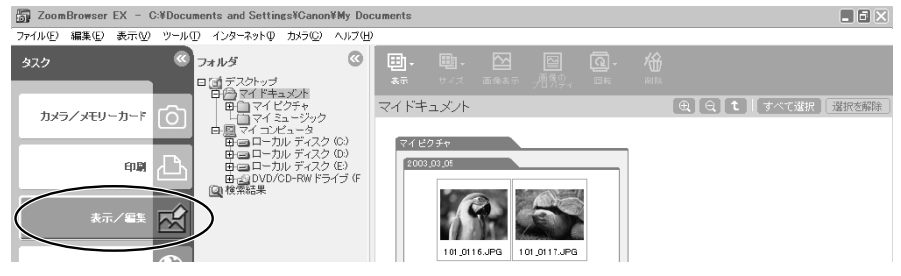

## 2. [スライドショーで表示する]をクリックする

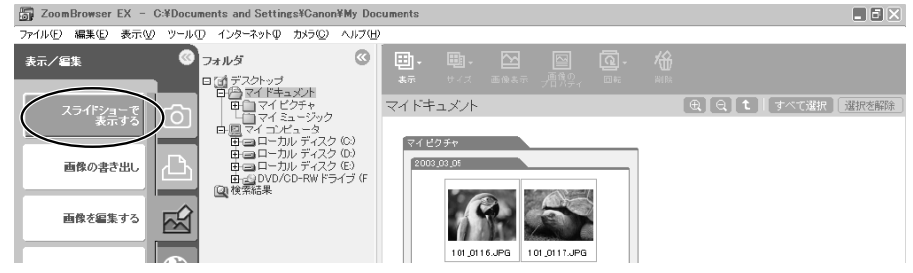

 スライドショーで表示する静止画を選び、[スライドショーの設定を行う] をクリックする

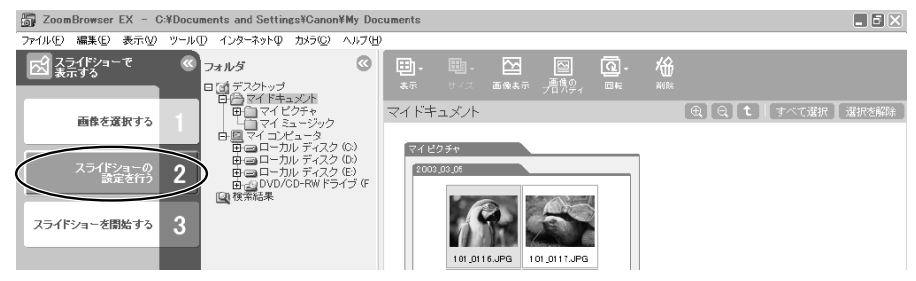

### 4. スライドショーの設定をする

·[効果]:

- 「拡大・縮小」: 表示する静止画の大きさを選びます。
- ファイル名やタイトルなどの画像情報の表示のしかたを選び 「画像の情報]: ます。
- ・「次のスライドへの切り替え」:スライドショーの進め方を選びます。「3秒ごと」を選ぶと、 下のバー表示のつまみをマウスで動かして、自動で次の静止 画に切り換わる時間を設定できます(1~120秒まで)。 「繰り返し]:
  - スライドショーを1度だけ再生する、または、くり返して再 牛するかを選びます。
  - 次の静止画に切り換わるときの、表示のしかたを選びます。 各効果を選んでクリックすると、中央のサンプル画面で効果 の内容を確認できます。

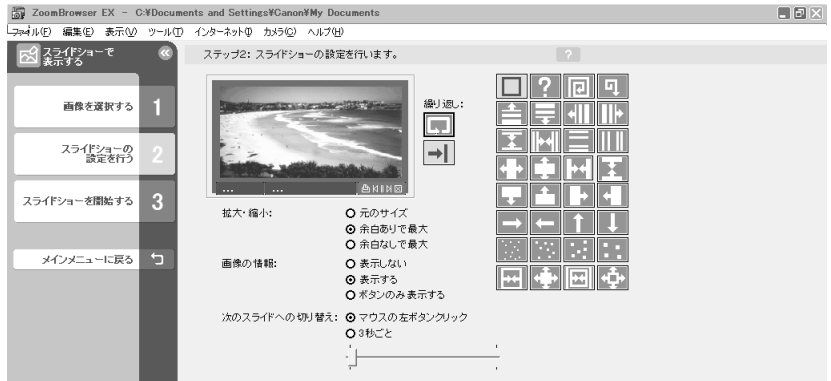

5. [スライドショーを開始する]をクリックする

・右下の図をクリックすると、スライドショーは終了します。

Windows

## 画像を検索する

お気に入りの画像や、撮影日、ファイルの更新日、キーワードなどの条件から画像を検索できま す。お気に入りの画像を指定したり(□□36)、画像にキーワードを付けたり(□□37)できま す。

### 画像を検索する

## 1.メインウィンドウで、[表示/編集]をクリックする

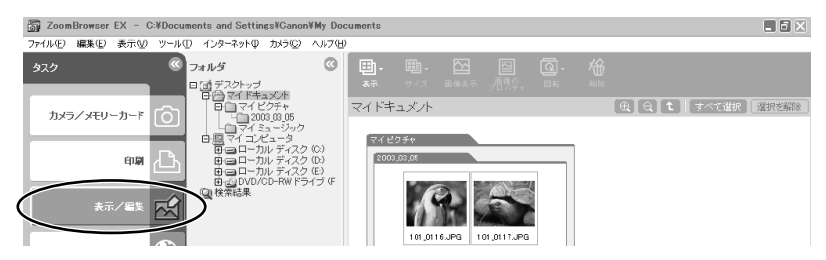

2. 検索するフォルダーを選び、[画像を検索する] をクリックする

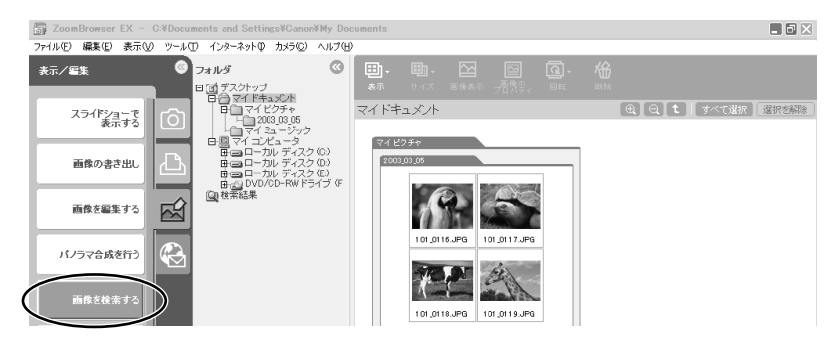

## 3. 検索条件を設定する

・条件にする項目にチェックマークを付けます。

・更新日、撮影日を選んだ場合は、検索条件とする日付の範囲を指定します。キーワードを選 んだ場合は、検索条件となるキーワードを選びます。

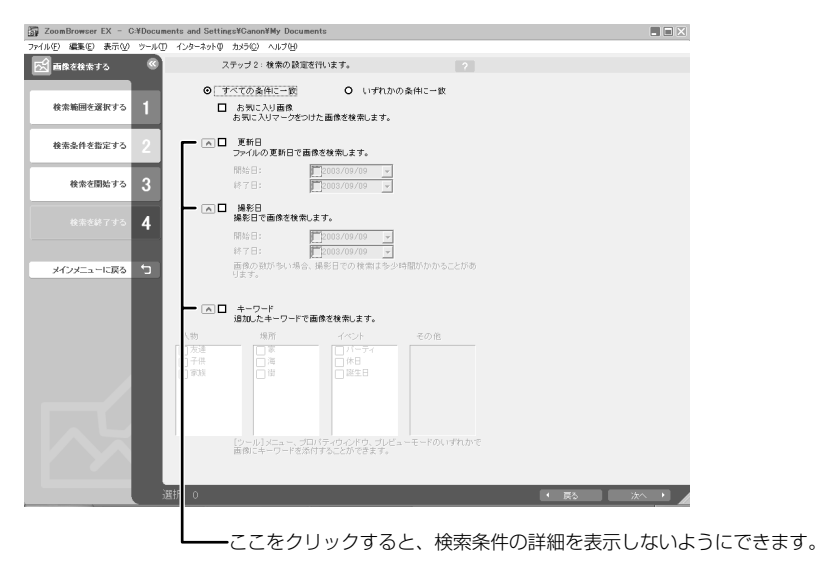

### 4. [検索を開始する] をクリックする

・検索結果の画像が一覧で表示されます。

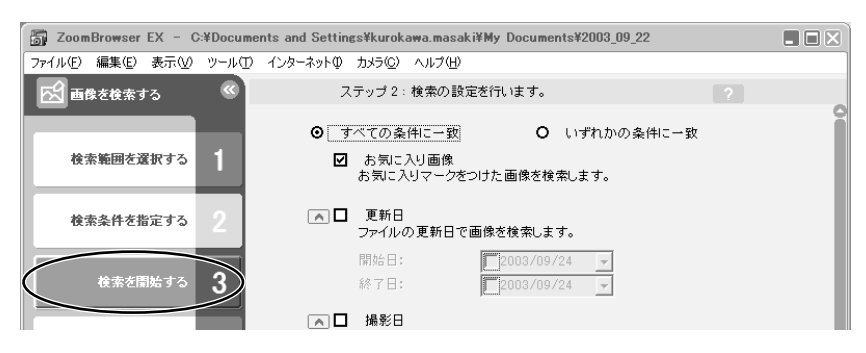

## 5. [検索を終了する] をクリックする

検索条件を指定しなおす場合は、[検索条件を指定する]をクリックして、手順3~4の操作を 繰り返します。

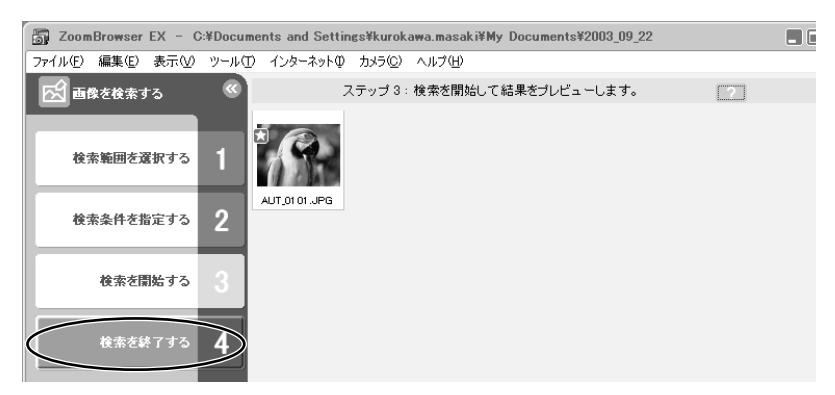

[検索結果] フォルダーの中に検索条件に一致した画像が表示されます。このフォルダー内の画像を選んで、印刷したり、別のフォルダーにコピーできます。なお、このフォルダー内の画像は、ZoomBrowser EX を終了するまで、または、次の検索を行うまで一時的に保存されます。

| ag ZoomBrowser EX - 核索結果                            |                        |                                                 |    |  |      |  |  |   |  |  |       |
|-----------------------------------------------------|------------------------|-------------------------------------------------|----|--|------|--|--|---|--|--|-------|
| ファイル(生) 編集(生) 表示(い) ツール(1) インターネット(1) カメラ(2) ヘルブ(日) |                        |                                                 |    |  |      |  |  |   |  |  |       |
| タスク                                                 | C フォルダ                 | ۲                                               | ₿. |  |      |  |  |   |  |  |       |
|                                                     | 日国デスクトップ               |                                                 | 表示 |  |      |  |  |   |  |  |       |
| カメラ/メモリーカー                                          |                        | 日日 マイコンビュータ<br>日日 マイコンビュータ<br>日日 コローカル ディスク (C) |    |  | 検索結果 |  |  |   |  |  | 選択を解除 |
|                                                     | 由□□□−カルディ<br>□□□□−カルディ | スク (D:)<br>スク (E:)                              |    |  |      |  |  |   |  |  |       |
| ÉPE                                                 |                        | ドライブ (F                                         |    |  |      |  |  |   |  |  |       |
| 表示/編集                                               | • <del>E</del>         |                                                 |    |  |      |  |  | 1 |  |  |       |

### 画像を検索するための条件を設定する

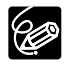

「プレビューモード」の場合は、メインウィンドウでお気に入り画像にチェックマーク をつけたり、[キーワードの表示・変更]をクリックして、[キーワードの表示・変更] 画面を表示したりできます。

### 画像にお気に入りのチェックマークを付ける

 ブラウザーエリアでお気に入りの画像を選び、
 (画像のプロパティ) をクリックする
2. [お気に入り画像] にチェックマークを付け、[プロパティ] 画面を閉じる

・お気に入りのチェックマークを付けた画像には、次のようなマークが表示されます。

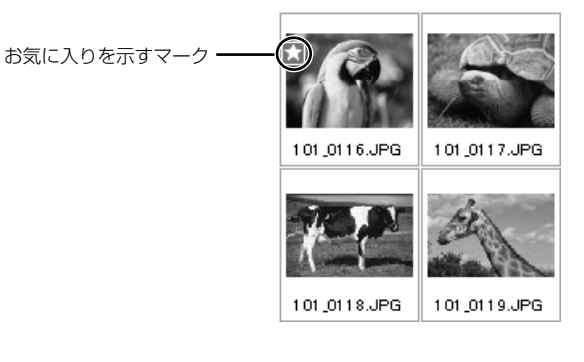

#### 画像にキーワードを付ける

- 2. [キーワードの表示・変更] をクリックする
  - ・この操作のかわりに、[ツール] メニューから [キーワードの表示・変更] を選ぶこともできます。

| ご フロハティ                                                                                            |                                                 |                                            | ×. |
|----------------------------------------------------------------------------------------------------|-------------------------------------------------|--------------------------------------------|----|
| R                                                                                                  | 更新日時:<br>ファイルサイズ:<br>画像サイズ:<br>ファイル形式:<br>サウンド: | 2003/03/05<br>82.8 KB<br>640 × 480<br>.JPG |    |
| 画像を表示                                                                                              |                                                 |                                            |    |
| パス: C¥Documents and<br>¥My Pictures¥200                                                            | ISettings¥Canon¥<br>3_03_05¥                    | My Documents                               |    |
| ファイル名:                                                                                             |                                                 |                                            |    |
| 101_0116                                                                                           |                                                 |                                            |    |
| =x21:                                                                                              |                                                 |                                            |    |
| <ul> <li>✓ お気に入り画像</li> <li>キーワードの表示<br/>撮影情報:</li> </ul>                                          | ······································          |                                            |    |
| ファイル名<br>101 0116.JPG<br>カメラ機種名<br>Canon DV 013<br>撮影日時<br>2003/03/05 1350.39<br>画像サイズ<br>640/v480 |                                                 | Î                                          |    |
|                                                                                                    |                                                 | C                                          |    |
|                                                                                                    |                                                 | 次へ )                                       |    |

# **3.** 目的のキーワードにチェックマークを付け、[OK] をクリックする

| 人物           | 場所                 | イベナ                  | その他               |        |             |
|--------------|--------------------|----------------------|-------------------|--------|-------------|
| _ 友達         |                    |                      |                   |        |             |
| ) 子供<br>) 客族 | 口海                 |                      |                   |        |             |
| 10-100K      | 150                | U MEED               |                   | E T    | 目的のキーワードに   |
|              |                    |                      |                   |        | チェックマークを付けま |
|              |                    |                      |                   | J      |             |
|              |                    |                      |                   |        |             |
|              |                    | +                    | +                 | +      |             |
| 訳され、画像のキー    | ワードを変更するコよ、モモックボック | スをオン/オフしてください。新しいキーワ | ワードを追加するには、追加したい力 | テゴリの下の |             |

キーワードを追加する場合は、新しいキーワードを入力し、[+]をクリックします。

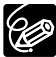

メインウィンドウで、[ツール]メニューから [キーワードの管理]を選ぶと、[キー ワードの管理] 画面が開き、キーワードを追加、削除したり、キーワードリストを変更 したりできます。

# 画像にサウンドを付ける

画像にサウンドを付けられます。画像に付けるサウンドファイルは、WAVE形式(拡張子は 「.wav」)または、MIDI形式(拡張子は「.mid」、「.midi」)のファイルです。 画像に付けたサウンドはビデオカメラでは再生できません。

### 画像にサウンドを付ける

メインウィンドウで、静止画を選び、[編集]メニューから[サウンドの追加・削除]を選ぶ

・[サウンド]画面が表示されます。

|   | 編集(E) | 表示♡            | ツール①          | インタ       |
|---|-------|----------------|---------------|-----------|
|   | ⊐Ľ−(  | 2)             | Ctrl          | +C        |
|   | 貼り付(  | ታ( <u>P</u> )  | Ctrl          | +V        |
|   | すべて道  | 瞿択( <u>A</u> ) | Ctrl          | +A        |
|   | 選択を   | 解除( <u>E</u> ) |               |           |
|   | 画像の   | 回転(R)          |               | •         |
| 4 | (サウンド | の追加・削          | 除( <u>S</u> ) | $\supset$ |
|   | サウンド  | の再生心           |               |           |
|   | 画像を   | 編集( <u>E</u> ) |               |           |
|   | マイカメ  | ∋(∐)           |               |           |

#### 2. [追加]をクリックする

・サウンドファイルを選ぶ画面が出ます。

| 5                   | サウンド              | X     |
|---------------------|-------------------|-------|
| 現                   | 在選択されているサウンドファイル: |       |
| $\overset{ }{\sim}$ | istn BIKe         |       |
|                     |                   |       |
|                     | (ок               | キャンセル |

### 3. 画像に付けるサウンドファイルを選び、[開く]をクリックする

#### 4. [OK]をクリックする

・画像に D が付きます。

・サウンドファイルは、サウンドファイルを付けた画像と同じフォルダーにコピーされます。

サウンドを削除するときは、手順2で[サウンド]画面の[削除]をクリックします。 10 が 消えて、コピーされたサウンドファイルが削除されます。

#### <u>サウンドを再生する</u>

メインウィンドウで、サウンドの付いた静止画を選び、[編集]メニューから[サ ウンドの再生]を選ぶ

[サウンドの再生]画面が出て、サウンドが再生されます。

# 静止画を電子メールに添付して送信する

選んだ静止画を、電子メールの添付ファイルとして友人などに送信できます。

 $\langle ! \rangle$ 

静止画を電子メールで送信するためには、お使いのメールソフトウェアがMAPIクライ アントに設定されていることが必要です。設定方法については、メールソフトウェア の使用説明書などをご覧ください。

メインウィンドウで、[インターネット]をクリックする

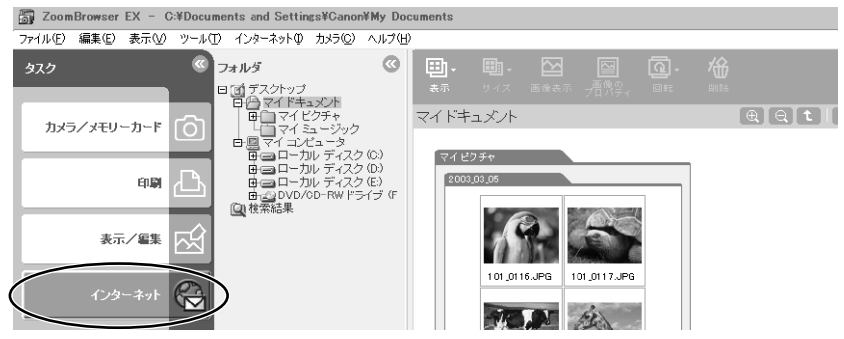

2. [電子メールで画像を送信する]をクリックする

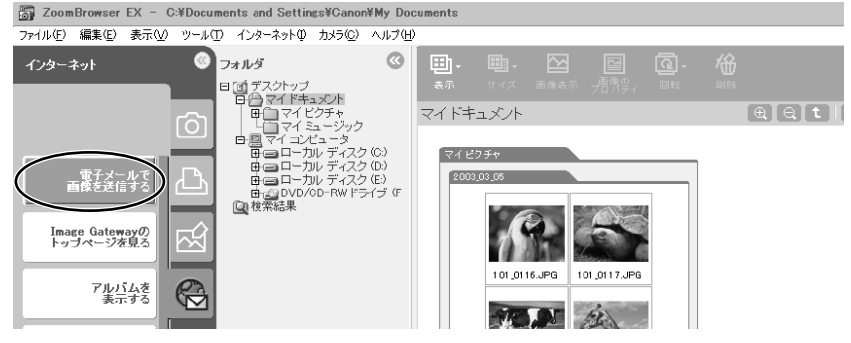

#### 3. 送信する静止画を選び、[画像のサイズを変更する]をクリックする

・他の静止画を続けてクリックすると、複数の静止画を選べます。解除する場合は、選んだ静 止画をもう一度クリックします。

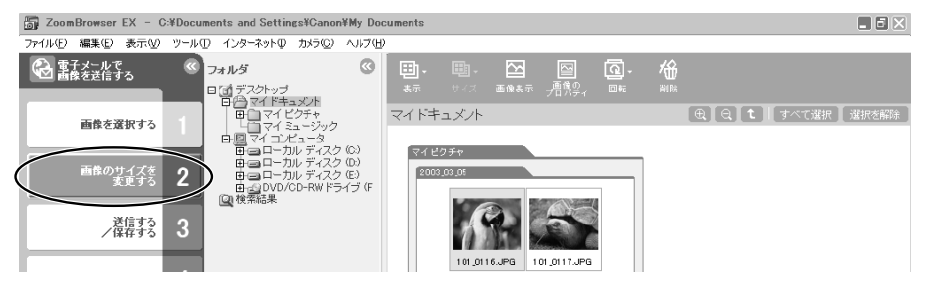

#### 4. 画像サイズや画質を選び、[送信する/保存する]をクリックする

- ・静止画を縮小しない場合は、[画像をそのまま送信する]を選びます。通常は、[リサイズしてJPEGで圧縮する]を選びます。
- ・[サイズの設定]は、元の静止画に対する縮小率を選びます。
- ・[画質の設定]は、低くするほど画質は粗くなりますが、ファイルのサイズは小さくなります。
- ・[適用]は、実際に圧縮したときのファイルサイズを確認します。ファイルサイズは、[変更後の画像ファイル容量]に表示されます。
- ・[画像の表示]は、圧縮した静止画を確認します。

| ZoomBrowser EX - C:¥Docume | ents and Settings¥Canon¥My Docur                                  | nents                                                     |                        |  |
|----------------------------|-------------------------------------------------------------------|-----------------------------------------------------------|------------------------|--|
| ファイル(E) 編集(E) 表示(V) ツール(T) | インターネットの カメラ(2) ヘルプ(出)                                            |                                                           |                        |  |
| 会 電子メールで  電像を送信する  《       | ステップ2: 画像のサイズと画                                                   | 質を変更します。                                                  | ?                      |  |
| 画像を選択する 1                  | 元の画像ファイルの容量の合<br>◎ 画像をそのまま送信する<br>◎ リサイズしてJPEGで圧縮。                | 計: 82.8 KB<br>する                                          |                        |  |
| 画像のサイズを<br>変更する 2          | サイズの設定:                                                           | <ul> <li>大(元の画像と同じ)</li> <li>中(元の画像の60%)</li> </ul>       |                        |  |
| · 備得する 3                   | 画質の設定:                                                            | <ul> <li>小(元の画像の30%)</li> <li>高画質</li> <li>あで、</li> </ul> |                        |  |
| 処理を実行する 4                  | 変更後の画像ファイル空骨・                                                     | の音通の低画質ののパイト                                              |                        |  |
| メインメニューに戻る ち               |                                                                   |                                                           | 画像の表示                  |  |
|                            | <ul> <li>・ 画様のファイル容量が入<br/>あります。</li> <li>・ 般的にはファイル容量</li> </ul> | さすさると、電ナメールでうまく送<br>き300KB以下にすることをおすす&                    | alliverau ことが<br>めします。 |  |

- 5. 静止画を電子メールに添付して送信するか、フォルダーに保存するかを選び、「処理を実行する」をクリックする
  - 「電子メールを作成する]を選んだとき:
     電子メールソフトウェアが起動し、選んだ静止画が添付ファイルになったメールの送信画面が出ます。宛て先やメールの本文を入力してメールを送信してください。
     自動起動しない電子メールソフトウェア(MAPI未対応)もあります。この場合は、[画像フォルダに保存して、あとで送信する]を選んでください。
  - ・[画像フォルダに保存して、あとで送信する]を選んだとき:
     [参照]をクリックして、静止画の保存先を選びます。電子メールソフトウェアを起動し、静 止画ファイルを添付して送信してください。

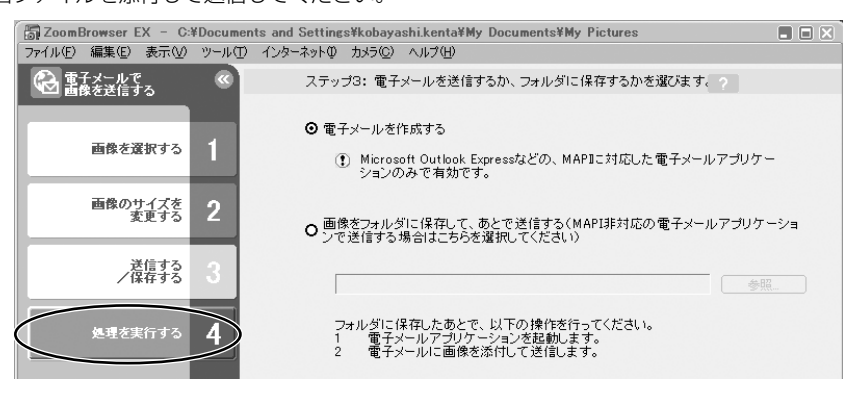

# 静止画を印刷する(PhotoRecord)

PhotoRecordは、印刷用ソフトウェアです。静止画を印刷するときに、レイアウトなどを設定 できます。また、アルバムとしてパソコンに保存することもできます。動画は、印刷できません。

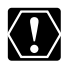

 ○ ビデオカメラのカード動作ランプが点滅している(カードの画像を読み出したり、 カードへ書き込みをしている)ときは、次のことを必ず守ってください。カードの

- データを破壊することがあります。
- ・カードカバーを開けたり、カードやUSBケーブルを絶対に抜かない。
- ・ビデオカメラやパソコンの電源を切らない。
- ・電源スイッチやテープ/カード切換スイッチを操作しない。
- ネットワークプリンターをお使いの場合、ネットワークのパス名を含めたプリン ター名が半角31文字(全角15文字)を超えていると、PhotoRecordから印刷で きない場合があります。このような場合には、Windowsのコントロールパネルで [プリンタ]を選択し、パス名も含めたプリンター名の文字数が、半角31文字(全角 15文字)以内になるように変更してください。

### ┃. メインウィンドウで、[印刷]をクリックする

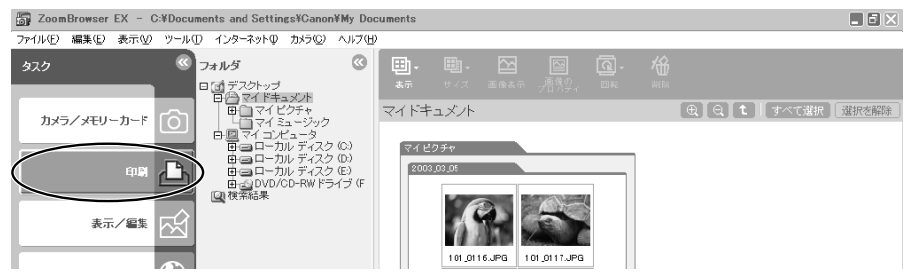

# 2. [レイアウトして印刷する]をクリックする

・インデックスを印刷する場合は、[インデックスを印刷する]を選びます。

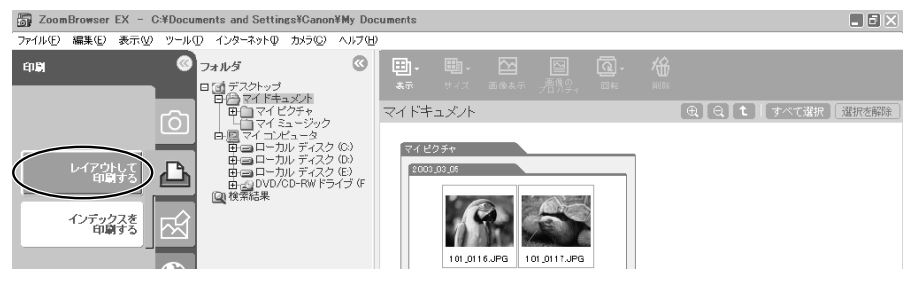

#### 3. 印刷する静止画を選び、[印刷したい文字を選択する]をクリックする

・他の静止画を続けてクリックすると、複数の静止画を選べます。解除する場合は、選んだ静 止画をもう一度クリックします。

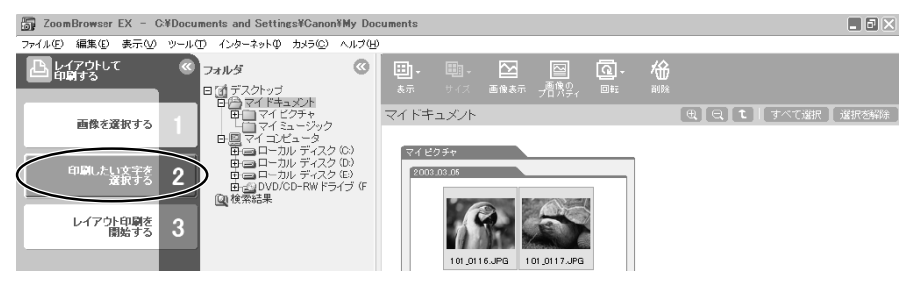

#### 4. 印刷する画像情報を選び、[レイアウト印刷を開始する]をクリックする

- ·PhotoRecordが起動します。
- ・静止画とともに印刷する画像情報を選び、↓(チェックマーク)を付けます(複数可)。
- ・[コメント]にチェックマークを付けるときは、メインウィンドウで静止画を選び、
   像のプロパティ)をクリックして、[プロパティ]画面であらかじめコメントを入力しておいてください。

| ZoomBrowser EX - C:¥Docu | ments and Settings¥Canon¥My Documents | . • × |
|--------------------------|---------------------------------------|-------|
| ファイル(E) 編集(E) 表示(V) ツール( | D インターネットゆ カメラ© ヘルプ(H)                |       |
|                          | ステップ2:印刷したい文字を選択します。                  |       |
|                          | 両後のは弱のうち リ下で没くだちの方面後と一緒に印刷できます。       |       |
| 画像を選択する 1                |                                       |       |
| 印刷したい文字を 選択する 2          | □ ファイル名<br>□ 日時                       |       |
| レイアウト印刷を<br>間差する 3       |                                       |       |

5. [プリンタとアルバムの種類の選択]をクリックし、プリンターとアルバムの種類を選ぶ

一使用するプリンターを選びます。

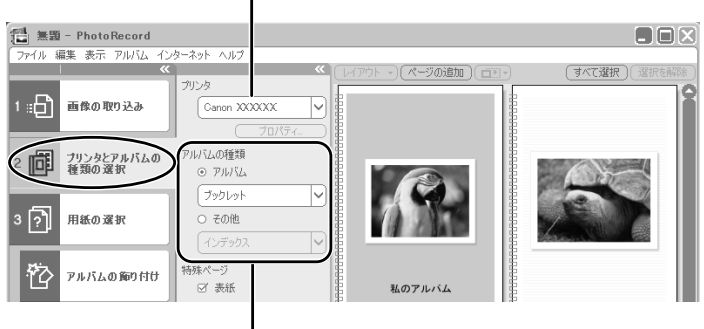

アルバムの種類を選びます。

6. [用紙の選択]をクリックし、用紙の種類や用紙サイズ、印刷の向きなどを 設定する

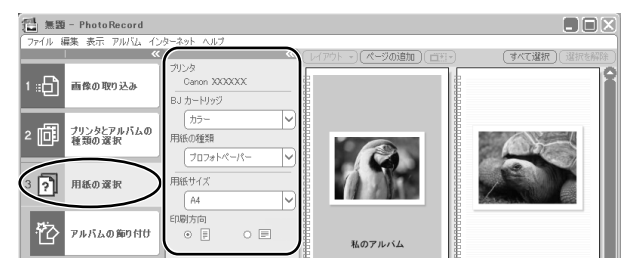

- ・[アルバムの飾り付け]を選ぶと、テーマ(背景、画像の枠、文字の枠など統一感のあるデ ザインでまとめたもの)、背景、画像の枠、テキストの枠、挿絵(クリップアート)を設定 できます。背景、画像の枠、テキストの枠のデザインを選ぶときは、対象となるページや画 像を選んでください。
- ・[タイトルと見出しの追加]を選ぶと、追加するページをクリックした後、文字を入力できます。また、フォントや文字サイズ、行端揃え、色なども設定できます。すでに表示されている文字を変更するときは、その文字をクリックします。
- 7. [印刷]をクリックし、印刷部数などの印刷設定を確認した後、[印刷]を クリックする
  - ・印刷が始まります。

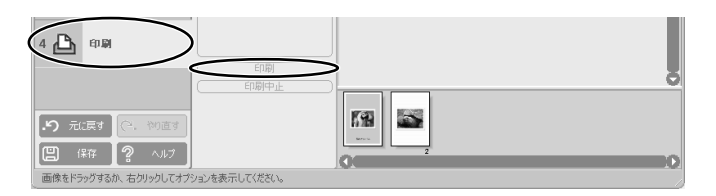

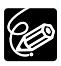

PhotoRecordは、Exif2.2に対応したビデオカメラで撮影した静止画、それ以外の静止画に対しても、自動的に画像補正を行う(初期状態)ので、よりきれいな印刷結果が得られます。

#### 印刷方法や枚数を設定する(DPOF対応)

静止画に印刷枚数を設定すると(♪プリント指定)、印刷フォーマットDPOF(Digital Print Order Format)対応のプリンターで自動印刷できます。プリント指定は、ビデオカメラでも設定 できます。

 $\langle ! \rangle$ 

SDメモリーカードには、誤消去防止つまみがついています。SDメモリーカードに記録 された静止画にDPOFの設定を行うときは、記録できる状態になっていることを確認し てください。

 カメラウィンドウで、[設定]をクリックし、表示されたメニューから[スラ イド/DPOF]を選ぶ

・[スライド/DPOF編集]画面が出ます。

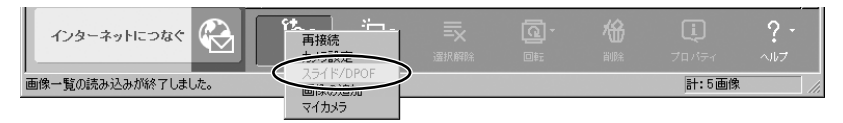

#### 2. 印刷する静止画と印刷枚数を選ぶ

- ・[スタンダード印刷]:選んだ静止画を、指定した枚数で印刷します。静止画の下の数値を変 更して、印刷する枚数を設定します。
- ・[インデックス印刷]と、[編集]メニューの[属性印刷](日付とファイル名の印刷設定)は、 ビデオカメラ本体では対応していません。

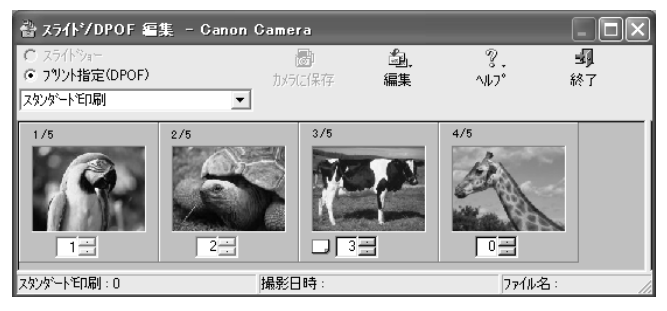

### 3. [カメラに保存]をクリックする

・カードの静止画に、設定が保存されます。

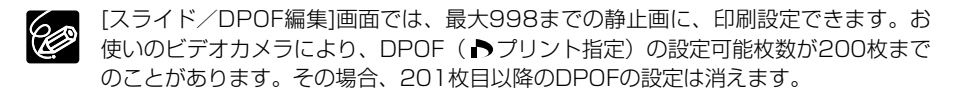

# パノラマ写真を作成する(PhotoStitch)

複数に分割して撮影した静止画を合成し、パノラマ写真を作成できます。 ビデオカメラのスティッチアシストモードを使って撮影した静止画の場合は、静止画の順番やつ なぎ合わせる順番をソフトウェアが自動的に判断するため、より簡単に操作できます。 スティッチアシストモードの撮影のしかたは、ビデオカメラの使用説明書をご覧ください。 ここでは、ビデオカメラのスティッチアシストモードで撮影した静止画でパノラマ写真を作成す る方法を説明します。

ワイドコンバーター、テレコンバーターなどをビデオカメラに取り付けて、スティッチアシストモードで撮影した静止画は、きれいに合成できません。

#### .カメラウィンドウで、矢印をクリックする

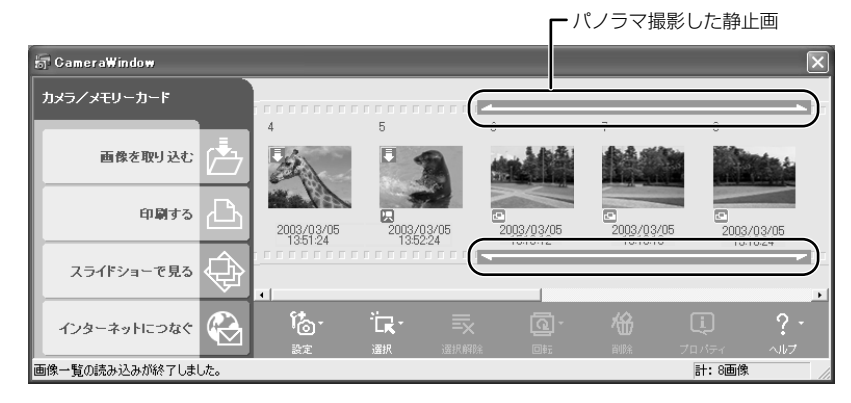

#### 2. 確認画面が出たら、[OK]をクリックする

・PhotoStitchが起動します。

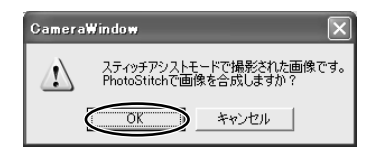

## 3. 画像の配置を選び、[2.合成]をクリックする

・[PhotoStitch]画面上部に、操作説明が表示されます。

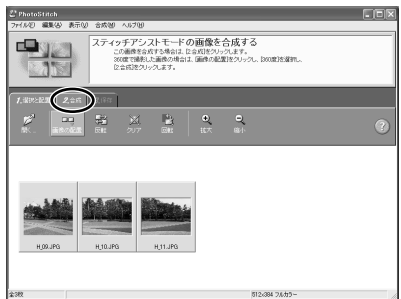

Windows

## 4. [開始]をクリックする

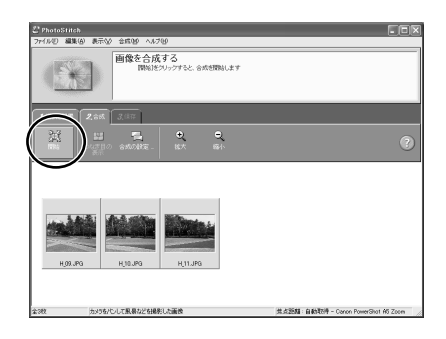

#### 5. [3.保存]を選び、[保存]をクリックする

- ・[ファイル名を付けて保存]画面が出たら、保存先やファイル名を入力して[保存]をクリック します。
- ・[保存した画像を表示しますか?]画面で[はい]をクリックすると、[Viewer]画面が出て、合成した画像が表示されます。

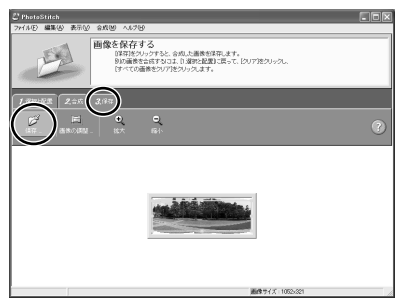

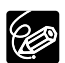

○ 周囲360度を分割で撮影をすると、円筒状に合成できます。([1.選択と配置]→[画像の配置]→[360度]を選ぶ)この静止画をQuickTime VR形式で保存してQuickTimeで開き、マウスで操作すると、周りを見回しているように表示できます。そのためには、QuickTimeをインストールする必要がありますので、QuickTimeをお持ちでない方は、DIGITAL VIDEO SOLUTION DISK for Windowsからインストールしてください。

DIGITAL VIDEO SOLUTION DISK for WindowsをパソコンのCD-ROMドライ ブに入れ、インストーラーパネルで[QuickTime のインストール]をクリックします。 O PhotoStitchの操作の詳細については、PhotoStitchのヘルプをご参照ください。

# 形式を変えて保存する(書き出し)

選んだ静止画を、大きさや解像度、ファイル形式などを変えて別のファイルとして保存したり、 スクリーンセーバーや壁紙用のファイルとして保存したりできます。また、動画と静止画の撮影 情報をテキストファイルに保存したり、コピーして別名で保存したりできます。

## 1.メインウィンドウで、[表示/編集]をクリックする

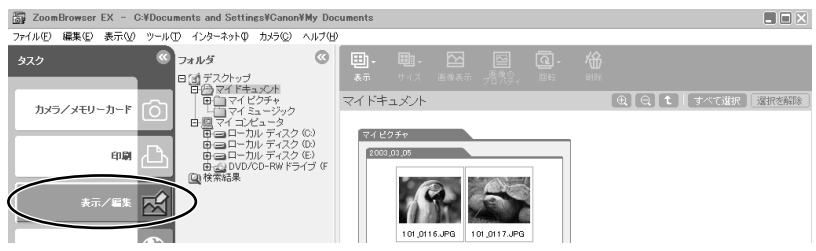

2. [画像の書き出し] をクリックする

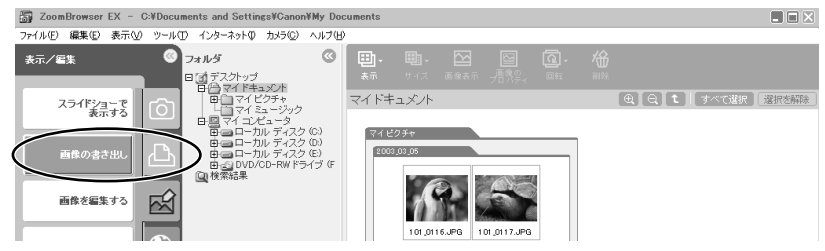

- 3. 画像を選び、[書き出す形式を選ぶ] をクリックする
  - ・複数の画像を選んだり、フォルダーを選んでフォルダー内の全画像を指定することもできま
    - す。

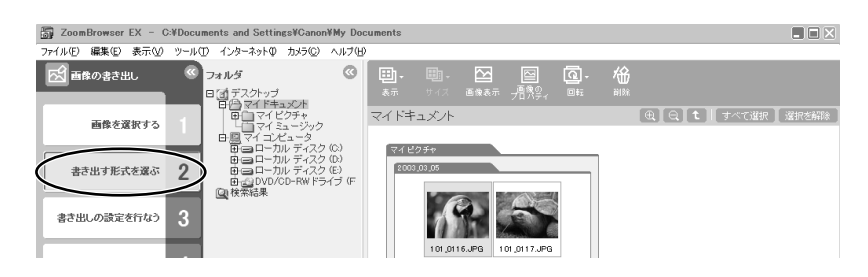

#### 4. 書き出しの形式を選び、[書き出しの設定を行なう] をクリックする

- ・「画像の編集と保存」:ファイル形式やサイズを変更して保存します。ファイル形式は、 JPEG形式、TIFF形式、Windowsビットマップ形式(BMP 形式)の3 種類から選べます。 また、ファイル名の先頭に特定の文字を追加できます。
- ・[画像の撮影情報の書き出し] : 詳細な撮影情報の中から必要な情報を選んで、その情報を テキストファイルとして保存します。
- ・[画像をスクリーンセーバーとして書き出す] :スクリーンセーバー用のファイルとして保存します。
- ・[画像を壁紙として書き出す] :壁紙用のファイルとして保存します。複数の静止画を選ん でいると壁紙として保存できません。
- ・[画像のコピーと名前の変更] : 選んでいる画像のコピーを保存します。ファイル名の先頭 に特定の文字を追加できます。

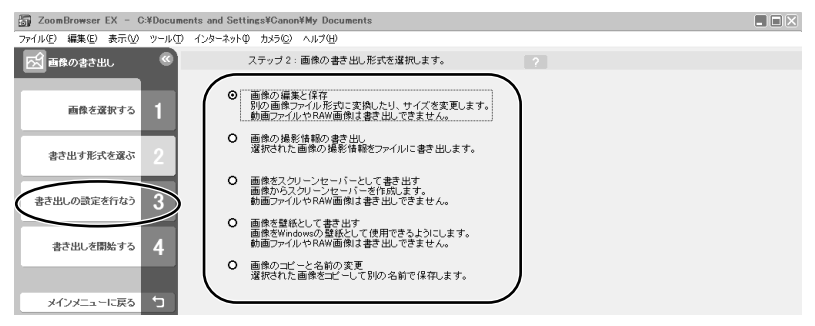

# 5. 書き出しの設定をし、[書き出しを開始する] をクリックする

・書き出しの設定内容は、書き出し形式によって異なります。画面の表示にしたがって設定してください。いずれの場合も、形式を変えて保存した後、どこにファイルが保存されたかわからなくなってしまわないように、ファイルの保存先やファイル名を確認しておいてください。

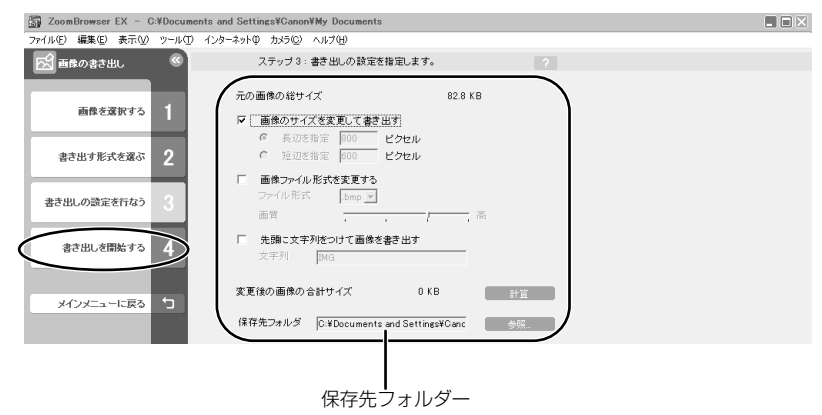

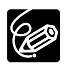

[画像の編集と保存] でファイル形式をJPEG にして保存した場合、また [画像のコ ピーと名前の変更] で保存した場合は、撮影情報も一緒に保存されます。

# パソコンからカードに静止画を追加する

パソコンに保存されている静止画をカードにコピーして、追加できます。 また、カードミックスのサンプル画像もDIGITAL VIDEO SOLUTION DISK for Windowsから 追加できます。カードに追加できるファイル形式は、JPEG形式のみです。

## <u>カードに静止画を追加する</u>

メインウィンドウで、[カメラ/メモリーカード]をクリックする

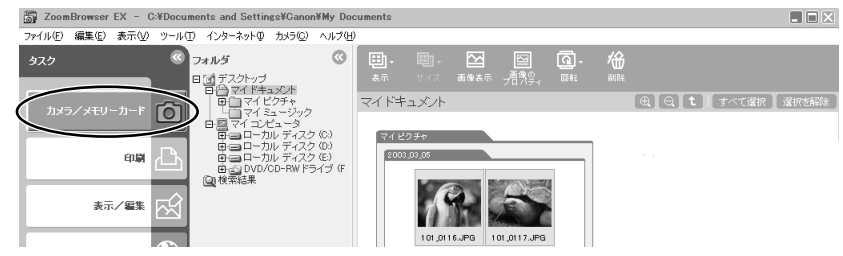

#### 2. [画像を追加する]をクリックする

・すでに画像を選択している場合は、手順4へ進んでください。

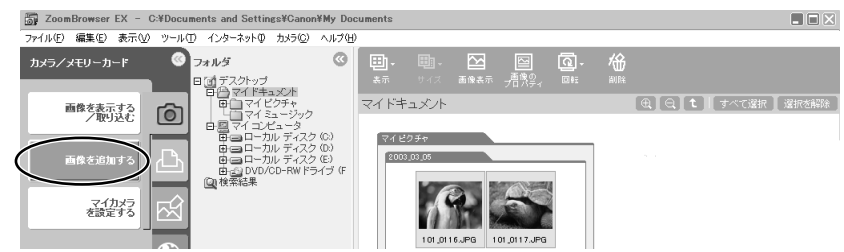

#### カードに追加する静止画を選び、[Camera Windowを起動する]をクリック する

・他の静止画を続けてクリックすると、複数の静止画を選べます。解除する場合は、選んだ静 止画をもう一度クリックします。

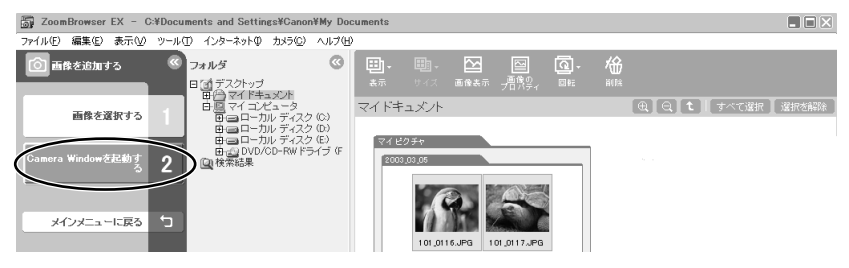

#### 4. [画像の追加]画面で、画像サイズを設定し、[追加]をクリックする

- ・カードへの書き込みが始まります。
- ・書き込みが終了すると、カメラウィンドウに静止画が追加されます。

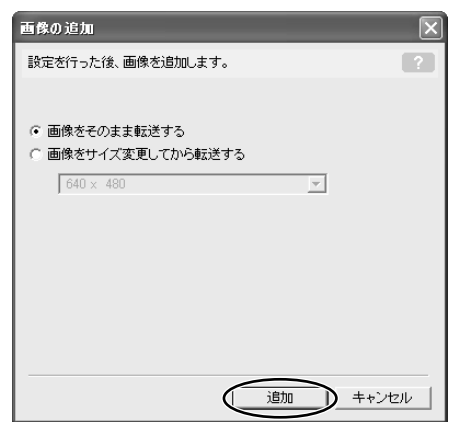

## <u>カードにサンプル画像を追加する</u>

カードクロマキー(CARD CHROMA)では4種類、カードルミキー(CARD LUMINANCE) では2種類、カメラクロマキー(CAMERA CHROMA)では2種類、カードアニメーション(CARD ANIMATION)では4種類のサンプル画像が追加できます。

#### **].** パソコンのCD-ROMドライブに、DIGITAL VIDEO SOLUTION DISK for Windowsを入れる

・インストーラーパネルが表示されたら、[終了]をクリックして閉じてください。

#### 2. メインウィンドウで、[カメラ/メモリーカード]をクリックする

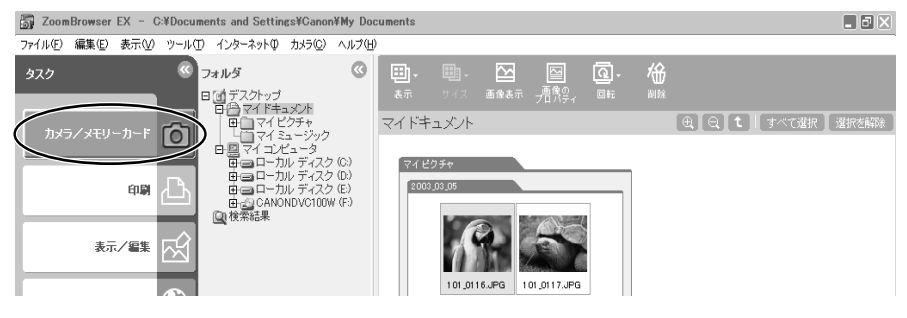

3. [画像を追加する]をクリックする

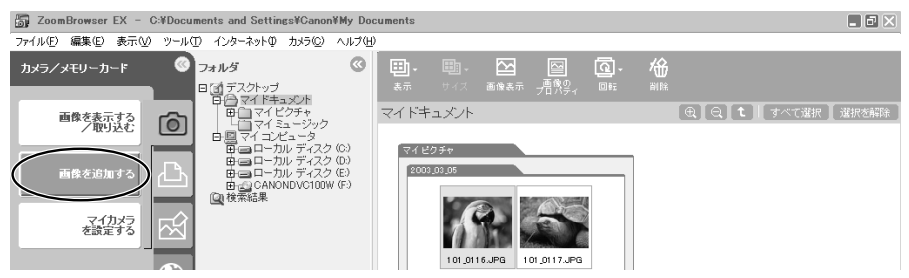

- 4. メインウィンドウのフォルダー一覧で、CD-ROMアイコン ▶ [DVC CARD IMAGE]を選ぶ
  - ・ブラウザーエリアに、CARD CHROMA、CARD LUMINANCE、CAMERA CHROMA、 CARD ANIMATIONのサンプル画像またはフォルダーが出ます。

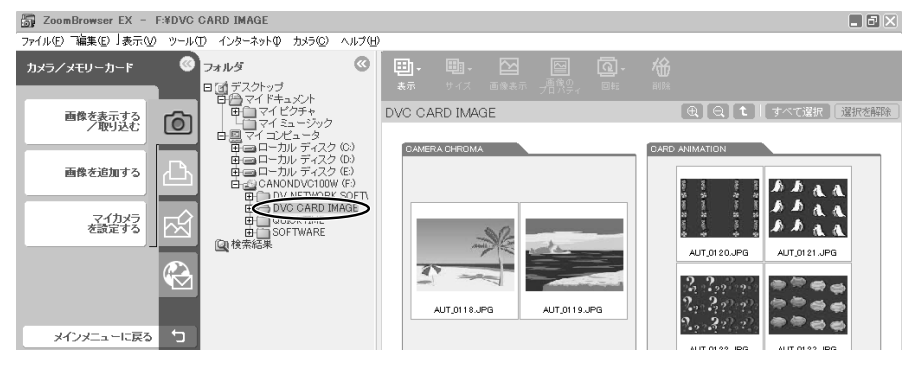

- 5. 追加するサンプル画像を選び、[Camera Windowを起動する]をクリックする
  - ・他の画像を続けてクリックすると、複数の画像を選べます。解除する場合は、選んだ画像を もう一度クリックします。

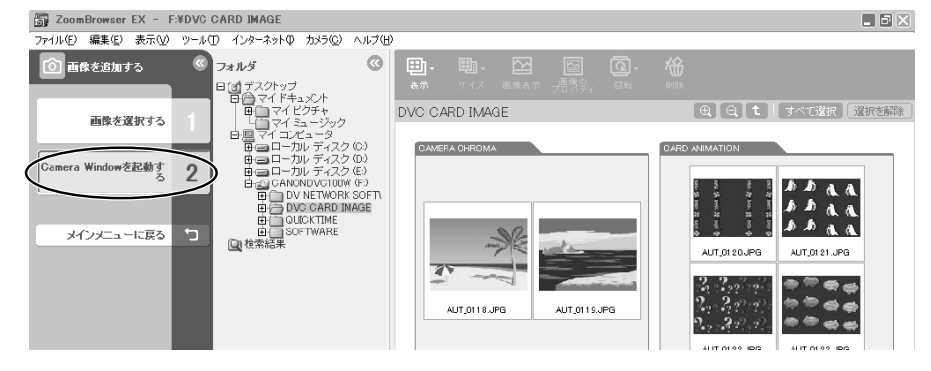

# 6. [画像の追加]画面で、[追加]をクリックする

- ・カードへの書き込みが始まります。
- ・書き込みが終了すると、カメラウィンドウにサンプル画像が追加されます。

| 画像の追加            | ×           |
|------------------|-------------|
| 設定を行った後、画像を追加します | t. ?        |
|                  |             |
| ◎ 画像をそのまま転送する    |             |
| ○ 画像をサイズ変更してから転送 | <b>!</b> する |
| 640 × 480        | y .         |
|                  |             |
|                  |             |
|                  |             |
|                  |             |
|                  |             |
|                  | 追加 キャンセル    |

# 画像をCD-R/RWディスクに保存する (Windows XPのみ)

画像をCD-RディスクやCD-RWディスクに保存できます。このとき、撮影情報も一緒に保存されます。

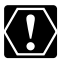

この機能は、CD-R/RWドライブが標準装備されているパソコンでのみ使用できます。

- 】. CD-R/RWディスクをCD-R/RWドライブに入れる
- 2. 下記の画面が表示された場合は、[キャンセル] をクリックして、画面を 閉じる

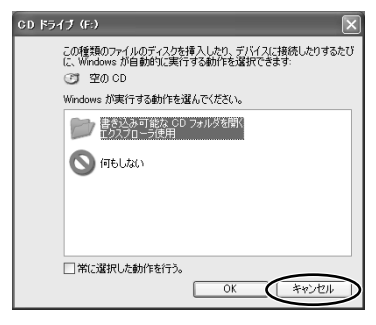

3. メインウィンドウで [表示/編集] をクリックする

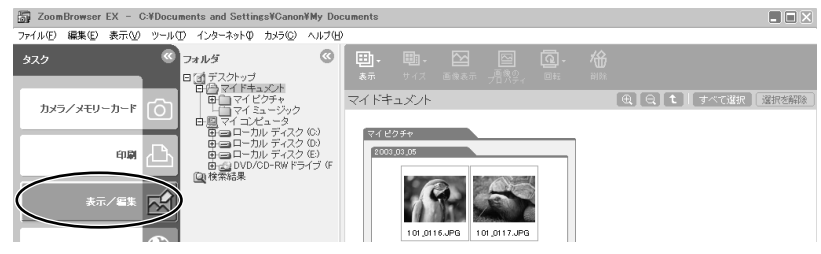

4. [CDにバックアップ] をクリックする

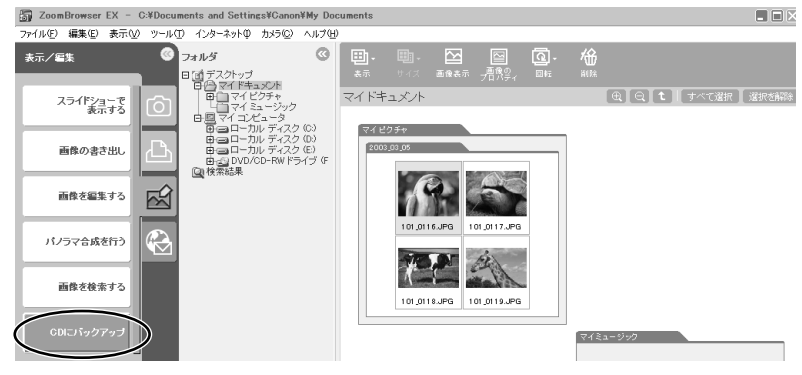

- 5 保存するフォルダーや画像を選び、[バックアップの設定を行なう] をク リックする。
- **6** 保存先のCD-R/RWドライブを選び、CDのタイトルを入力した後、[バッ クアップを開始する] をクリックする。

| ZoomBrowser EX - C#Docum  | ments and Settings¥Canon¥My Documents                                                |         |
|---------------------------|--------------------------------------------------------------------------------------|---------|
| ファイル(E) 編集(E) 表示(V) ツール(I | D インターネットの カメラビン ヘルプビン                                                               |         |
| CDIこバックアップ 《              | ステップ2・バックアップの設定包とます。                                                                 |         |
| 画像を選択する 1                 | CD-Rドライゴの選択 [F]                                                                      | 保存先ドライブ |
| パックアップの設定を行なう2            | 000994hu-                                                                            |         |
| パックアップを開始する 3             | CD-Rの空き容量 使用 2:40 MB,現在のセッション 122.81 KB,接J<br>656.27 MB                              |         |
| メインメニューに戻る                | ■ 100 200 300 400 500 600                                                            |         |
|                           | <ul> <li>(1) 上記のファイルサイズは構築の値です。特別の空き様数が少ない<br/>場合、GDへの書き込みを完てできないことがあります。</li> </ul> |         |

・CD-R/RWディスクの保存が終了すると、ドライブからディスクが出ます。

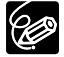

ー度書き込みしたCD-R/RWディスクに、さらに画像を追加して保存できます。

# ビデオカメラのマイカメラ機能の設定を変える

ビデオカメラのマイカメラ機能(起動画面と起動音、シャッター音、操作音、セルフタイマー音) の設定を変更できます。

ZoomBrowser EXにはあらかじめ、いくつかの画面や音声が用意されています。また、画像や 音声を自分で作成して追加することで、ビデオカメラに入れることもできます。

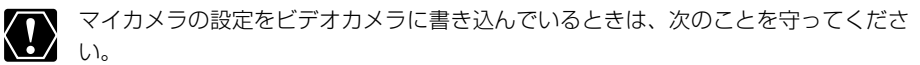

- ・カードカバーを開けたり、カードやUSBケーブルを絶対に抜かない。
- ・ビデオカメラやパソコンの電源を切らない。
- ・電源スイッチやテープ/カード切換スイッチを操作しない。

#### マイカメラの設定をビデオカメラに保存する

マイカメラの設定は、「個別」に選ぶ方法と、すべてをまとめた「セット」で選ぶ方法があります。 セットはテーマで統一されていて、例えば「ANIMAL」(動物)を選ぶと、動物の画像や音声にな ります。

- メインウィンドウで、[カメラ/メモリーカード]をクリックし、[マイカメ ラを設定する]をクリックする
  - [My Camera]画面が表示されます。

### 2. ビデオカメラに保存するマイカメラの設定を選ぶ

・「個別に設定」を選んだときは、[種類]を選びます。 起動画面を選ぶと画像が表示され、音声を選ぶと自動的に再生されます。

・「セットで設定」を選ぶと、起動画面の画像が表示され、各音声が連続して再生されます。

|            |                 | My Gamera                                                                  |        | ×                                 |
|------------|-----------------|----------------------------------------------------------------------------|--------|-----------------------------------|
|            |                 | セットで設定 個別に設定                                                               |        |                                   |
|            |                 | マイカメラデータをセットでまとめて設定                                                        | します。   | ?                                 |
| けウンド       | の再生 🔀           | 22/2-9:<br>221<br>BAB/21<br>BAR/21                                         |        | カメラ:<br>(2:221<br>3:321<br>両生 前時会 |
|            | 起動音             | BASEBALI21<br>CHIMPAN21<br>ETHDANGE21<br>ETHTECHN21<br>FOOTBALI21<br>FUN21 | カメラに設定 | カメラ内を見る                           |
| <b>1</b> 8 | シャッター音          | FUN22<br>FUN23<br>FUN24<br>GAKKI21                                         |        | Canon                             |
|            | 操作音<br>セルフタイマー音 | GAME22<br>GAME22<br>GOLF21<br>HEVOICE21                                    |        | 151                               |
|            |                 | THURSERAU21                                                                |        |                                   |
|            |                 |                                                                            |        | 閉じる                               |

3.「カメラ」で変更する設定を選び、[カメラに設定]をクリックする

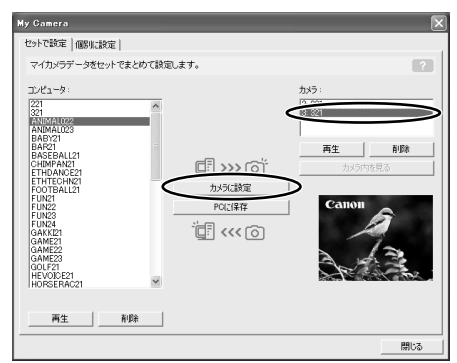

### 4. 確認する画面が出たら、確認して[OK]をクリックする

- ・新しく選んだ設定がビデオカメラに保存されます。
- ・ビデオカメラのマイカメラ設定を切り替えると、新しい設定を使用できます。

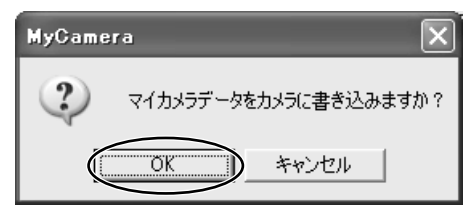

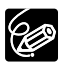

[My Camera] 画面はカメラウィンドウの[設定]をクリックし、表示されたメニューから[マイカメラ]を選ぶことでも表示できます。

## [My Camera] 画面

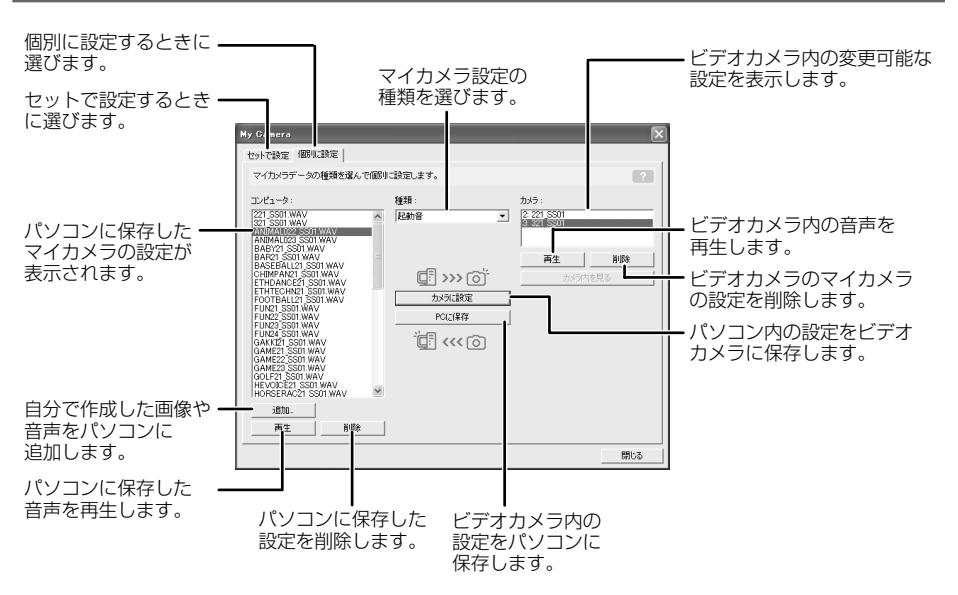

#### [My Camera] 画面に新しい静止画を追加する

#### [My Camera] 画面で「個別に設定」タブをクリックし、[種類]から[起動 画面]を選び、[追加]をクリックする

・[ファイルを開く]画面が表示されます。

| Ay Camera<br>セットで読む<br>マイカメラデータの種類を選ん                                                                                                    | で個別に設定します。                                                                 | 2                                                            |
|----------------------------------------------------------------------------------------------------|----------------------------------------------------------------------------|--------------------------------------------------------------|
| 2023-8:<br>EST SUT PRO<br>SUT SUT PRO<br>AND ALLOS SUT PRO<br>AND ALLOS SUT PRO<br>AND ALLOS SUT PRO<br>AND ALLOS SUT PRO<br>BACEBALLY SUT PRO<br>BACEBALLY SUT PRO<br>ENTERNANCES SUT PRO<br>ENTERNANCES SUT PRO<br>AND ALLOS SUT PRO<br>AND ALLOS SU | 495<br>Ekhamin<br>19<br>19<br>19<br>19<br>19<br>19<br>19<br>19<br>19<br>19 | <b>か55</b><br>(2) 27 250<br>高和的AL022,SBD<br>両注 所除<br>力から内地見る |

#### 2. 画像ファイル(JPEG)を選び、[開く]をクリックする

・選んだファイルが[コンピュータ]のリストに表示されます。

・追加した画像ファイルをビデオカメラに保存するときは、「マイカメラの設定をビデオカメ ラに保存する」(12158)をご覧ください。

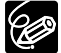

O ファイルを削除するときは、ファイルを選んで、[コンピュータ]のリストの下にある[削除]をクリックします。

○ インターネット上のオンラインフォトサービス「CANON iMAGE GATEWAY」か ら画像ファイルをダウンロードして保存できます(□72)。CANON iMAGE GATEWAYからダウンロードした画像は自動的に[My Camera] 画面の[コンピュー タ]リストに追加されます。

### 音声ファイルを作成し、[My Camera] 画面に新しい音声を追加する

マイカメラサウンドメーカーを使うことで、音声ファイルを作成できます(マイカメラの音声はモノラルです)。

録音した音声を再生するためには、QuickTimeが必要です。

- QuickTime3.0以上をお持ちでない場合には、DIGITAL VIDEO SOLUTION DISK for Windowsからインストールしてください。インストールは、DIGITAL VIDEO SOLUTION DISK for WindowsをCD-ROMドライブに入れて、インス トーラーパネルで[QuickTimeのインストール]をクリックします。
  - 音声を録音するときは、マイクが必要です。
- メインウィンドウで、[カメラ]メニューから[マイカメラサウンドの作成]を 選ぶ

·[My Camera Sound Maker]画面が開きます。

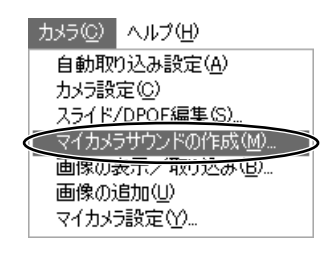

### 2. 作成する音声のタブを選び、[録音]をクリックする

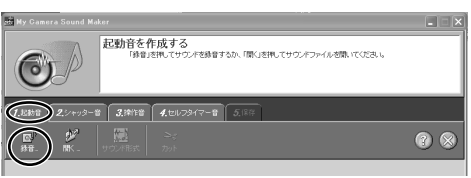

3. [開始]をクリックする

・録音が始まります。

| My Camera Sound Maker |  |
|-----------------------|--|
|                       |  |
| 開始ボタンを押すと、録音します。      |  |
| 0.0 秒                 |  |
| 開始開いる                 |  |

**4. 録音を終了するときは、[停止]をクリックし、[閉じる]をクリックする** · 30秒経過すると、自動的に録音は停止します。

| My Camera Sound Maker |  |
|-----------------------|--|
|                       |  |
| 停止ボタンを押すと、録音を停止します。   |  |
| 0.5 秒                 |  |
| 停止閉じる                 |  |

## 5. 選んだ種類に合うように時間を調整する

- ・[サウンド形式]をクリックして、録音時間を決めます。
- ・青と赤のつまみを動かして、サウンド時間を調整し、[カット]をクリックします(「サウン ド時間」の表示が緑色になったら正しい時間に調整されています)。

| at My Camera Sound Maker                                                                                                    |                     |
|----------------------------------------------------------------------------------------------------|---------------------|
| 記録音を作成する<br>ふたがったまが聞いてやった特徴します。<br>サンパがらすれて彼らな感覚したい。<br>やりたがますれて彼らな感覚した。<br>やりたがないですね。<br>サンパの最大学になった。<br>ないないですね。<br>サンパの最大学になった。<br>ないないですね。<br>サンパの最大学にないですね。<br>サンパの最大学にないですね。<br>サンパの最大学にないですか。<br>たいないですね。<br>ないないないないないない。<br>ないないないないないない。<br>ないないないないないないない。<br>ないないないないないないないない。<br>ないないないないないないないない。<br>ないないないないないないないないないない。<br>ないないないないないないないないない。<br>ないないないないないないないないないないないない。<br>ないないないないないないないないないないないないないないないないないないない | 部分地別たことができます。<br>「。 |
| 1.E助音     2.シャッター音     3.時作音     4.世点フライマー音     5.保存                                                                                                    |                     |
|                                                                                                    | 3⊗                  |
| 함물 ·(4)<br>                                                                                                    |                     |
|                                                                                                    |                     |
|                                                                                                    |                     |
| <ul> <li>・ 青と売のつまみを自由に動かす</li> <li>・ かとためつまみを自由に動かす</li> </ul>                                                                                                    | ► <b>■</b> H4       |

· 音声ファイルの長さは以下のようにしてください。

| 音声の種類    | 音声の長さ      |           |  |
|----------|------------|-----------|--|
|          | 11.025 kHz | 8.000 kHz |  |
| 起動音      | 1.0 秒以下    | 1.3 秒以下   |  |
| シャッター音   | 0.3 秒以下    | 0.4 秒以下   |  |
| 操作音      | 0.3 秒以下    | 0.4 秒以下   |  |
| セルフタイマー音 | 2.0 秒以下    | 2.0 秒以下   |  |

6. 調整が終わったら[保存]タブをクリックして、[保存]をクリックする

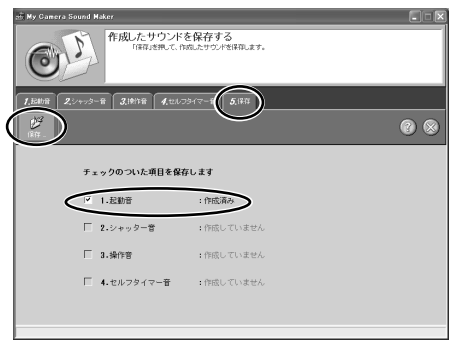

### 7. ファイル名を入力して[OK]をクリックする

- ・作成したファイルが[コンピュータ]リストに表示されます。
- ・追加した音声ファイルをビデオカメラに保存するときは、「マイカメラの設定をビデオカメ ラに保存する」(2258)をご覧ください。

| My Camera Sound Maker                      |
|--------------------------------------------|
|                                            |
| 保存するファイル名を入力してください。                        |
| 入力したファイル名に、サウンドの種類に応じた<br>立字和を追加して保存を行います。 |
| 文子が2週加して採行2日がより。                           |
| フェイル市(千月10又子以内)                            |
|                                            |
|                                            |
| ОК <b>+</b> +усл                           |
|                                            |

# 8. 🔯をクリックし、[My Camera Sound Maker] 画面を閉じる

インターネット上のオンラインフォトサービス「CANON iMAGE GATEWAY」から 音声ファイルをダウンロードして保存できます(ロ72)。CANON iMAGE GATEWAYからダウンロードした音声ファイルは自動的に[My Camera] 画面の[コ ンピュータ]リストに追加されます。

# **CANON iMAGE GATEWAYを利用する**

「CANON iMAGE GATEWAY」は、本製品を購入されたかたに提供するオンラインフォトサービスです。 ここでは、インターネットに接続して、「CANON iMAGE GATEWAY」を活用する方法を説明し ます。この機能は、ZoomBrowser EXを使って行います。

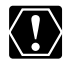

はじめてサービスを利用するときには、会員登録が必要です。

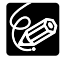

- 各サービスの詳しい操作説明については、「CANON iMAGE GATEWAY」のヘル プをご覧ください。
- CANON iMAGE GATEWAYのサービス内容は、随時更新されていますので、「CANON iMAGE GATEWAY」(http://www.imagegateway.net/) でご確認ください。
- ○「CANON iMAGE GATEWAY」の画面も随時更新されています。そのため、本書 で使用している画面例と実際の画面とでは、異なる場合があります。

## CANON iMAGE GATEWAYに接続してできること

#### オンラインアルバムサービスの利用(無料)

- ・カードに記録した画像を「CANON iMAGE GATEWAY」に転送(アップロード)して、イン ターネット上にオリジナルアルバムを作成できます。
- · ZoomBrowser EX上で画像につけたコメントや音声も同時にアップロードできるので、アイデアいっぱいのアルバムが作成できます。
- 多彩なレイアウト機能を使ってアップロードした画像を編集し、自分だけのオリジナルアルバムを楽しめます。
- ・アルバムは、お友達やご家族にも公開できます。公開の際には、アルバムを見てもらいたい 方々に、お知らせメールも出せます。
  - \*アップロードできる画像はJPEG形式の静止画と動画対応プラグインで変換した動画です。 動画対応プラグインは、CANON iMAGE GATEWAYからダウンロードできます。

#### 携帯電話の利用(無料)

- ・携帯電話(カラー表示が可能な機種)からもアルバムを見られます。
- ・パソコンのブラウザーでアルバムを閲覧する場合も、携帯電話でアルバムを閲覧する場合も、 URLは変わりません。携帯電話でアルバムを表示するときには、お使いの携帯電話に合わせて、 自動的に画像の大きさや色数が調整されます。
- ・アルバム公開のお知らせメールは、携帯電話にも送付できます。URLが共通ですので、お知ら せメールの送信時に、相手のメールアドレスがパソコンか携帯電話であるかを気にする必要は ありません。

\*通信料金は、ご利用になった方の負担になります。

#### ホームプリンティングサービス(無料)

- ・ 画面上の印刷ボタンを押すだけで、オンラインアルバムのお好きな画像を対応のキヤノン製プ リンターで印刷できます。
- ・ご自身だけでなく、お知らせメールを受け取ったお友達やご家族も印刷できます。 (ご利用の際には、プラグインモジュールをCANON iMAGE GATEWAYからダウンロードし て、パソコンにインストールする必要があります。)
- オンラインプリントサービスの利用(有料)
- ・オンラインでアルバムの静止画を指定して、インターネットから24時間いつでもプリントを注 文できます。また、携帯電話からも注文できます。
- ・アルバムを見たお友達やご家族も、プリントを注文できます。
- ・プリントサイズは、DP判、L判、2L判、A4判、A3判、ポストカードサイズに対応しています。
- ・プリントは提携のプリントサービス会社から指定の場所に配送されます。
- ・代金はクレジットカードまたは最寄のコンビニエンスストアに設置されているマルチメディア 端末を使って\*簡単に支払えます。

#### オリジナル写真集(マイブック)作成サービスの利用(有料)

- ・オンラインでアルバムの画像を指定して、オリジナル写真集を注文できます。
- ・アルバムを見たお友達やご家族も、オリジナル写真集を注文できます。
- ・サイズは、通常サイズ(188×188mm)とミニサイズ(76×76mm)の2種類から選べます。
- ・写真集は、提携のプリントサービス会社から指定の場所に配送されます。
- ・代金はクレジットカードまたは最寄のコンビニエンスストアに設置されているマルチメディア 端末を使って\*簡単に支払えます。

#### マイカメラ用の画像や音声ファイルのダウンロード(無料)

- CANON iMAGE GATEWAYにはマイカメラの起動画面用の画像ファイルと音声ファイルが用 意されています。お好きな画像や音声をダウンロードして、お使いのパソコンに保存できます。
   画像、音声は随時更新されますので、時々確認してみてください。新しい画像や音声を入手できます。
- ・ダウンロードした画像や音声ファイルは、ビデオカメラに登録できます。
- \*ご利用できないコンビニエンスストアもあります。また、別途手数料と消費税がかかります。

#### 会員登録をする

インターネットに接続して「CANON iMAGE GATEWAY」を利用するために、まず会員登録を 行います。

- 会員登録をするには、ビデオカメラの機番(シリアル番号)が必要です。
  - 〇 プロバイダとの契約や各種回線接続が完了済みで、インターネットへ接続したり、 インターネット上のホームページを見るためのソフトウェア(Microsoft Internet ExplorerやNetscape Communicatorなど、これをWebブラウザーと呼びます) があらかじめインストールされていることをご確認ください。また、使用できる Webブラウザーのバージョンや設定条件については、「CANON iMAGE GATEWAY」(http://www.imagegateway.net/)でご確認ください。
  - 会員登録は無料ですが、プロバイダーとの接続料金およびプロバイダーのアクセス ポイントへの電話料金などが別途必要です。

#### 1. ビデオカメラの機番(シリアル番号)を確認する

 ・シリアル番号は、ファインダーやバッテリー取り付け部などにあります。詳しくは、ビデオ カメラの使用説明書をご覧ください。

#### 2. DIGITAL VIDEO SOLUTION DISK for WindowsをパソコンのCD-ROMドラ イブに入れる

- ・インストーラーパネルが自動的に表示されます。
- ・インストーラーパネルが表示されないときは、次の操作で表示できます。

#### Windows98、Windows Me、Windows2000の場合:

① デスクトップの[マイ コンピュータ]をダブルクリックする ② CD-ROMアイコンを 右クリックして表示されたメニューから[開く]を選ぶ ③ [Setup.exe]をダブルクリッ クする

#### Windows XPの場合:

[スタート]メニューから[マイ コンピュータ]を選ぶ ② CD-ROMアイコンを右クリックして表示されたメニューから[開く]を選ぶ ③ [Setup. exe]をダブルクリックするお使いのパソコンの設定により、「.exe|という拡張子が表示されないことがあります。

#### 3. [CANON iMAGE GATEWAYへの会員登録]をクリックする

・インターネットへの接続が開始されます。お使いのインターネット接続環境によっては、接続のための説明が表示されることがあります。その場合は、表示に従って接続を行います。

|               | Canon                                       |
|---------------|---------------------------------------------|
|               | ● Digital Video Software のインストール            |
| Const Dan     | ZoomBrowser EX / PhotoRecord     PhotoSitch |
|               | ● DV Network Software のインストール               |
| 84            | - DV Messenger [ Windows XP (0,2+)          |
|               | ● QuickTime のインストール                         |
|               | CANON IMAGE GATEWAY への会員登録                  |
| DIGITAL VIDEO | ×#7                                         |

・接続が完了すると、お使いのWebブラウザーが起動し、会員登録のページが表示されます。

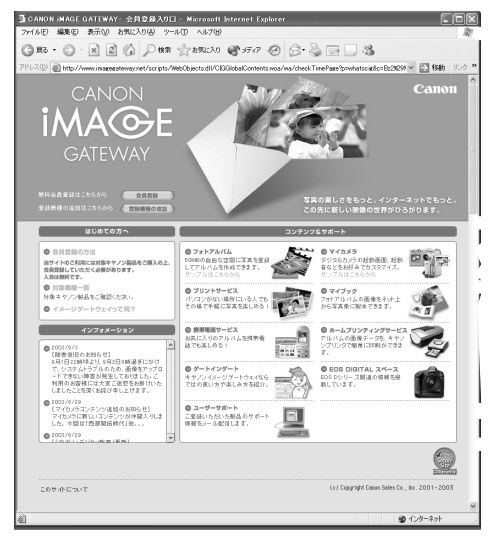

#### 4. 表示される説明に従って、必要事項を入力する

- ·入力する前に、必ず利用規約を確認してください。
- ・会員登録が終わったら、必要に応じて、Webブラウザーを終了したり、インターネットの 接続を切断してください。

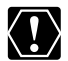

- 会員登録するとき、氏名やメールアドレスは間違えないように、正しく入力してください。特に、メールアドレスを間違えると、登録完了の電子メールを受け取ることができません。必ず、受け取ることができるメールアドレスを、半角で正しく入力してください。
- ここで入力したメールアドレスが、「CANON iMAGE GATEWAY」に入るための 名前(ログイン名)になります。
- シリアル番号の項目には、ビデオカメラの機番を入力します。
- 会員登録の手続きが完了すると、電子メールでパスワードが送られてきます。
- パスワードは、[CANON iMAGE GATEWAY]を利用するときに使います。大切な ものですので、他人の目に触れないように、しっかりと管理してください。
- パスワードは、[CANON iMAGE GATEWAY]のトップページで変更できます。安 全のため、受け取ったパスワードを早めに変更することをおすすめします。

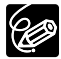

ZoomBrowser EXを使って、会員登録をすることもできます。この場合は、メイン ウィンドウから、[インターネット] ▶ [CANON iMAGE GATEWAY] ▶ [会員登録]を 順に選びます。

# 画像をCANON iMAGE GATEWAYにアップロード(転送)する

ZoomBrowser EXで保管している画像を、「CANON iMAGE GATEWAY」へアップロードできます。 \*アップロードできる画像はJPEG形式の静止画と動画対応プラグインで変換した動画です。 動画対応プラグインは、CANON iMAGE GATEWAYからダウンロードできます。

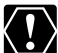

- 画像をアップロードするには、あらかじめ会員登録をしておく必要があります
   (□65)。
  - アップロードできる画像はJPEG形式だけです。
  - ログイン名やパスワードを入力するときは、大文字と小文字を間違えないように、 ご注意ください。
  - ログイン名は、登録したメールアドレスになります。パスワードは、会員登録が完 了したときに、電子メールで送られてきたものです。パスワードを変更したときは、 変更後のパスワードを入力してください。

#### メインウィンドウで、[インターネット]をクリックする

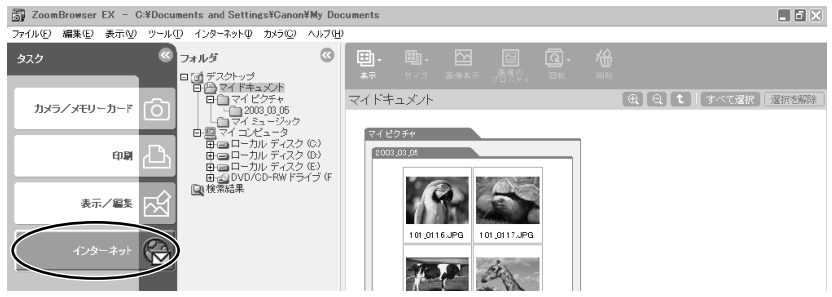

#### CANON iMAGE GATEWAYを利用する-つづき

2. [画像をサーバーにアップロードする]をクリックする

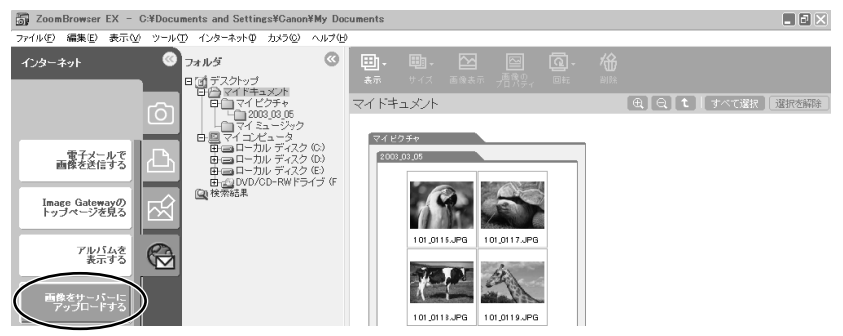

- 3. アップロードしたい画像を選び、[会員情報を入力する]をクリックする
  - ・他の画像を続けてクリックすると、複数の画像を選べます。解除したい場合は、選んだ画像 をもう一度クリックします。

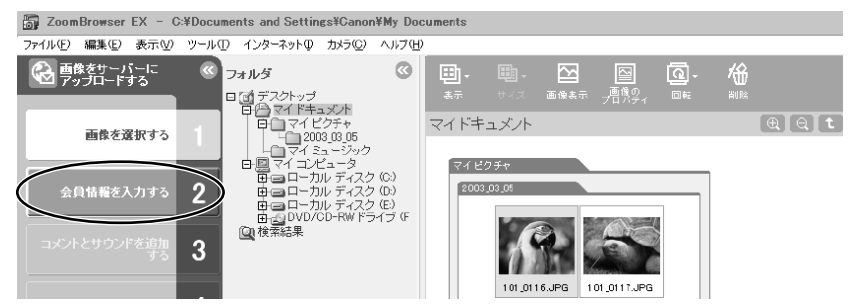

- 4. ログイン名とパスワードを入力し、[コメントとサウンドを追加する]をク リックする
  - ・入力したパスワードをパソコンに記憶させる場合は、[パスワードを保存する]の□をクリックして、☑にします。次回よりパスワードを入力する必要はありません。

| ∠oomBrowser EX - C:¥Docu              | ments and Settings¥Ganon¥My Documents |  |
|---------------------------------------|---------------------------------------|--|
| ファイル(E) 編集(E) 表示(V) ツール               | ① インターネットの カメラ(C) ヘルプ(H)              |  |
| ● ● ● ● ● ● ● ● ● ● ● ● ● ● ● ● ● ● ● | ステップ2:会員情報を入力します。                     |  |
| 正体を没たする。                              | ログイン名: Canon                          |  |
| max 2 million                         | パスワード: *****                          |  |
| 会員情報を入力する 2                           | □ バスワードを保存する                          |  |
| コメントとサウンドを追加 3                        | CANON iMAGE GATEWAYの会員登録:             |  |
|                                       | 登録                                    |  |
| 画像のサイズを変更する 4                         |                                       |  |
|                                       |                                       |  |

5. コメントとサウンドを画像に添付するかどうかを選び、[画像のサイズを変 更する]をクリックする

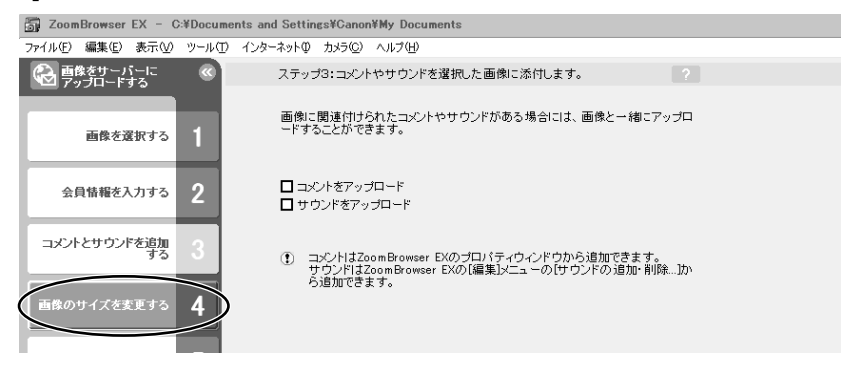

- 6. 画像のサイズと画質を設定し、[画像をアップロードする]をクリックする
  - ・印刷するために画質を保持する場合は、[画像をそのまま送信する]を選びます。アップ ロードの時間を短縮したり、大量の静止画を保存する場合などは、[リサイズしてJPEGで 圧縮する]を選びます。
  - ・[サイズの設定]は、元の画像に対する縮小率を選びます。
  - ・[画質の設定]は、低くするほど画質は粗くなりますが、ファイルのサイズは小さくなります。
  - ・[適用]は、実際に圧縮したときのファイルサイズを確認します。ファイルサイズは、[変更後の画像ファイル容量]に表示されます。
  - ・[画像の表示]は、圧縮した画像を確認します。

| ZoomBrowser EX - C:¥Docum                                                                                                    | ents and Settings¥Canon¥            | My Documents                                                                   |                               |       |  |
|----------------------------------------------------------------------------------------------------|-------------------------------------|--------------------------------------------------------------------------------|-------------------------------|-------|--|
| ファイル(E) 編集(E) 表示(V) ツール(T)                                                                                                    | インターネットの カメラ(C) /                   | √レプ(出)                                                                         |                               |       |  |
| 西像をサーバーに     アップロードする     ペ     マップロードする     マップロードする     ロー     マップロード | ステップ4: 画像のち                         | ナイズと画質を変更できます。                                                                 |                               |       |  |
| 画像を選択する 1                                                                                                    | 元の画像ファイルの<br>アップロード先の空              | 容量の合計:<br>き容量:                                                                 | 82.8 KB<br>不明                 | 14812 |  |
| 会員情報を入力する 2                                                                                                    | ◎ 画像をそのまま<br>○ リサイズしてJPE            | 送信する<br>Gで圧縮する                                                                 |                               |       |  |
| コメントとサウンドを追加 3                                                                                                    | サイズの設定:                             | <ul> <li>○ 大(元の画像と同じ)</li> <li>○ 中(元の画像の60%)</li> <li>○ 小(元の画像の30%)</li> </ul> |                               |       |  |
| 画像のサイズを変更する 4                                                                                                    | 画質の設定:                              | <ul> <li>○ 高画質</li> <li>○ 音通</li> <li>○ 低画質(プリントには適)</li> </ul>                | .ない面質です〉                      |       |  |
| 画像をアップロードする<br>5                                                                                                    | 画像のファイル容量<br>サウンドのファイル<br>合計ファイル容量: | ::<br>容量:                                                                      | 0.0 パイト<br>0.0 パイト<br>0.0 パイト |       |  |
| メインメニューに戻る 🕤                                                                                                    |                                     |                                                                                |                               | 画像の表示 |  |

#### <u>アルバムを公開する</u>

「CANON iMAGE GATEWAY」に作成したアルバムを公開する方法を説明します。

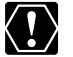

ログイン名やパスワードを入力するときは、大文字と小文字を間違えないようにご注 意ください。

- ログイン名は、登録したメールアドレスになります。
  - パスワードは、会員登録が完了したときに電子メールで送られてきたものです。パ スワードを変更したときは、変更後のパスワードを入力します。
    - よく使うメールアドレスは、アドレス帳に登録しておくと便利です。アドレス帳は、
       [あて先]の右側にある[アドレス帳]をクリックして表示します。
    - アルバムを公開するときは、アルバム制作メニューの [アルバムの設定] で、必ず [アルバムを公開する] にチェックマークを付けてください。
- メインウィンドウの[インターネット]をクリックし、[アルバムを表示する]を選ぶ

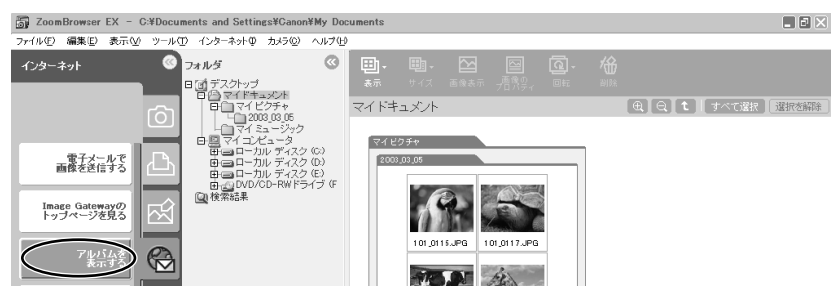

- ログイン名とパスワードを入力した後、[サーバー上のアルバムを表示する]をクリックする
  - ・ログイン後、インターネットへの接続が開始されます。お使いのインターネットの環境に よっては、接続のためのウィンドウが表示されることがあります。その場合は、メッセージ にしたがって接続します。
  - ・接続が完了すると、お使いのWebブラウザーが起動し、アルバムが表示されます。

 画面左下のアルバムリストから、公開するアルバムを選び、アルバムアイ コンをクリックする

・アルバムリストがテキスト表示の場合は、アルバムのタイトルをクリックします。

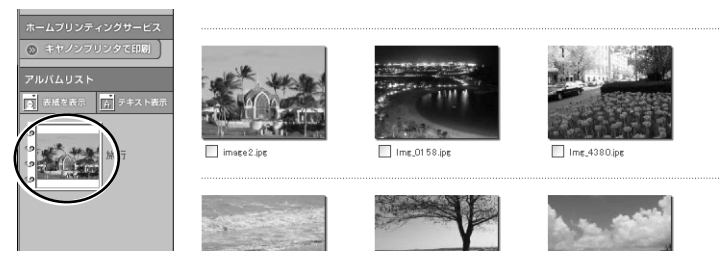

4. アルバム制作メニューの [友達に知らせる] をクリックする

| アルバム操作メニュー<br>の 1912-0-0-0-0-0-0-0-0-0-0-0-0-0-0-0-0-0-0-0 | 選択した写真を右のアイコンで<br>操作することができます。 | 並べかえ    | <b>日</b><br>移動 | ₽<br>⊐Ľ- | 「」                 | 上へ回転                                |                                                            |
|------------------------------------------------------------|--------------------------------|---------|----------------|----------|--------------------|-------------------------------------|------------------------------------------------------------|
| ③ アルバムの設定           ③ アルバムを削除する           ③ アッフロートする       | すべてを選択(すべ                      | ての選択を解除 | D              | Di       | י וואסופ.<br>גארעד | ו <b>) My Bo</b> ok<br>דע פעוד עפער | 前年<br>第二日<br>第二日<br>第二日<br>第二日<br>第二日<br>第二日<br>第二日<br>第二日 |

5. [あて先] に送信する相手のメールアドレスを入力(複数可)し、[送信] をクリックする

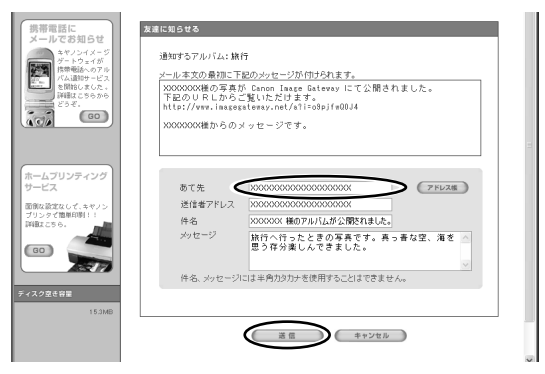

・アルバムのURLを知らせる電子メールが、指定したあて先に送信されます。これで、アル バムが公開されました。

# 6. [OK] をクリックする

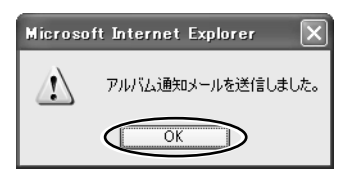

・操作を終了するときは、[ログアウト] ボタンをクリックして、ログアウトします。必要に 応じて、インターネットの接続を切断します。

# マイカメラ用の画像や音声ファイルをダウンロードする

CANON iMAGE GATEWAYにはマイカメラの起動画面用の画像ファイルと音声ファイルが用意 されています。ここでは、ZoomBrowser EXにダウンロードする方法を説明します。

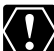

○ ダウンロードするためには、あらかじめ会員登録しておく必要があります(□ 65)。

○ ログイン名やパスワードを入力するときは、大文字と小文字を間違えないようにご 注意ください。

○ ログイン名は、登録したメールアドレスになります。パスワードは会員登録が完了したときに、電子メールで送られてきたものです。パスワードを変更したときは、変更後のパスワードを入れてください。

#### メインウィンドウで、[インターネット]をクリックする

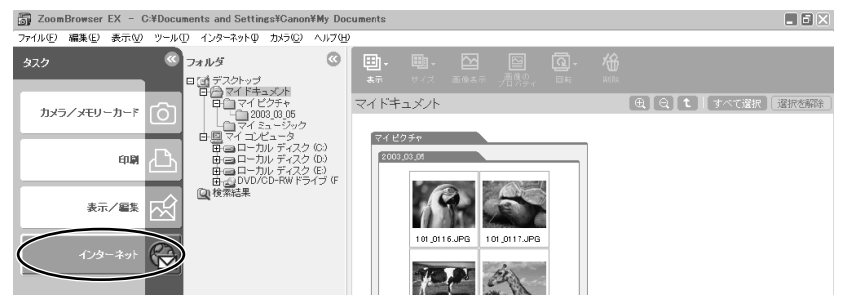
### 2. [マイカメラコンテンツをダウンロードする]をクリックする

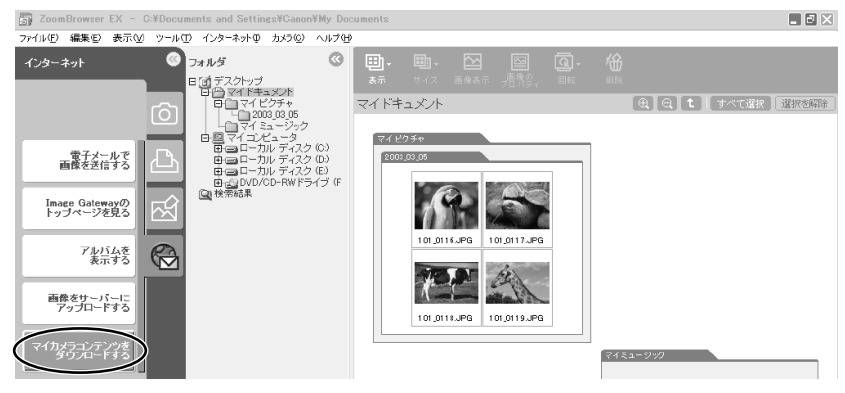

- ログイン名とパスワードを入力し、[マイカメラコンテンツのダウンロード]をクリックする
  - ・入力したパスワードをパソコンに記憶させる場合は、[パスワードを保存する]の□をクリックして、☑にします。次回よりパスワードを入力する必要はありません。
  - ・インターネットへの接続が始まります。
  - ・お使いのインターネットの接続環境によっては、接続のための説明が表示されることがあります。その場合には、表示に従って、接続を行います。接続が完了すると、お使いのWebブラウザーが起動し、マイカメラコンテンツのダウンロードページが表示されます。

| 🐻 ZoomBrowser EX - C:¥D | ocuments and Settings¥kobayashi.kenta¥ | My Documents¥My Pictures |                    |
|-------------------------|----------------------------------------|--------------------------|--------------------|
| ファイル(E) 編集(E) 表示(V) ツ   | ール(T) インターネット(P) カメラ(C) ヘルプ(H)         |                          |                    |
|                         |                                        | st. ?                    | <u>i</u> 🗛 😸 🖬 🕲 🕅 |
| 30,00-195               | ログイン名: Canon                           |                          |                    |
| 会員情報を入力する               | パスワード: *****                           |                          |                    |
| マイカメラコンデンツの<br>ダウンロード   | 2 ロバスワードを保存する                          |                          |                    |
| メインメニューに戻る              | CANON IMAGE GATEWAYの                   | ) 会員登録:                  |                    |

 表示されるメッセージに従って、ダウンロードする画像や音声ファイルを 選ぶ

# 5. ページ上にある[ダウンロード]をクリックする

- ・ダウンロードが始まります。
- ・ダウンロードが終了すると、自動的に[My Camera] 画面が出ます。ダウンロードした画 像、音声ファイルは [My Camera] 画面の「コンピュータ」のリストに追加されます。

|               | My Camera                                                                                           |                        | ×                                |
|---------------|----------------------------------------------------------------------------------------------------|------------------------|----------------------------------|
|               | セットで設定(個別に設定)                                                                                       |                        |                                  |
|               | マイカメラデータの種類を選んで個別                                                                                   | 小に設定します。               | ?                                |
| ᅎᄀᇆᄸᆆᄾᇧᇚᅟᆙᆘᅣᆂ | コンピュータ:<br>221 SI01 JPG<br>321 SI01 JPG<br>ANIMAL022 SI01 JPG<br>BABY21 SI01 JPG<br>BABY21 SI01 JPG | 種類:<br>起動画面            | カメラ:<br>2:221_SI01<br>3:321_SI01 |
| ファイルが表示されます   | BAR21 SID1.JPG<br>BASEBALL21 SID1.JPG<br>CHIMPAN21 SID1.JPG<br>ETHDANCE21_SID1.JPG                  | 🗐 >>> (d) <sup>†</sup> | 再生 削除 カメラ内を見る                    |

・操作を終了するときは、「ログアウト]をクリックします。必要に応じて、インターネットの 接続を切断します。

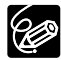

ダウンロードした画像、音声ファイルは「ビデオカメラのマイカメラ機能の設定を変 ジリノロートした画家、ロバート える」の操作で、ビデオカメラに追加できます。

# ZoomBrowser EXを自動起動する

ビデオカメラをパソコンにUSB接続したときに、ZoomBrowser EXを自動で起動することができます。

Windows 98、Windows 2000の場合

- ].ビデオカメラに、画像を記録したカードを入れる
- 2. ビデオカメラにコンパクトパワーアダプターを接続する
- **3.** 電源スイッチを「再生 (VTR)」にし、テープ/カード切換スイッチを 「〇〇 (カード)」にする

・カード動作ランプの点滅が終了すると、USB接続の準備が完了です。

 付属のUSBケーブルを、パソコンとビデオカメラのUSB端子に接続する (□17)

・起動するアプリケーションを選ぶ画面が出たら、[キャンセル]をクリックして画面を閉じます。

- 5. [スタート]メニューから[設定]を選び、[コントロールパネル]をクリックする
- **6.** [スキャナとカメラ]をダブルクリックする

[スキャナとカメラ]が見つからないときは、「TWAINドライバー/WIAドライバーのアンインストールがうまくいかなかったとき」(0283)をご覧ください。

- 7. [スキャナとカメラのプロパティ]画面で、お使いのビデオカメラの機種名 が選ばれていることを確認したら、[プロパティ]をクリックする
- **8.** [イベント]タブをクリックする
- 9. [次のアプリケーションに送る]で、[Canon ZoomBrowser EX]以外のアプ リケーションの□から ✓ (チェックマーク)をはずし、[OK]をクリックする
  - ・次回、ビデオカメラをパソコンにUSB接続したときは、自動的にZoomBrowser EXが起動し、カメラウィンドウが出ます。

| Canon Cameraのプロパティ          | ? ×          |
|-----------------------------|--------------|
| 全般 イベント 色の管理                |              |
| Canon Camera                |              |
| カメラ イベント(圧)                 |              |
| Camera is Detected          |              |
| 次のアプリケーション(こ送る( <u>S</u> ): |              |
| Canon ZoomBrowser EX        |              |
| Eg Imaging                  |              |
| デバイスのイベントを実行しない(D)          |              |
| OK キャンセル 適用                 | ( <u>A</u> ) |

Windows Meの場合

- ビデオカメラに、画像を記録したカードを入れる
- 2. ビデオカメラにコンパクトパワーアダプターを接続する
- **3.** 電源スイッチを「再生 (VTR)」にし、テープ/カード切換スイッチを 「□ (カード)」にする ・カード動作ランプの点滅が終了すると、USB接続の準備が完了です。
- 付属のUSBケーブルを、パソコンとビデオカメラのUSB端子に接続する (□17)
  - ・[スキャナとカメラ ウィザード]が出たら、[キャンセル]をクリックして画面を閉じます。
- 5. [スタート]メニューから[設定]を選び、[コントロールパネル]をクリックする
- 6. [スキャナとカメラ]をダブルクリックする
  - [スキャナとカメラ]が見つからないときは、「TWAINドライバー/WIAドライバーのアンインストールがうまくいかなかったとき」(印83)をご覧ください。
- 7. [Canon Camera]アイコンをクリックする
- 8. [イベント]タブをクリックする
- **9.** [実行する動作]で、[プログラムを実行する]を選び、次に[Canon ZoomBrowser EX]を選んだら、[OK]をクリックする

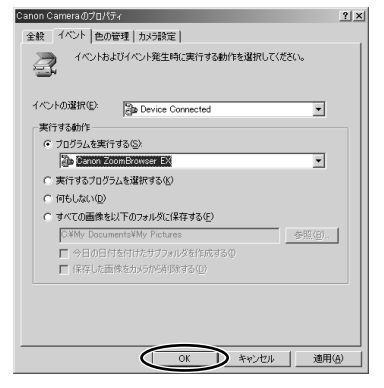

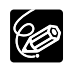

○ パソコンを再起動したときに、実行するプログラムを選ぶ画面が出ます。

○ [Canon ZoomBrowser EX]を選び、[この動作には常にこのプログラムを使う]の
 □に ✓ (チェックマーク)を付け、[OK]をクリックする

- ·ZoomBrowser EXが起動し、カメラウィンドウが出ます。
- ・次回、ビデオカメラをパソコンにUSB接続したときは、自動的にZoomBrowser EXが起動し、カメラウィンドウが出ます。

| Canon Camera                        | <u>? ×</u> |
|-------------------------------------|------------|
| Device Connected                    |            |
| この動作を実行するためのプログラムを選択する( <u>S</u> ): |            |
| වීම Canon ZoomBrowser EX            | •          |
| ▼ この動作には常にこのプログラムを使う(A)             |            |
| OK                                  | **>セル      |

#### Windows XPの場合

- ビデオカメラに、画像を記録したカードを入れる
- 2. ビデオカメラにコンパクトパワーアダプターを接続する
- **3.** 電源スイッチを「再生 (VTR)」にし、テープ/カード切換スイッチを 「〇〇 (カード)」にする

・カード動作ランプの点滅が終了すると、USB接続の準備が完了です。

 4. 付属のUSBケーブルを、パソコンとビデオカメラのUSB端子に接続する (□17)

・起動するアプリケーションを選ぶ画面が出ます。

- 5. [Canon ZoomBrowser EX]を選び、[この動作には常にこのプログラムを使う]の□に√(チェックマーク)を付け、[OK]をクリックする
  - ・次回、ビデオカメラをパソコンにUSB接続したときは、自動的にZoomBrowser EXが起動し、カメラウィンドウが出ます。

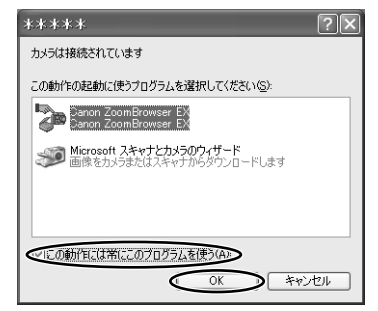

# 画像の自動取り込みを設定する

ビデオカメラをパソコンに接続してZoomBrowser EXを起動するときの処理方法を設定します。 ZoomBrowser EXを起動したとき、ビデオカメラから画像を自動取り込みする場合は、取り込 み時の設定をします。

1. [カメラ] メニューから、[自動取り込み設定] を選ぶ

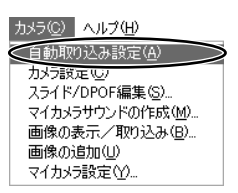

・自動取り込みの設定を行う画面が出ます。

### 2. カメラ接続時の動作を選び、[画像の種類を選ぶ] をクリックする

| ZoomBrowser EX - C:¥Docum  | ents and Settings¥Canon¥My Documents                      |  |
|----------------------------|-----------------------------------------------------------|--|
| ファイル(E) 編集(E) 表示(V) ツール(T) | インターネットゆ カメラ(2) ヘルプ(出)                                    |  |
| 自動取り込み機能を ≪     設定する       | ステッジ1:画像の自動取り込み機能の有効・無効を設定します。                            |  |
| 自動取り込み設定を行なう               | ○カバラ接続時に画像をコンピュージに自動的に取り込まない<br>(カバラ内の画像一覧を表示して、そこから取り込む) |  |
| 画像の種類を選ぶ 2                 | ◎ カメラ接続時に画像をコンピュータに自動的に取り込む                               |  |
| 取り込み先を設定する                 | ▶ 取り込みの前に確認メッセージを表示する                                     |  |

3. 取り込む画像の種類を選び、[取り込み先を設定する] をクリックする

| 👸 ZoomBrow     | ser EX - C | :¥Docume | nts and Settin | gs¥Canor        | ¥My Documer | nts    |     |      |     |     |     |     |    |    |
|----------------|------------|----------|----------------|-----------------|-------------|--------|-----|------|-----|-----|-----|-----|----|----|
| ファイル(E) 編集     | (E) 表示(V)  | ツール①     | インターネットの       | カメラ(空)          | ヘルプ(円)      |        |     |      |     |     |     |     |    |    |
| ○ 自動取り<br>設定する | 込み機能を      | <b></b>  | ステ             | /ブ2:取り          | 込む画像の種類     | 類を選択しま | ŧŦ. |      |     | 2   |     |     |    |    |
| 自動取り込み         | 設定を行な<br>う | 1        |                | C 44            | ての画像        |        |     |      |     |     |     |     |    |    |
| 画像の            | で服う膜動      | 2        |                | ○ まだ            | 取り込んでいな     | い画像    |     |      |     |     |     |     |    |    |
| 取り込み先          | を読定する      |          |                | ○ 力が            | ラでプリント指定    | 記た画像   |     |      |     |     |     |     |    |    |
| $\sim$         |            |          |                | の力が<br><b> </b> | うで送信指定し;    | た画像    |     |      |     |     |     |     |    |    |
|                | -          |          |                |                 |             |        | お使し | いのビき | デオカ | メラは | 対応し | してい | ませ | ん。 |

4. 画像の保存先を選び、「動作を設定する] をクリックする

| ZoomBrowser EX - C:¥Docum  | ents and Settings¥Canon¥My Documents                             |  |
|----------------------------|------------------------------------------------------------------|--|
| ファイル(E) 編集(E) 表示(V) ツール(I) | インターネットゆ カメラビン ヘルプビリ                                             |  |
| 自動取り込み機能を                  | ステップ3: 画像の取り込み先を指定します。                                           |  |
| 自動取り込み設定を行なう 1             | 保存先フォルジ:<br>〇・単Documents and SettingsWCanon¥My Documents¥My Pict |  |
| 画像の種類を選ぶ 2                 | ○ 新規フォルダき作らない                                                    |  |
| 取り込み先を設定する                 | ○新規フォルダを作る<br>フォルダ名称: ○ 撮影日にする                                   |  |
| 動作を設定する 4                  | ○ 取り込み日にする<br>○ 新規で設定する                                          |  |
| <b>設定を完了する</b> 5           | 「MAGE                                                            |  |
| メインメニューに戻る つ               | 通過ファイル-名: [MG                                                    |  |

5. 画像を取り込んだ後の処理を選び、[設定を完了する] をクリックする

画像取り込み後、画像を保存したフォルダーを表示します。

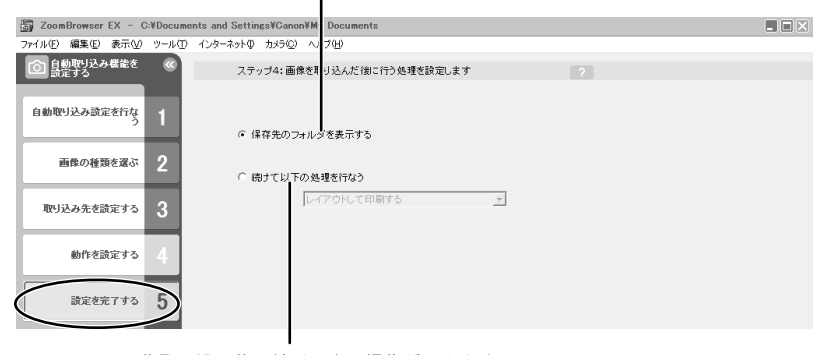

画像取り込み後、続けて次の操作ができます。

- ・レイアウトして印刷する ・インデックスを印刷する
- ・スライドショーで見る
- ・電子メールで送信する
- · CANON IMAGE GATEWAY にアップロードする

# ソフトウェアを削除する(アンインストール)

ソフトウェアのアンインストールは、ソフトウェアが不要になった場合や、ソフトウェアの調子 が悪くなって再インストールしたい場合などに行います。

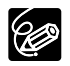

Windows 2000/Windows XP Professionalをお使いのかたは、Administrator 権限で、ログオンしてからアンインストールします。

### ZoomBrowser EXをアンインストールする

- [スタート]メニューから ① [すべてのプログラム] ② [Canon Utilities]
   ③ [ZoomBrowser EX] ④ [ZoomBrowser EXアンインストール]の順に選ぶ
  - ・アンインストールが始まり、ZoomBrowser EXが削除されます。
  - ・カメラウィンドウも、同様の手順でアンインストールできます。

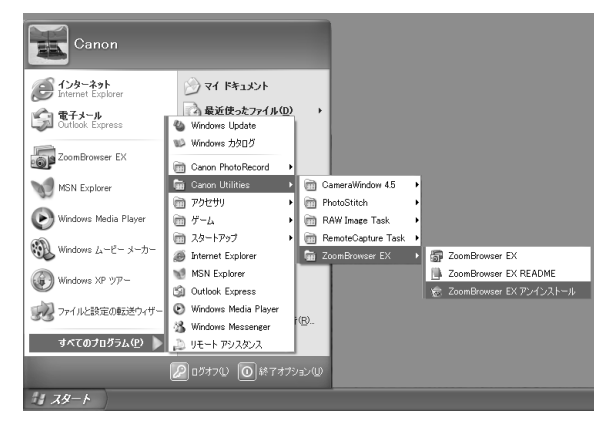

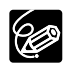

- ZoomBrowser EXをアンインストールするときは、Canon Internet Library for ZoomBrowser EXもアンインストールしてください。
  - 1. Windows XP以外: [スタート]メニューから[設定]、[コントロールパネル]を選ぶ Windows XP: [スタート]メニューから[コントロールパネル]を選ぶ
  - 2. [アプリケーションの追加と削除]を選ぶ
  - 3. [Canon Internet Library for ZoomBrowser EX]を選び、[変更と削除]を クリックする
- PhotoRecordやPhotoStitchも、同様の手順でアンインストールできます。
- RemoteCapture TaskとRAW Image Taskは、この機能に対応するキヤノン製 デジタルカメラで使用するもので、ビデオカメラでは使用しません。

### TWAINドライバー/WIAドライバーをアンインストールする

Windows XPの場合は、ドライバーをアンインストールする必要はありません。

- ・ 付属のUSBケーブルを、パソコンとビデオカメラのUSB端子に接続する(□17)
   ・ 起動するアプリケーションを選ぶ画面や[スキャナとカメラウィザード]が出る、または
   ZoomBrowser EXが起動します。
- 記動するアプリケーションを選ぶ画面や[スキャナとカメラ ウィザード]画 面が出たら、[キャンセル]をクリックする、またはZoomBrowser EXが起 動したら、終了する
- 3. [スタート]メニューから[設定]を選び、[コントロールパネル]をクリックする
- **4.** [スキャナとカメラ]をダブルクリックする
  - ·[スキャナとカメラ]が見つからないときは、「アンインストールがうまくいかなかったとき」 をご覧ください。
- 5. Windows 98、Windows 2000の場合:
  - ①[スキャナとカメラのプロパティ]画面で、[Canon Camera]を選び、[削除]をクリックする ②[OK]をクリックして、画面を閉じる
  - ③[スタート]メニューから[プログラム] ▶ [Canon Utilities] ▶ [Camera DV TWAIN DRIVER x.x] ▶ [TWAIN DRIVER アンインストール]を選ぶ
  - ・[x.x]は、バージョン情報です。

#### Windows Meの場合:

- ①[スキャナとカメラ]で、お使いのビデオカメラのアイコンを選び、マウスを右クリックして 表示されたメニューから[削除]を選ぶ
- ②[デバイス削除の確認]画面が出たら、[はい]をクリックする
- ③[スタート]メニューから[プログラム]または[すべてのプログラム] ▶ [Canon Utilities] ▶ [Camera DV WIA DRIVER x.x] ▶ [WIA DRIVER アンインストール]を選ぶ · [x.x]は、バージョン情報です。
- 6. [ファイル削除の確認]画面が出たら、[OK]をクリックする
  - ・アンインストールが始まります。
- 1. [メンテナンスの終了(または完了)]画面が出たら、[完了]をクリックする

# こんなときは

#### 接続

- ☑ ビデオカメラをパソコンにUSB接続しているが、ビデオカメラが検出されない
- → ご使用のパソコンの環境が、USB接続をサポートしていません。ビデオカメラをUSB接続する場合、USB端子を搭載したWindows 98/Windows Me/Windows 2000/Windows XP をプリインストールしていないパソコンでは使用できません。
- → カードが入っていません。カードを入れてください。
- → ビデオカメラが正しいモードになっていません。電源スイッチを「再生(VTR)」にして、 テープ/カード切換スイッチを「□(カード)」にしてください。
- → ビデオカメラとパソコンが正しく接続されていません。「ビデオカメラをパソコンに接続する (□17)」で、接続方法をご確認ください。また、お使いのケーブルが正しいか、ケーブルの 接続状況などもあわせてご確認ください。
- → 正常に動作しない場合は、ビデオカメラとパソコンからUSBケーブルを抜いて接続を切ります。パソコンを再起動し、再度ビデオカメラを接続し直してください。
- → TWAINドライバーまたはWIAドライバーが正しくインストールされていません。TWAINドラ イバーまたはWIAドライバーをアンインストールしてから、Digital Video Softwareから再 度インストールしてください。(インストールし直すものだけに ☑ (チェックマーク)を付け てください)

#### ZoomBrowser EXの操作

操作がうまくいかない場合は、ビデオカメラとパソコンから一度USBケーブルを抜いて接続を切ります。パソコンを再起動し、再度ビデオカメラを接続し直してください。

- 図 画像をパソコンに取り込めない
- → ビデオカメラが正しいモードになっていません。電源スイッチを「再生(VTR)」にして、 テープ/カード切換スイッチを「□(カード)」にしてください。

#### ZoomBrowser EXで、画像ファイル/フォルダーが見あたらない

→ 画像ファイルは、Windowsの機能(Windowsエクスプローラーなど)を使って移動したり、 コピーしたり、それぞれのプログラムで編集されると、ZoomBrowser EXでは最新の画像 ファイルの状態が反映されません。この場合、[表示]メニューをクリックし、[フォルダの更 新]を選んでください。

#### ドライバーのインストール

#### ☑ TWAINドライバー、WIAドライバーのインストールがうまくいかなかった

#### 次の項目を、ご確認ください。

- → お使いのパソコンは、USB端子を搭載したWindows 98、Windows 98 Second Edition、 Windows Me、Windows 2000ですか?(上記以外のパソコンでのUSB接続はサポートしていません。)
- → ビデオカメラをパソコンに正しく接続していますか?
- → ビデオカメラの電源に、コンパクトパワーアダプターを使っていますか?

#### 上記項目に当てはまらない場合

TWAINドライバーまたはWIAドライバーが正しくインストールできていないため、Windows 上でTWAINドライバーまたはWIAドライバーが正しく認識されていない可能性があります。 TWAINドライバーまたはWIAドライバーを削除(アンインストール)してから、もう一度イ ンストールし直してください。

#### TWAINドライバー/WIAドライバーのアンインストールがうまくいかなかったとき

アンインストールがうまくいかなかったときは、以下の操作を行います。

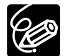

- 次の場合も、同様の操作を行ってください。
- 〇 [コントロールパネル]、または [プリンタとその他のハードウェア]に[スキャナとカメラ]がないとき
- [コントロールパネル]の[スキャナとカメラのプロパティ]画面に、[Canon Camera] またはお使いのビデオカメラの機種名がないとき、またはコントロールパネルの[ス キャナとカメラ]にお使いのビデオカメラのアイコンがないとき
- O Digital Video Softwareをインストールする前に、ビデオカメラとパソコンをUSB 接続したとき

#### Windows 98、Windows Meの場合

ビデオカメラをパソコンに接続したままで行います。

- ┃. [スタート]メニューから[設定]を選び、[コントロールパネル]をクリックする
- [システム]をダブルクリックする
  - ・[システムのプロパティ]画面が出ます。
- 3. [デバイス マネージャ]をクリックする
- [その他のデバイス]または[イメージングデバイス]に[Canon Camera]があるときは、削除する
  - ①[Canon Camera]を選び、[削除]をクリックする
  - ②確認画面が出たら[OK]をクリックし、画面を閉じる

[Canon Camera]が[その他のデバイス]または[イメージングデバイス]の両方にあるとき、 または[その他のデバイス]に複数あるときは、すべて削除します。

# 5. デスクトップの[マイ コンピュータ]から、①[C:] ②[Windows]フォルダー ③[Inf]フォルダーをダブルクリックする

- ・[Windows]フォルダーに[Inf]フォルダーが見当たらないときは
  - 1. Windows 98:[表示]メニューの[フォルダ オプション]を選ぶ
  - Windows Me:[ツール]メニューの[フォルダオプション]を選ぶ
  - 2. [表示タブ]をクリックする
  - 3. Windows 98: [ファイルの表示]の[すべてのファイルを表示する]を選ぶ
  - Windows Me:[ファイルとフォルダの表示]の[すべてのファイルとフォルダを表示する]を選ぶ
    - ・[登録されているファイルの拡張子は表示しない]が選ばれているときは、クリック してチェックマークをはずしてください。
  - 4. [OK]をクリックする
    - ・[フォルダ オプション]が閉じます。
    - ・[Inf]フォルダーと[Inf]フォルダー内のファイルが見えるようになります。
- 6. [Drvdata.bin]と[Drvidx.bin]を削除する
- 7. [Inf]フォルダー内の[Other]フォルダーをダブルクリックする
- 8. [Canon.Inc CAP015NA.inf]または[Canon.Inc CAP015NB.inf]を削除する
  - ・[Other]フォルダー内に上記のファイルが見当たらないときは、削除の必要はありません。

[Inf]フォルダー内には、たくさんのファイルがあります。間違えて、他のファイルを 削除しないように、十分ファイル名を確認してから削除してください。誤って異なる ファイルを削除すると、Windowsが起動しなくなる可能性があります。

#### Windows 2000の場合

ビデオカメラをパソコンに接続したままで行います。

### ┃. [スタート]メニューから[設定]を選び、[コントロールパネル]をクリックする

**2.** [システム]をダブルクリックする

・[システムのプロパティ]画面が出ます。

- 3. [ハードウェア]タブをクリックし、[デバイス マネージャ]をクリックする
- [その他のデバイス]は[イメージングデバイス]に[Canon Camera]またはお 使いのビデオカメラの機種名があるときは、削除する
  - ①[Canon Camera]またはお使いのビデオカメラの機種名を選び、マウスを右クリックして 表示されたメニューから[削除]を選ぶ
  - ②確認画面が出たら[OK]をクリックし、画面を閉じる [Canon Camera]またはお使いのビデオカメラの機種名が[その他のデバイス]または[イ メージングデバイス]の両方にあるとき、または[その他のデバイス]に複数あるときは、す べて削除します。

5. デスクトップの[マイ コンピュータ]から、①[C:] ②[Winnt]フォルダー ③[Inf]フォルダーをダブルクリックする

・[Windows]フォルダーまたは[Winnt]フォルダー内に[Inf]フォルダーが見当たらないときは

- 1. [ツール]メニューの[フォルダオプション]を選ぶ
- 2. [表示]タブをクリックする
- 3. [ファイルとフォルダの表示]の[すべてのファイルとフォルダを表示する]を選ぶ
   ・[登録されているファイルの拡張子は表示しない]が選ばれているときは、クリックしてチェックマークをはずしてください。
- 4. [OK]をクリックする
  - ・[フォルダ オプション]が閉じます。
  - ・[Inf]フォルダーと[Inf]フォルダー内のファイルが見えるようになります。

#### 6. [Oem\*]ファイルを探す

- ・\*は、数字です。
- ·[Oem\*]ファイルは、[Oem\*.pnf]ファイルと一組になっていて、\*の数字は同じです。
- ・[Inf]フォルダーには、複数の[Oem\*]ファイルが存在することがあります。
- ・[Oem\*]ファイルをダブルクリックすると、メモ帳が開き、ファイルの内容が表示されます。これをくり返し、1行目に[:\*\*\*Canon Camera Driver Setup File\*\*\*]と表示されている[Oem\*]ファイルを探します。ファイルの内容を確認できたら、ファイル名を控えるなどして、メモ帳を閉じます。
- 7. 目的の[Oem\*]ファイルを削除する
  - ・ファイル名を間違えないように注意して、目的の[Oem\*]と[Oem\*.pnf]ファイルをすべて削除してください。

### ZoomBrowser EX 2または3をお使いになっていた場合 (本使用説明書で説明しているのは4です)

- ZoomBrowser EXを使って、画像に付けたコメントやタイトルが表示されない
   ZoomBrowser EX2または3を使って、画像に付けたタイトルやコメントは、
   ZoomBrowser EX4では表示されません。以下の操作をしてください。
- ZoomBrowser EX4をインストールしたフォルダー内の[Program]フォル ダー(例:C:¥Program Files¥Canon¥ZoomBrowser EX¥Program)を、 Windowsエクスプローラーで開く
- 2. [dbconverter.exe]をダブルクリックして起動する

3. 以前使用していたデータベースファイル

(例:C:¥Program Files¥Canon¥ZoomBrowser EX¥Database¥My Database.zbd)を指定して、[開始]をクリックする

・以前、入力していたタイトルやコメントが、表示されます。なお、ZoomBrowser EX4で は、タイトルとコメントが、コメント欄に一緒に表示されます。

- ZoomBrowser EXを使って、保存した画像フォルダーが見当たらない
   ZoomBrowser EX2または3を使って、[Program Files]フォルダー内に保存した画像フォ ルダー(例:ライブラリ(その1))は、ZoomBrowser EX4のメインウィンドウのフォル ダー一覧では、表示されません。以下の操作をしてください。
- ZoomBrowser EX4をインストールしたフォルダー内の画像フォルダー (例:ライブラリ(その1)フォルダーC:¥Program Files¥Canon¥ZoomBrowser EX¥ライブラリ(その1))を、Windowsエク スプローラーで開く
- **2. 表示したい画像フォルダーを選び、フォルダーごと別の場所にコピーする** ·フォルダー内の画像が表示されます。

#### CANON IMAGE GATEWAY

- CANON iMAGE GATEWAYに接続できない
- → インターネットの接続環境設定が正しく行われていません。お使いのパソコンのインターネット接続環境をご確認ください。
- → Webブラウザーの設定で、cookieを受け付けるように設定されていません。 cookieを受け付けない設定になっていると、接続できません。お使いのWebブラウザーで cookieの使用を許可するように設定してください。
- → 会員登録が終了していません。会員登録を行ってください(□165)。
- 2 CANON iMAGE GATEWAYの会員登録ができない
- → 同じメールアドレスが、すでに登録されています。同じメールアドレスでは2回登録できません。
- CANON iMAGE GATEWAYに画像ファイルをアップロードできない(アップロード中にエ ラーになる)
- → 一度にアップロードする画像ファイルが多すぎると、アップロード中にタイムアウトになったり、回線の状況によっては途中で接続が切断される場合があります。一度にアップロードする 画像ファイルの数を少なくしてから、アップロードしてください。

# Macintosh 動作環境

| OS :         | Mac OS 9.0~9.2、Mac OS X(v10.1/10.2)          |                                  |  |
|--------------|----------------------------------------------|----------------------------------|--|
| 対応パソコン機種:    | 上記OSがプリインストールされれていること                        | れていて、USB端子が標準装備さ                 |  |
| CPU :        | PowerPC                                      |                                  |  |
| メモリー:        | Mac OS 9.0~9.2:64MB以<br>Mac OS X(v10.1/10.2) | 人上のアプリケーション用メモリー<br>:128MB以上のRAM |  |
| インターフェース:    | USB端子標準装備                                    |                                  |  |
| ハードディスク空き容量: | ImageBrowser<br>PhotoStitch                  | 120MB以上<br>30MB以上                |  |
| ディスプレイ:      | 800X600ドット<br>1,024X768ドット                   | 32,000色以上 必要<br>32,000色以上 推奨     |  |

 ○ 自作パソコンで使用した場合の動作は、保証いたしません。
 ○ 上記、推奨環境を満たした、すべてのパソコンの動作を保証するものではありません。 O ImageBrowserとPhotoStitchは、UFS (Unix File System) でフォーマットし たディスクでは使用できません。

- O ソフトウェアをインストールするためには、CD-ROMドライブが必要です。
- USBケーブルで、ビデオカメラとパソコンを直接接続してください。USBハブを 経由していると、正しく動作しないことがあります。
- USBマウス、USBキーボードを除く、他のUSB接続の機器と同時に動作させると、 正しく動作しないことがあります。その場合には、他のUSB接続の機器をパソコン からはずして、再度ビデオカメラを接続してください。
- ○1台のパソコンに2台以上のビデオカメラを、接続しないでください。ビデオカメラ が正しく動作しないことがあります。
- [CANON iMAGE GATEWAY (オンラインフォトサービス)」に接続するには、 Microsoft Internet ExplorerまたはNetscape Communicatorが必要です。それ ぞれソフトウェアの対応についての最新情報は、[CANON iMAGE GATEWAY] (http://www.imagegateway.net/) でご確認ください。(各ブラウザーの設定条 件として、cookieの使用を許可し、JavaScriptを有効にしてください。)
- USB2.0対応ボードとの接続は、すべての動作を保証するものではありません。

# ソフトウェアの紹介

アジタル ビデオ ンリューションディスク DIGITAL VIDEO SOLUTION DISK for Macintoshには、次のソフトウェアが収められています。

# ImageBrowser (193)

- ・ビデオカメラでカードに記録した画像を、パソコンに取り込みます。
- ・パソコンに取り込んだ画像を、分類して整理できます。
- · 画像のサイズや圧縮率を変えて、電子メールの添付ファイルとして送信できます。
- ・インターネットに接続して、画像をCANON iMÂGÉ ĠATEWAY (オンラインフォト サービス)に保存できます。
- ・静止画にタイトル、コメントを付けて、印刷できます。
- ·静止画を一覧にした、インデックス印刷ができます。

# PhotoStitch (D119)

・分割して撮影した複数の静止画を合成して、1枚の大きなパノラマ写真を作成できます。

本書ではソフトウェアのインストールのしかたと、主な機能とその操作方法を説明しています。 より詳しい操作説明については、各ソフトウェアの「ヘルプ」をご覧ください。

# ソフトウェアをインストールする

### Digital Video Softwareをインストールする

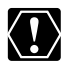

ビデオカメラをパソコンにUSBケーブルを使って接続する前に、必ずDigital Video Softwareをインストールしてください。

#### Mac OS X(v10.1/10.2)の場合:

お使いのビデオカメラは、PTP(Picture Transfer Protocol)という標準プロトコ ルを採用しています。これは、Mac OS Xの場合にOSに標準で装備されている iPhotoやイメージキャプチャなどを使って、ビデオカメラとパソコンをUSBケーブル で接続するだけで、簡単にカード内の画像をパソコンに取り込めます。

ただし、この方法で画像を取り込む場合、下記のような不具合や制限事項があります。 このようなことを避けるためには、ImageBrowserをインストールして画像を取り込 んでください。

- ビデオカメラとパソコンを接続してから操作できるようになるまで、数分かかることがあります。
- O Mac OS X v10.2の場合:
  - ・カード内に大量の画像(900 枚程度)があると、iPhoto で画像を取り込むことができません。
  - ・イメージキャプチャで取り込むと、Exif\*のバージョンが2.1 になるなど、撮影情報が変更されます。撮影情報を変更せずに取り込むためには、以下の操作を行ってください。
    - 1. ビデオカメラとパソコンを接続し、通信できる状態にする。
    - 2. イメージキャプチャを起動する。
    - 3. 表示された画面で、[オプション]をクリックする。
    - 4. [ダウンロードオプション]タブで、[ColorSync プロファイルを埋め込む]の チェックをはずし、[OK]をクリックする。
    - \* Exif Printに対応したビデオカメラで撮影した画像には、撮影条件、撮影シーンなど撮影時の設定情報が埋め込まれています。
- ]. パソコンを起動する

・インストールを始める前に、使用中のソフトウェアをすべて終了してください。

- 2. DIGITAL VIDEO SOLUTION DISK for MacintoshをパソコンのCD-ROMド ライブに入れる
- 3. CD-ROMアイコンをダブルクリックする

ソフトウェアをインストールする一つづき

4. Mac OS 9.0~9.2 :

[Mac OS 9]フォルダーにある[Canon Digital Video Installer]アイコンをダ ブルクリックする

Mac OS X (v10.1/10.2) :

[Mac OS X]フォルダーにある[Canon Digital Video Installer]アイコンをダ ブルクリックする

・インストーラーパネルが、表示されます。

5. [Digital Video Softwareのインストール]をクリックする

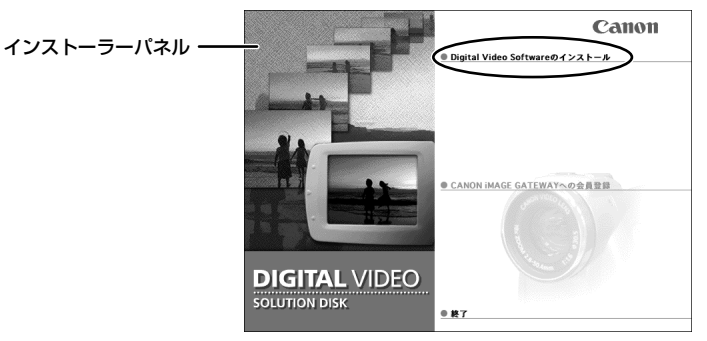

**6. インストールするソフトウェアを確認し、[インストール]をクリックする** ・インストールするソフトウェアには、□に ✓ (チェックマーク) が付いています。

| インストールするソフトウェ<br>してください。 | アにチェックマークをつけ、インストールボタンをクリック |
|--------------------------|-----------------------------|
| Canon Utilities          |                             |
| MimageBrowser 3.5        | 120MB 画像の管理や印刷を行います。        |
| PhotoStitch 3.1          | 30MB パノラマ画像の作成を行います。        |
|                          | 戻る インストール                   |

7. [使用許諾契約書]画面が表示されたら、内容を読んで[同意する]をクリックする

8. インストール先を選び、[選択]をクリックする

・インストールが始まります。

| 場所:             | III Desktop | \$       |
|-----------------|-------------|----------|
| 💷 Desktop       | ⊳           |          |
| Documents       | Þ           |          |
| 🗊 Library       | Þ           |          |
| 间 Movies        | P           |          |
| Pictures        | Þ           |          |
| (新規フ            | マオルダ)(よく使き  | ・ う項目に追加 |
| 移動先:            |             |          |
| フォルダ名:          |             |          |
| Canon Utilities |             |          |

9. [ソフトウェアのインストールが完了しました。]画面が出たら、[OK]をク リックする

| ソフトウェアのインストールが完了しました。 |
|-----------------------|
|                       |
| ОК                    |

10.インストール終了時に、パソコンの再起動を促す画面が表示された場合は、 再起動する

# ビデオカメラをパソコンに接続する

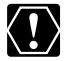

- ビデオカメラをパソコンと接続するときは、必ずビデオカメラの電源にコンパクト パローマダプターを使用していた。 パワーアダプターを使用してください。
  - 接続する前に、Digital Video Softwareをインストールしていることをご確認くだ さい。
  - USBケーブルで、ビデオカメラとパソコンを直接接続してください。USBハブを 経由していると、正しく動作しないことがあります。
  - USBマウス、USBキーボードを除く、他のUSB接続の機器と同時に動作させると、 正しく動作しないことがあります。その場合には、他のUSB接続の機器をパソコン からはずして、再度ビデオカメラを接続してください。
  - 1台のパソコンに2台以上のビデオカメラを、接続しないでください。ビデオカメラ が正しく動作しないことがあります。
  - ビデオカメラとパソコンを接続しているときは、パソコンをスタンバイ(スリープ) 状態にしないでください。万一、スタンバイ状態にしてしまった場合は、USBケー ブルはパソコンから抜かず、必ず接続したままで、スタンバイ状態を回復してくだ さい。スタンバイ状態でケーブルを抜くと、パソコンの機種によっては、スタンバ イ状態から正常に回復しないことがあります。スタンバイ状態の回復のしかたにつ いては、お使いのパソコンの使用説明書でご確認ください。
- ビデオカメラに、画像を記録したカードを入れる
- 2. 電源スイッチを「再生(VTR)」に、テープ/カード切換スイッチを 「□□(カード)」にする
  - ・カード動作ランプの点滅が終了すると、USB接続の準備が完了です。
- 3. 付属のUSBケーブルを、パソコンとビデオカメラのUSB端子に接続する
  - ・パソコンの電源を切る必要はありません。
  - ・USB端子の位置は、お使いのパソコンの使用説明書でご確認ください。
  - ・接続のしかたについては、ビデオカメラの使用説明書をご覧ください。

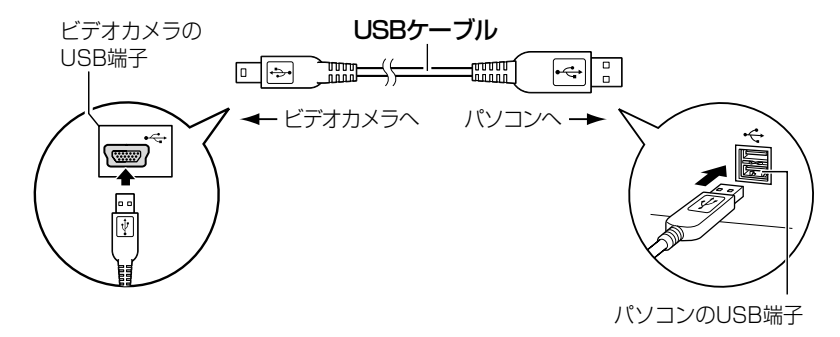

# パソコンに画像を取り込む(ImageBrowser)

ここでは、ビデオカメラ本体をパソコンへUSB接続する場合で説明しています。PCカードリー ダー/ライターをお使いになるときは、98ページをご覧ください。

- ・ ビデオカメラのカード動作ランプが点滅している(カードの画像を読み出したり、 カードへ書き込みをしている)ときは、次のことを必ず守ってください。カードの
  - データを破壊することがあります。
  - ・カードカバーを開けたりカードやUSBケーブルを絶対に抜かない。
  - ・ビデオカメラやパソコンの電源を切らない。
  - ・電源スイッチやテープ/カード切換スイッチは操作しない。
  - ウカードをフォーマットするときは、ビデオカメラ本体またはImageBrowserのカメ ラウィンドウの[カメラ設定]で行ってください。
  - カードとカード内からハードディスクに読み込んで保存した画像は、大切なオリジ ナルのデータファイルです。画像のファイルをパソコンで操作するときは、まず始 めに必ずファイルをコピーし、コピーした画像を使用してください。

#### ImageBrowserを起動する

#### Mac OS 9.0~9.2の場合

- ビデオカメラに、画像を記録したカードを入れる
- 2. ビデオカメラにコンパクトパワーアダプターを接続する
- **3.** 電源スイッチを「再生 (VTR)」にし、テープ/カード切換スイッチを 「〇〇 (カード)」にする

・カード動作ランプの点滅が終了すると、USB接続の準備が完了です。

- 付属のUSBケーブルを、パソコンとビデオカメラのUSB端子に接続する (□ 92)
  - ・ImageBrowserが起動し、[自動実行]画面が出ます。[自動実行]画面では、 ImageBrowserが起動したときに自動的に続けて行う処理を設定できます。
  - ・2回目以降にImageBrowserを起動すると、[自動実行]画面に前回選んだ設定が出ます。 そのまま実行するときは、[開始]を選びます。 何も実行しないときは、[キャンセル]を選びます。 設定を変更するときは、[設定変更]を選び、[OK]をクリックします。

#### 5. [画像を一覧表示する]を選び、[OK]をクリックする

・[通信設定]画面が出ます。この画面は、初めてビデオカメラを接続したときのみ出ます。

- **6.** [USBポート]と[Canon Camera]が選ばれていることを確認して、[設定]を クリックする
  - ・カメラウィンドウが開き、ビデオカメラのカードに記録した画像が縮小されて(サムネイル)、
     表示されます。

|          | 通信設定           |
|----------|----------------|
| ボート選択    | USB#~ト ♦       |
| 検出されたカメラ | Canon Camera 🗢 |
|          | キャンセル          |

#### ImageBrowserを自動的に起動しないようにする

 
 (アップル)メニューの[コントロールパネル]から[Canon ImageBrowser Auto Launch]を選ぶ

・[USBカメラ接続時設定]画面が出ます。

[カメラ接続時に以下のアプリケーションを起動する]の 

 (チェックマーク)のチェックをはずす

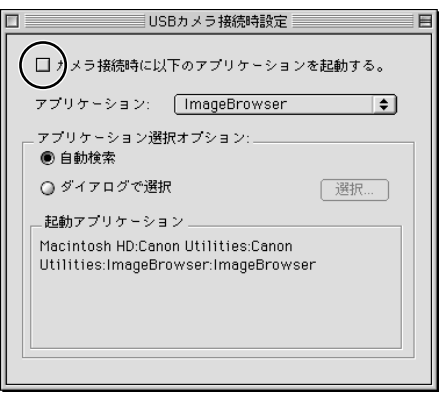

3. 左上の をクリックして、[USBカメラ接続時設定]画面を閉じる · 次回、接続するときから、ImageBrowserは自動的に起動しなくなります。

#### Mac OS X (v10.1/10.2)の場合

クラシック環境が起動している間は、ビデオカメラをパソコンに接続しないでください。ビデオカメラを接続している間は、クラシック環境を起動しないでください。

- 1. ビデオカメラに、画像を記録したカードを入れる
- 2. ビデオカメラにコンパクトパワーアダプターを接続する
- **3.** 電源スイッチを「再生 (VTR)」にし、テープ/カード切換スイッチを 「〇〇 (カード)」にする

・カード動作ランプの点滅が終了すると、USB接続の準備が完了です。

- 付属のUSBケーブルを、パソコンとビデオカメラのUSB端子に接続する (□ 92)
- 5. デスクトップの[Canon ImageBrowser]アイコンをダブルクリックする

ImageBrowserが起動します。
 デスクトップに[Canon ImageBrowser]アイコンが表示されていない場合は、インストール先の①[Canon Utilities]フォルダー
 ③[ImageBrowser]アイコンの順にダブルクリックします。

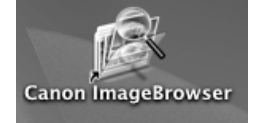

- **6.** エクスプローラービューで、[キヤノンカメラ]をクリックする
  - ・[通信設定]画面(ダイアログ)が出ます。この画面は、初めてビデオカメラを接続したとき のみ出ます。

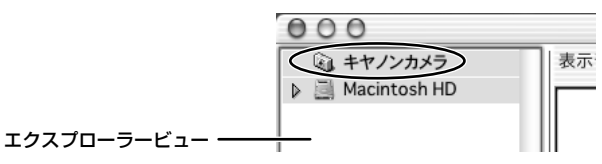

Macintosh

7. [USBポート]と[Canon Camera]が選ばれていることを確認し、[設定]をクリックする

・カメラウィンドウが開き、ビデオカメラのカードに記録した画像が縮小されて(サムネイル)、
 表示されます。

|          | 通信設定         |    |
|----------|--------------|----|
| ポート選択    | USBボート       | •  |
| 検出されたカメラ | Canon Camera | \$ |
|          | キャンセル        | 設定 |

#### 画像をパソコンに取り込む

 Mac OS 9.0~9.2: エクスプローラービューで[Macintosh HD]を選ぶ Mac OS X (v10.1/10.2): エクスプローラービューで[Macintosh HD]の[Users]内の[ (1) (ユーザー 名) ]を選ぶ

|             | 000                                                                      |    |
|-------------|--------------------------------------------------------------------------|----|
|             | <ul> <li>         らる キャー・シャカメラ         ● ■ Macintosh HD      </li> </ul> | 表示 |
| エクスプローラービュー |                                                                          |    |

### 2. カードの画像をパソコンに保存するために、新しいフォルダーを作成する

①[ファイル]メニューから[新規フォルダ]を選び、クリックする

[各種未設定フォルダ]が作成されます。

②エクスプローラービューで[各種未設定フォルダ]を選び、クリックする

③フォルダー名を入力する(例:旅行)

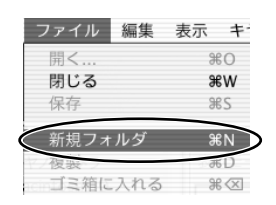

3. エクスプローラービューで、新しく作成したフォルダーをクリックする

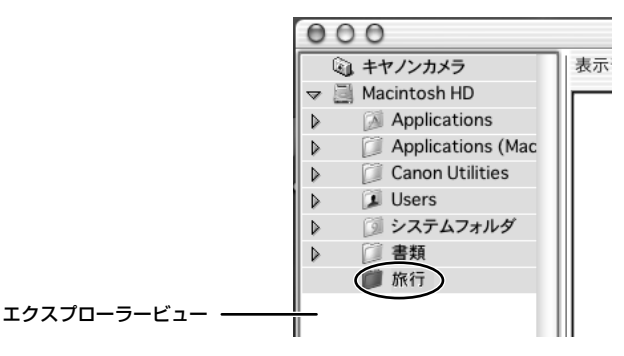

- カメラウィンドウで取り込みたい画像を選び、[取り込み]をクリックする
  - ・[Shift]キーまたは、[Option]+[Shift]キーを押しながら画像をクリックすると、複数の画像を選べます。
  - ・選んだ画像のサムネイルには、青い枠が付きます。
  - ・選んだ画像がパソコンに保存され、ブラウザーエリアに表示されます。
  - ・ビデオカメラとの接続を終了するとき
     Mac OS 9.0~9.2:
     カメラウィンドウ画面左上の■をクリックして閉じてから行ってください。
     Mac OS X (v10.1/10.2):
     カメラウィンドウ画面左上の赤い◎をクリックして閉じてから行ってください。

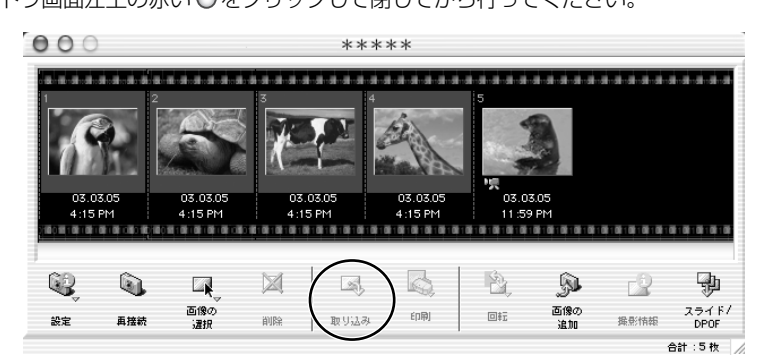

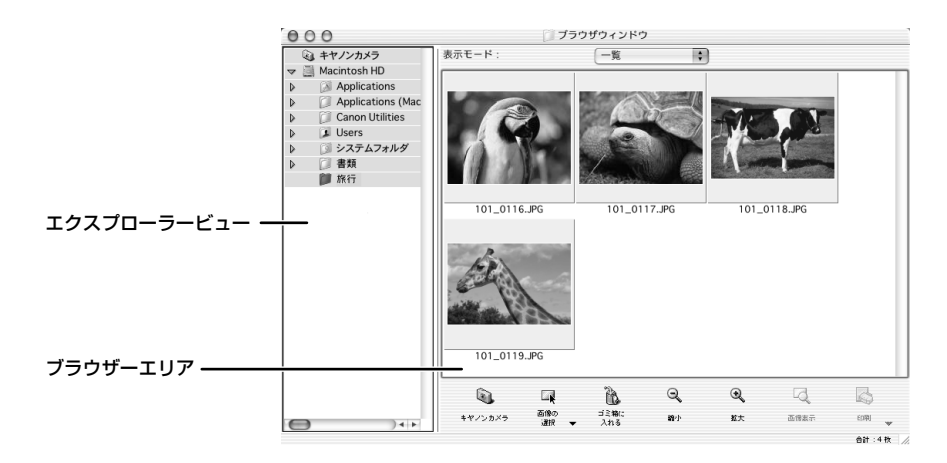

O カメラウィンドウで画像をダブルクリックすると、パソコンに画像を取り込めます。
 O カメラウィンドウで画像をクリックしたまま、ブラウザーエリアやエクスプローラービューへ移動すると(ドラッグ アンド ドロップ)、パソコンへ画像を取り込めます。

### PCカードリーダー/ライターを使うときは

基本的な操作は、ビデオカメラ本体とパソコンをUSB接続したときと同じですが、以下の操作が 異なります。PCカードリーダー/ライターの接続のしかたなどは、PCカードリーダーの使用説 明書をご覧ください。

- PCカードリーダー/ライターにカードを入れる
  - ・ Mac OS X (v10.1 / 10.2): ソフトウェアを選ぶ画面が出たときには、赤い ○をクリックして閉じてください。

# 2. デスクトップの[Canon ImageBrowser]アイコンをダブルクリックする

- ・ImageBrowserが起動します。
- ・デスクトップに[Canon ImageBrowser]アイコンが表示されていない場合は、インストール先の①[Canon Utilities]フォルダー
   ③[ImageBrowser]アイコンの順にダブルクリックします。

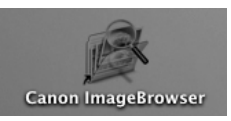

- 3. エクスプローラービューで、[CANON\_DV]内の[DCIM]をダブルクリックする
  - ・カメラウィンドウが開き、カードに記録した静止画が縮小されて(サムネイル)、表示されます。

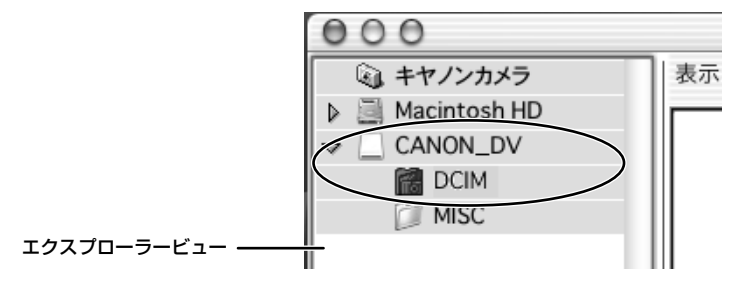

# ImageBrowserを活用する

## <u>カメラウィンドウ</u>

カメラウィンドウには、カードに記録された画像が、サムネイルで表示されます。 カメラウィンドウでサムネイルをクリックして選ぶと、各機能が使用できるようになります。 動画は、最初の場面が静止画で表示され、アイコンが付きます。

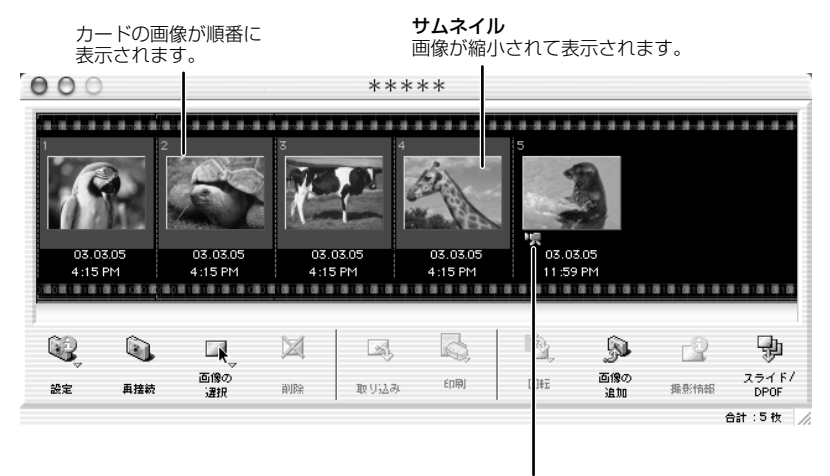

動画アイコン

| [設定]:        | パソコンとビデオカメラの接続方法やビデオカメラの設定などを行います。   |
|--------------|--------------------------------------|
|              | (設定内容:カメラ設定、通信設定、マイカメラ)              |
| [再接続]:       | ビデオカメラとパソコンの接続が切れた後、再び接続します。         |
| [画像の選択] :    | 画像をすべて選びます。(設定内容:すべて選択、すべての選択を解除)    |
| [削除]:        | 選んだ画像を削除します。                         |
| [取り込み]:      | 選んだ画像をパソコンに取り込みます。                   |
| [印刷]:        | 選んだ静止画を印刷します。(設定内容:レイアウト印刷、インデックス印   |
|              | 刷)                                   |
| [回転]:        | 選んだ静止画を回転します。(設定内容:右に90度、左に90度、180度) |
| [画像の追加]:     | 選んだ静止画をカードに保存します。                    |
| [撮影情報]:      | 選んだ画像の撮影情報(撮影日時や画像サイズなど)が出ます。        |
| [スライド/DPOF]: | [スライド]は、使用できません。                     |
|              |                                      |

[DPOF]は、プリント指定の設定を行います。

### [カメラ設定] 画面

ビデオカメラをパソコンに接続しているとき、[カメラ設定]画面(ダイアログ)で日付、時刻、 所有者をパソコンで設定できます。また、カードの空き容量も確認できます。

- 1 [設定]をクリックし、表示されたメニューから[カメラ設定]を選ぶ
- 2 設定内容の変更、確認をする

・[OK]をクリックして、画面を閉じます。

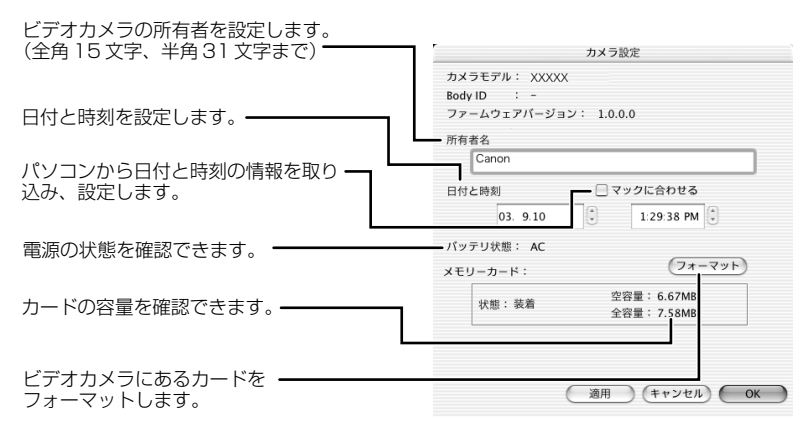

#### <u>ブラウザーウィンドウ</u>

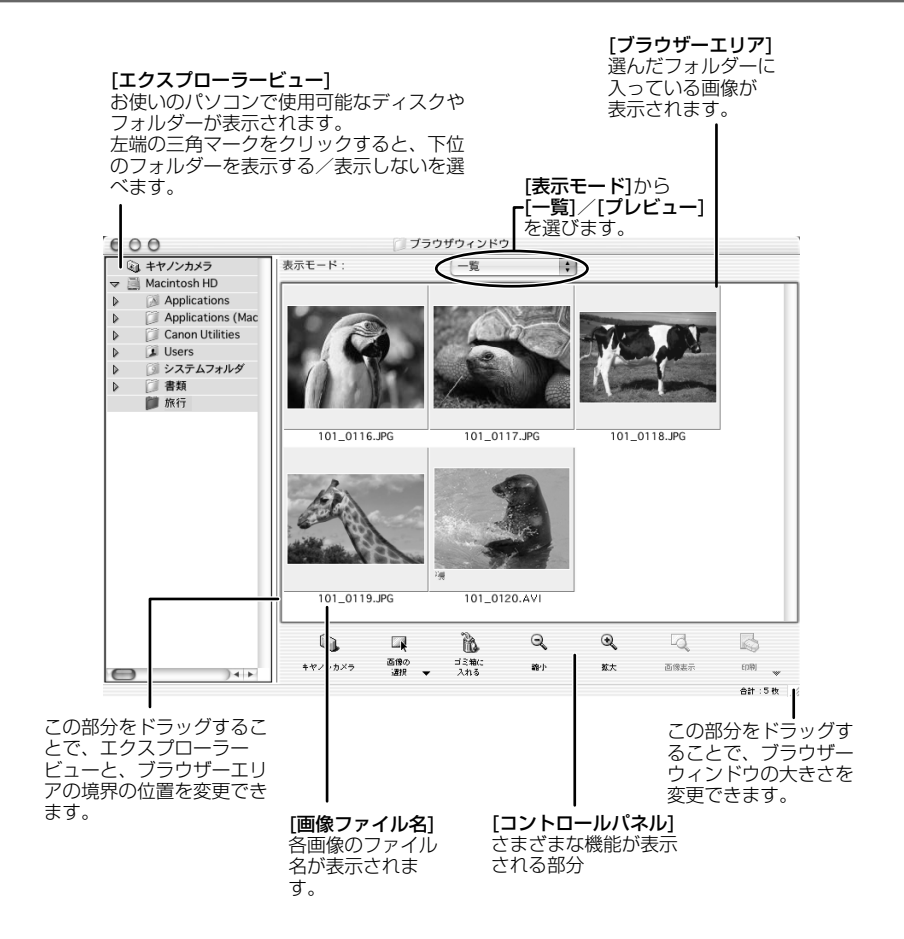

[キヤノンカメラ]:カメラウィンドウを開きます。

[**画像の選択**]: フォルダー内の画像をすべて選びます。(設定内容:すべてを選択、すべての 選択を解除)

[ゴミ箱に入れる]:選んだ画像を削除します。

[縮小]: ブラウザーエリアのサムネイルを縮小します。

[拡大]: ブラウザーエリアのサムネイルを拡大します。

- [画像表示]: 選んだ静止画を1枚表示して、色や明るさを調整したり、静止画の余分な部分 を削除(クロップ)したりします。動画は、再生できます。
- [印刷]: 選んだ静止画を印刷します。(設定内容:レイアウト印刷、インデックス印刷)

### [画像表示] 画面

静止画の余分な部分を削除したり(クロップ)、彩度や明度などの色を調整できます。 [画像表示]画面は、ブラウザーウィンドウで静止画を選び[画像表示]をクリックする、または静止 画をダブルクリックすると、表示されます。

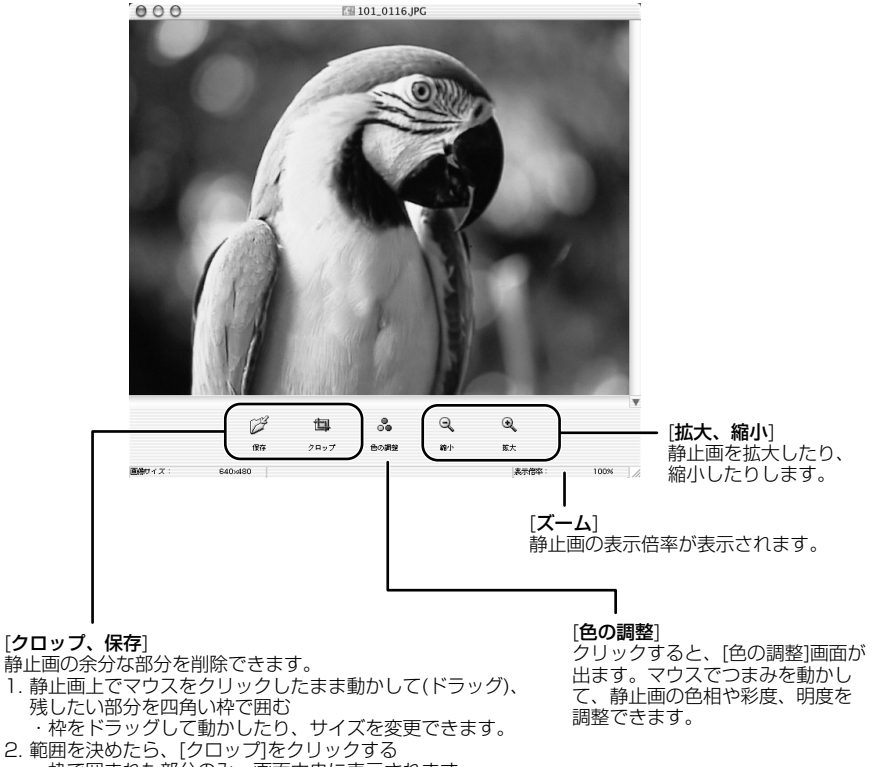

- - ・枠で囲まれた部分のみ、画面中央に表示されます。 ・[保存]をクリックすると、クロップした静止画を保存できます。

### 画像情報を見る

撮影日時や画像サイズなどの画像情報を確認できます。

]. 画像情報を確認する静止画を選ぶ

#### 2. [ファイル]メニューで、[情報を見る]を選ぶ

- ・[ファイル情報]画面が出ます。
- ・画像にコメントをつける場合は、[コメント]に入力します。
- ・[OK]をクリックすると、画面を閉じます。

| ファイル 編集                                | 表示 キー              | ファイル情報                                                                                                    |    |   |
|----------------------------------------|--------------------|----------------------------------------------------------------------------------------------------|----|---|
| 開く<br>閉じる<br>保存                        | #W<br>#S           | 7アイル名<br>101_0116JPG<br>カメラ機種名<br>Canon XXXXX                                                                                                    |    | 0 |
| 新規フォルダ<br>複製<br>ゴミ箱に入れる                | %%N<br>%⊀D<br>% ≪⊠ | 撮影日時<br>03/03/05 16:15:04<br>撮影モード<br>オート                                                                                                    |    |   |
| ページ設定<br><b>印刷</b><br>分割印刷<br>分割印刷オプシ: | ×ב<br>שיע          | Tv(ジャッター速度)<br>1/180<br>ント<br>2000年1月10日<br>2000年1月10日<br>2000年1月10日<br>2000年1月11日<br>2000年1月11日<br>2000年11月11日<br>2000年11月11日<br>2000年1月11日<br>2000年11月11日<br>2000年11111<br>2000年11111<br>2000年11111<br>2000年111111<br>2000年111111<br>2000年111111<br>2000年1111111<br>2000年11111111<br>2000年1111111111 | Ĩ  | * |
| 情報を見る                                  | жI                 | ( Ŧr>tu )                                                                                                    | ОК |   |

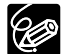

○ 表示される画像情報は、お使いのビデオカメラによって異なります。

○ ビデオカメラで撮影した画像を、他の画像編集ソフトウェアで加工して保存した場 合には、撮影情報やコメントが削除されることがあります。

### <u>[表示] メニュー</u>

[表示]メニューから[表示設定]を選ぶと、ブラウザーエリアの画像の表示のしかたを設定できます。

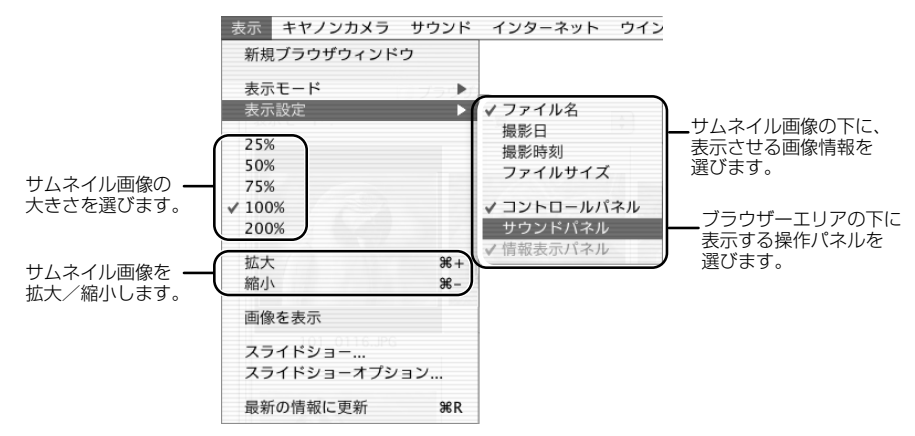

[表示]メニューから[表示モード] ▶ [プレビュー]を選ぶと、ブラウザーエリアに選んだ画像のプレビュー画像が出ます。[一覧]を選ぶと、通常の画面に戻ります。

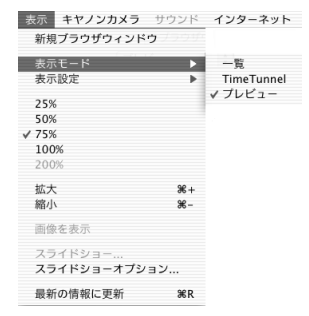

# TimeTunnelで静止画を表示する

<sup>タイムトンネル</sup> TimeTunnel 機能を使うと、静止画を、撮影した日時の順に表示できます。

### 】. [表示]メニューから、[表示モード] ▶ [TimeTunnel]を選ぶ

・静止画にポインターを合わせると、画面中央に画像情報が出ます。

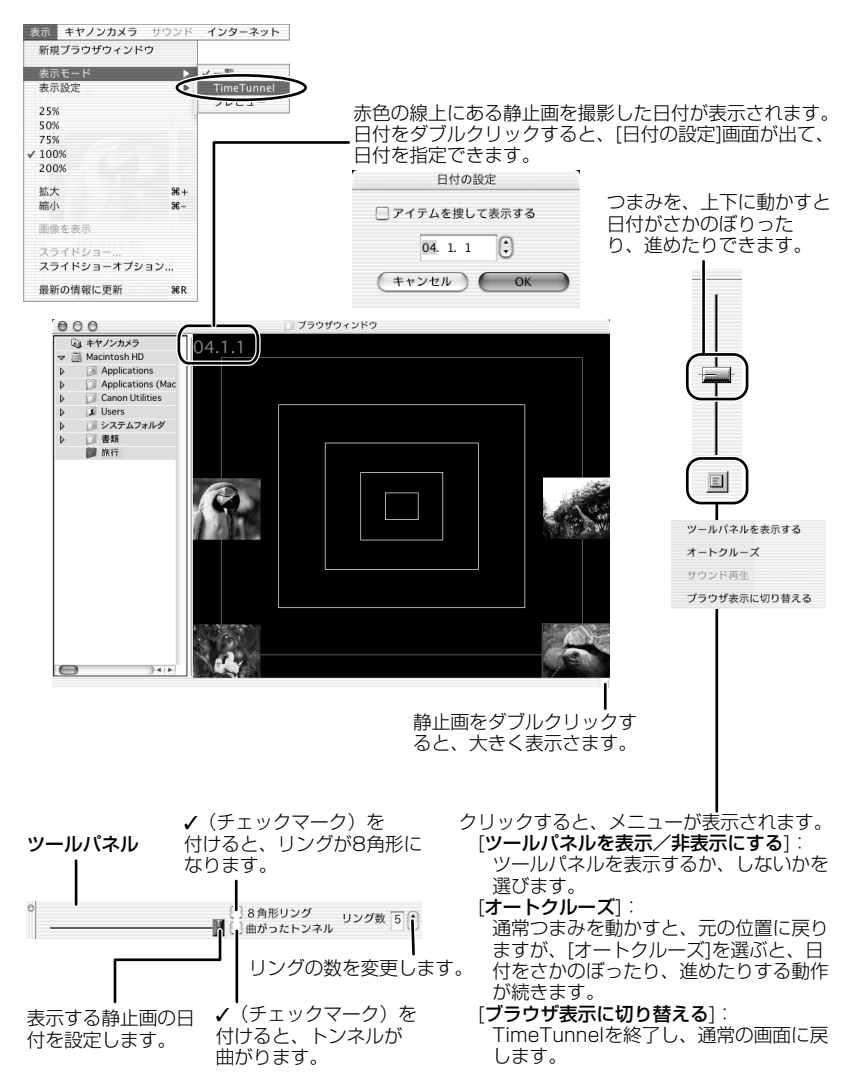

# カードに記録した動画を再生する

動画は、カメラウィンドウやブラウザーエリアでは、最初の場面が静止画で表示され、動画アイ コン(『景)が付きます。ブラウザーエリアでサムネイルをダブルクリックすると、QuickTime Playerが起動して、動画を再生します。

#### ブラウザーエリアで、 環 (動画アイコン)のついたサムネイルをダブル クリックする

· QuickTime Playerが起動します。

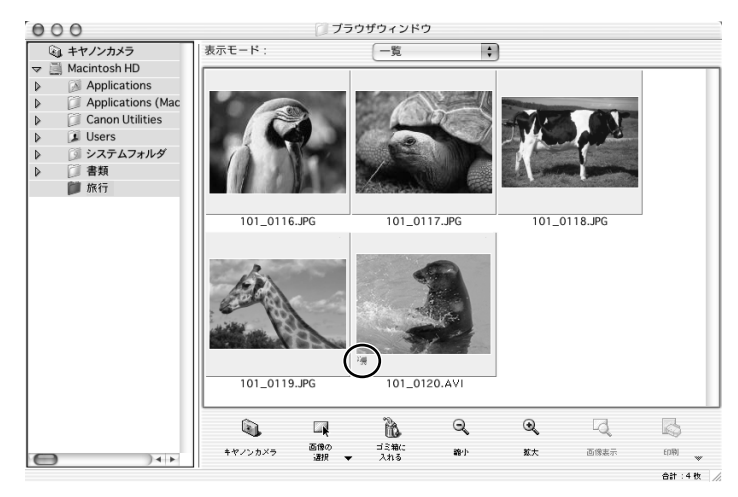

### 2. QuickTime Playerの[▶ (再生)]をクリックする

・動画の再生が始まります。

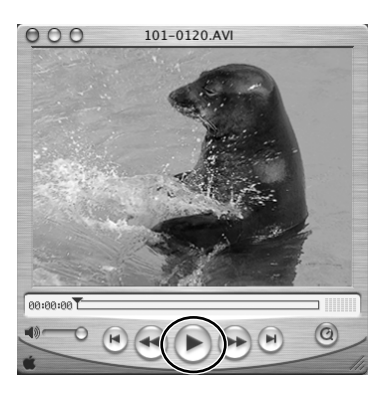

# スライドショーで静止画を表示する

選んだ静止画を、スライドショーで表示できます。動画は、スライドショーで表示できません。

### ].[表示]メニューから、[スライドショーオプション]を選ぶ

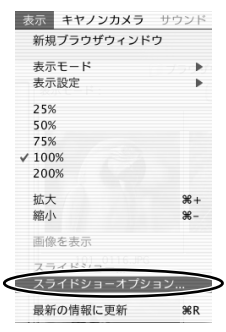

2. [スライドショーオプション]画面で、再生方法と効果を設定し、[OK]をクリックする

- ・[自動再生]:自動で次の静止画に切り換わります。[再生間隔]で、バー表示のつまみをマウ スで動かして、自動で次の静止画に切り換わる時間を設定できます(1~30秒まで)。
- ・[マウスまたはキーボードで再生]:次の静止画への切り換えを、マウスまたはキーボードで 行います。
- ・[繰り返し再生]:スライドショーをくり返して再生します。
- ・[操作ボタンを表示しない]:スライドショー中に、画面下に操作ボタンを表示しません。
- ・[効果]:次の静止画に切り換わるときの、表示のしかたを選びます。各効果を選ぶと、右側のサンプル画面で効果の内容を確認できます。

| スライドシ          | /ヨーオプション   |
|----------------|------------|
| 再生方法           |            |
| ● 自動再生         |            |
| 再生間隔 💎 ,       | 1 秒        |
| ○ マウスまたはキーボードで | 2再生        |
| 🗌 繰り返し再生       |            |
| □ 操作ボタンを表示しない  |            |
| 効果             |            |
| (ริงชีน        | • A        |
| ?              | (キャンセル) OK |

**3.** スライドショーで表示したい静止画を選び、[表示]メニューから[スライド ショー]を選ぶ

・スライドショー画面右下の 週 をクリックすると、スライドショーは終了します。
## 静止画にサウンドを付ける

静止画にサウンドを付けられます。

サウンドの録音は、Mac OSの録音機能を使って行います。お使いのパソコンの機種により、マイ クなどの機材が必要です。実際に録音ができる設定になっていることを確認しておいてください。 静止画に付けたサウンドはビデオカメラでは再生できません。

## 静止画にサウンドを付ける

 ブラウザーエリアで、静止画を選び、[サウンド]メニューから[録音]を選ぶ 録音画面が表示されます。

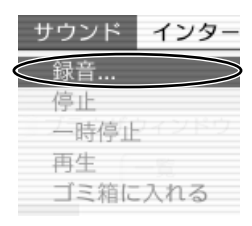

2. 

 をクリックし、[保存]が選べる状態になったら、録音を始める

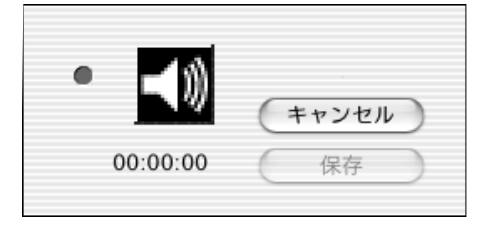

#### 3. [保存]をクリックして、録音を終了する

・静止画に、 📢 が付きます。

・サウンドは、サウンドを付けた静止画と同じフォルダーに、AIFF形式のサウンドファイル (拡張子は「.AIF」)として保存されます。

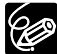

サウンドを削除するときは、[サウンド]メニューから[ゴミ箱に入れる]を選びます。
 す。
 ● が消えて、コピーされたサウンドファイルが削除されます。

#### <u>サウンドを再生する</u>

# ブラウザーエリアで、サウンドの付いた静止画を選び、[サウンド]メニューから[再生]を選ぶ

・サウンドが再生されます。

・再生中は、[サウンド]メニューの[一時停止]や[停止]を使って、再生を操作できます。

#### <u>サウンドパネルを使う</u>

サウンドパネルを使って、録音や再生、音量調整もできます。

 [表示]メニューから[表示設定]を選び、表示されたメニューから[サウンド パネル]を選ぶ

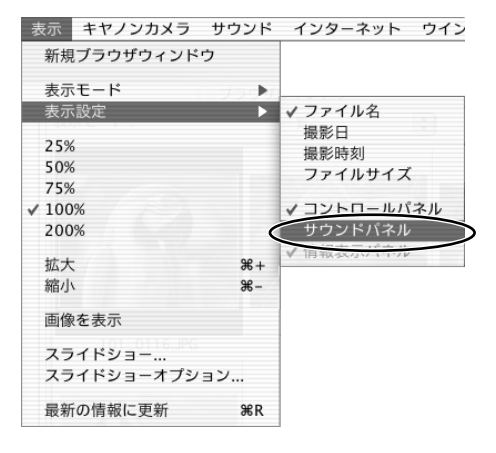

サウンドパネルが表示されます。

----X II II O Þ

## 2. ブラウザーウィンドウで、サウンドの付いた静止画を選ぶ

サウンドを録音や再生したり、再生したサウンドの音量調整や、停止や一時停止の操作ができます。

## 画像を電子メールに添付して送信する

選んだ画像を、電子メールの添付ファイルとして友人などに送信できます。

- ]. ブラウザーエリアで、送信する画像を選ぶ
- 2. [インターネット]メニューから、[電子メール用の画像を作成する]を選ぶ

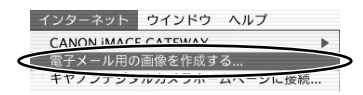

### 3. 画像サイズを選び、[次へ]をクリックする

・[このままのファイルサイズで送る]を選んだときは、5の操作へ進んでください。

|                                     | 電子メールで送信に適したサイ<br>圧縮せずにファイルの送信も可<br>イズで送信する」を選択してく<br>圧縮してファイルの送信を行う:<br>選択後[次へ]をクリックして: | ズのファイルを作成することができます。<br>能です。圧縮せずにファイルを送信する場合は、「このままのファイルサ<br>ささい。<br>場合は、「リサイズして圧縮して送信する」を選択してください。<br>次のステップにお進み下さい。 |
|-------------------------------------|------------------------------------------------------------------------------------------|----------------------------------------------------------------------------------------------------|
| 画像を縮小したくない場合に選びます。<br>通常は、こちらを選びます。 | <ul> <li>このままのファイルサイズで;</li> <li>リサイズして圧縮して送信す;</li> </ul>                               | X信する<br>る                                                                                                    |
|                                     | 選択されたファイル情報                                                                              |                                                                                                    |
|                                     | 単止面ファイル数:1                                                                               | 静止面ファイルの合計サイズ:200KR                                                                                                  |
|                                     | 動産ファイル数:0                                                                                | 動産ファイルの合計サイズ:OKB                                                                                                    |
|                                     | 合計ファイル数:1                                                                                | ファイルの合計サイズ:200KB                                                                                                    |
|                                     | 一般的にはファイルサイズを300K                                                                        | B未満にする事をお勧めします。                                                                                                    |

#### 4. 縮小率と画質を設定し、[次へ]をクリックする

- ・[縮小率]:もとの画像に対する縮小率を設定します。
- ・[JPEGの画質]: 画質を設定します。低くなるほど、画質は粗くなりますが、ファイルサイズは小さくなります。
- ・[圧縮]:実際に圧縮したときのファイルサイズを確認します。[圧縮]をクリックすると、設定したファイルサイズが、[変更後の合計ファイルサイズ]に表示されます。

| _ 圧縮前のファイルサイズ<br>ファイル教:1 ファイル | 9計サイズ:200KB           |
|-------------------------------|-----------------------|
| 开始防灾                          |                       |
| 静止画ファイル設定                     |                       |
| 縮小率 (%) 100 🗘                 | JPEGの画質               |
|                               | 8 X                   |
| (圧縮) (ブレビュー)                  | 圧縮後の静止面ファイルの合計サイズ:(   |
| 動画ファイル設定                      |                       |
| 面質設定 💿 オリジナル面質                |                       |
| <ul> <li>低面質(サイズ:</li> </ul>  | 160×120 フレームレート:8fps) |
| 再生時間 (・) オリジナル時間              |                       |
| ○ 短時間再生 (5秒)                  |                       |
| 臣榕                            | 圧縮後の動面ファイルの合計サイズ:(    |
|                               |                       |

# 5. 設定完了後に、電子メールソフトウェアを起動するかどうかを選び、[完了]をクリックする

- ・「終了後に電子メールアプリケーションを起動する]に ✓ (チェックマーク)を付けると、電子メールソフトウェアが自動で起動します。選んだ画像を添付ファイルとしてメールを作成し、送信してください。電子メールソフトウェアによっては、ブラウザーエリアの画像を新規メールの画面内にドラッグアンドドロップするだけで、添付できます。
- ファイルサイズが大きいときは、画面中央に、警告文が出ます。ファイルサイズを変更したいときは、[戻る]をクリックします。
- ・[画像のプレビュー]をクリックすると、設定後の画像を確認できます。
- ・設定した画像は、ブラウザーウィンドウのエクスプローラービューの[電子メール用画像]に 保存されます。

|                                 | 電子メール用の画像を作成する                    |         |
|---------------------------------|-----------------------------------|---------|
| [完了]をクリックすると、<br>この画像を電子メールに添付! | 電子メールで送信する面像をプラウザウィンドウ<br>してください。 | に表示します。 |
| ■ 終了時に電子メールア                    | プリケーションを起動する                      |         |
|                                 |                                   |         |
| 圧縮後のファイル情報                      |                                   |         |
| 静止面ファイル数:1                      | 静止面ファイルの合計サイズ:72KB                |         |
| 動画ファイル数:0                       | 動面ファイルの合計サイズ:0                    |         |
| E 87 2 7 1 7290 - 1             | 771/063191X.12ND                  | (7682-) |
|                                 |                                   | _       |
|                                 |                                   | 17 ++>+ |
| 00                              | 00                                |         |
| 6                               | 〕 キヤノンカメラ                         | 才       |
| 6                               | ◎ 雷子メール用画像                        |         |
|                                 | N REAL WORLD IN THE               |         |

エクスプローラービュー ――

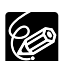

○ 5の操作で、自動的に起動する電子メールソフトウェアを変更できます。お使いの 電子メールソフトウェアによっては、自動起動できない場合があります。

#### Mac OS 9.0~9.2の場合:

アップルメニューからコントロールパネル ▶ [インターネット]を選び、[電子 メール]タブをクリックします。表示された画面で、設定を変更します。

#### Mac OS X (v10.1/10.2)の場合:

アップルメニューからシステム環境設定 ▶ [インターネット]を選び、[電子メール]タブをクリックします。表示された画面で、設定を変更します。

#### ○ [電子メール用画像]フォルダーの画像は、次のフォルダー内に保存されます。

#### Mac OS 9.0~9.2の場合:

ImageBrowserをインストールしたフォルダー、または[書類]フォルダー ► [ImageBrowserUserData] ► [Mail]フォルダー

#### Mac OS X (v10.1/10.2)の場合:

起動ディスクの[Users] ▶ [ 査 ユーザー名] ▶ [Library] ▶ [Preferences] ▶ [ImageBrowserUserData] ▶ [Mail]フォルダー

## 静止画を印刷する(ImageBrowser)

静止画を印刷するときに、レイアウトなどを設定できます。動画は、印刷できません。

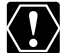

ビデオカメラのカード動作ランプが点滅している(カードの静止画/動画を読み出したり、カードへ書き込みをしている)ときは、次のことを必ず守ってください。カードのデータを破壊することがあります。

- ・カードカバーを開けたり、カードやUSBケーブルを絶対に抜かない。
- ・ビデオカメラやパソコンの電源を切らない。
- ・電源スイッチやテープ/カード切換スイッチを操作しない。
- 1. ブラウザーウィンドウで、印刷する静止画を選ぶ

#### 2. [印刷]をクリックし、表示されたメニューから[レイアウト印刷]を選ぶ

- ・[レイアウト選択]画面と[印刷]画面が出ます。
- ・[レイアウト印刷]画面が出ないときは、[印刷]画面の[レイアウト選択]をクリックすると出ます。

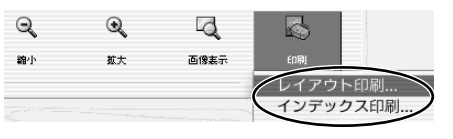

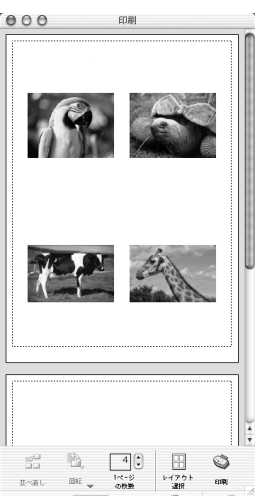

#### 3. [レイアウト選択]画面でレイアウトを選び、[次へ]をクリックする

・[自由に並べて印刷]を選ぶと、静止画の大きさや位置を自由に指定して印刷できます。また、 その他の項目ではインデックス印刷をしたり、キヤノン純正のミシン目入り用紙に印刷できま す。Mac OS X (v10.1/10.2) では、キヤノン純正ミシン目入り用紙に印刷できません。

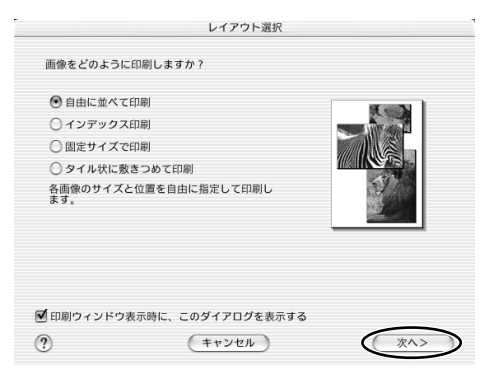

#### 4. 用紙サイズなどの設定を行い、[OK]をクリックする

・[印刷]画面で、レイアウトの変更や印刷の設定ができます。

・設定内容は、3の操作で選んだレイアウトにより異なります。

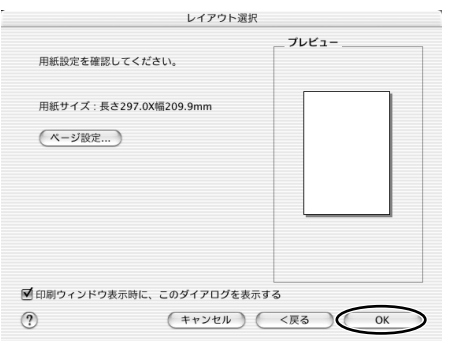

## 5. [印刷]をクリックする

・印刷用画面が出ます。

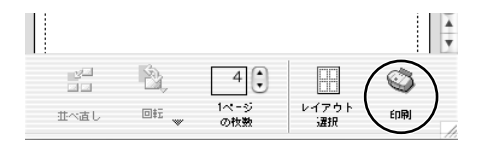

## **6.** [プリント]をクリックする

・印刷が始まります。

## <u>[印刷] 画面</u>

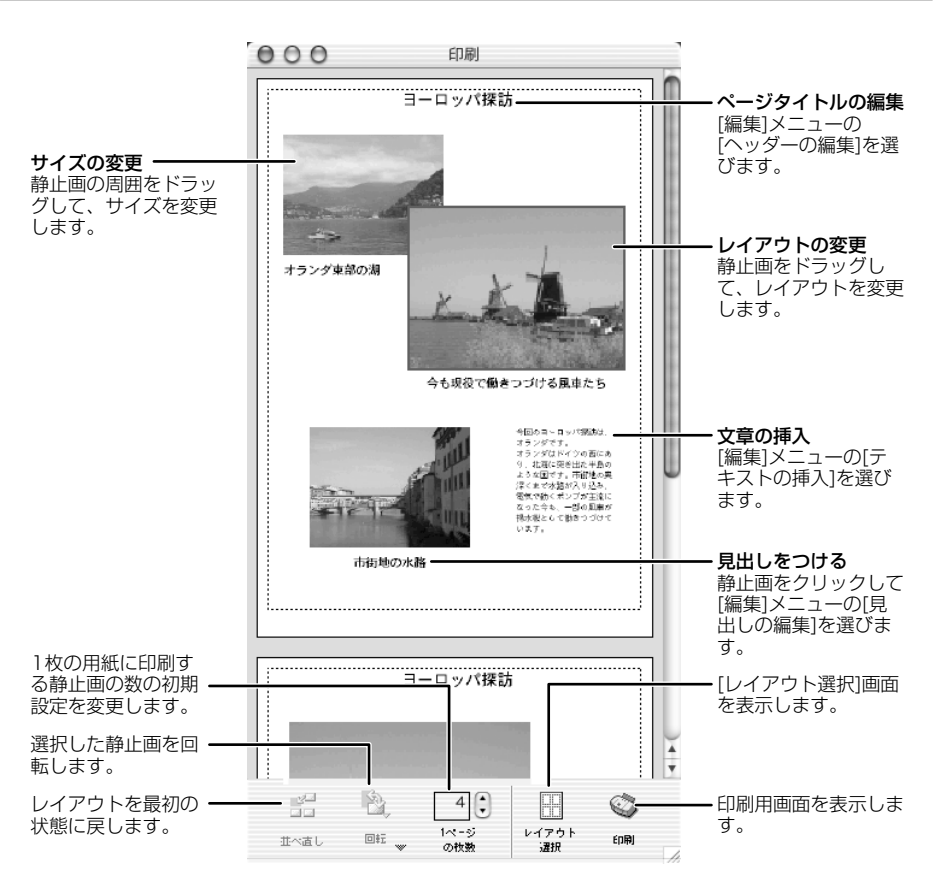

#### <u>画質を調整して印刷する(Exif 2.2対応)</u>

ImageBrowserには、画質を調整して印刷する機能があり、また、Exif 2.2(愛称「Exif Print」) にも対応しています。この機能を利用すると自動的に最適な補正がされ、よりきれいな印刷が仕 上がります。

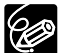

- Exif 2.2に対応したビデオカメラで撮影した静止画には、撮影状況、撮影シーンなど、撮影時の設定情報が埋め込まれています。Exif Print補正では、これらの情報を使って、撮影時の状況により忠実な画質補正を行います。
  - 画質補正の設定は、ImageBrowserから印刷するすべての静止画に適用されます。

#### Mac OS 9.0~9.2の場合

I. ImageBrowserの[編集]メニューで、[プレファレンス]を選ぶ

|   | 編集  | 表示   | キヤノンカメラ    | サウンド     | イン            |
|---|-----|------|------------|----------|---------------|
|   | 元は  | 戻す   |            | 96       | Z             |
|   | 40  | 直す   |            | æ        | Y             |
|   | 力で  | / h  |            | <b>%</b> | X             |
|   | 그년  | 24   |            | *        | С             |
|   | ~ - | ースト  |            | 36       | V             |
| Ξ |     | 7    |            |          |               |
|   | 71  | カメラ  | ・(テンタルカメラ  | ,用)… ~   |               |
|   | 71  | (カメラ | ・ (デジタルビデオ | カメラ用)    |               |
| < | 、プレ | /ファレ | ·ンス        | •        | $\rightarrow$ |
|   | -   | _    |            |          |               |

2. [プレファレンス]画面で[印刷]を選び、画質補正の設定をしてから、[OK]を クリックする

・この後の操作は、「静止画を印刷する」をご覧ください(〇113)。

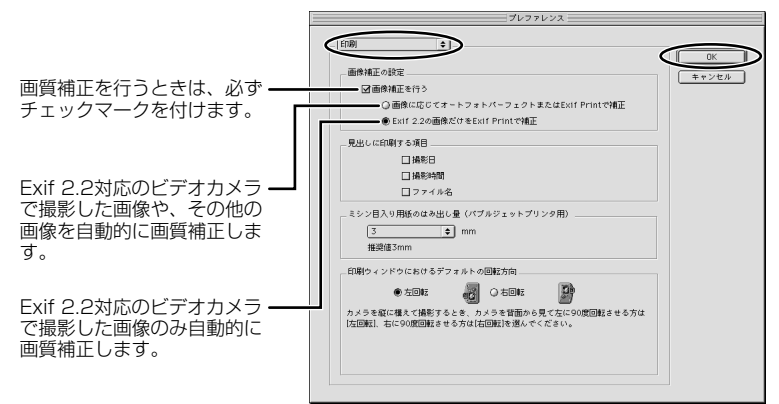

#### Mac OS X (v10.1/10.2)の場合

]. ImageBrowserの[ImageBrowser]メニューで、[環境設定]を選ぶ

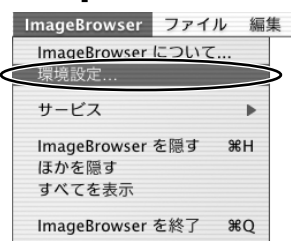

2. [環境設定]画面で[印刷]を選び、画質補正の設定をしてから、[OK]をクリックする

・この後の操作は、「静止画を印刷する」をご覧ください(□113)。

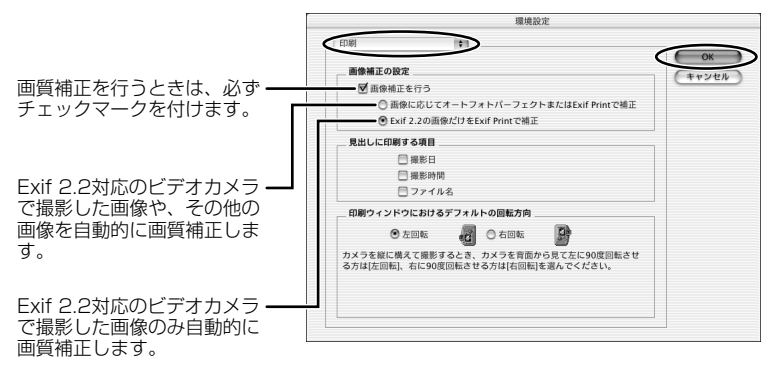

#### 印刷方法や枚数を設定する(DPOF対応)

静止画に印刷枚数を設定すると(♪プリント指定)、印刷フォーマットDPOF(Digital Print Order Format)対応のプリンターで自動印刷できます。印刷枚数は、ビデオカメラでも設定で きます。

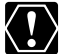

SDメモリーカードには、誤消去防止つまみがついています。SDメモリーカードに記録 された静止画にDPOFの設定を行うときは、記録できる状態になっていることを確認し てください。

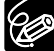

[スライド/DPOF編集]画面では、最大998までの静止画に、印刷設定できます。お 使いのビデオカメラにより、DPOF(♪プリント指定)の設定可能枚数が200枚までのことがあります。その場合、201枚目以降のDPOFの設定は消えます。

### ┃.カメラウィンドウで、 [スライド/DPOF]をクリックする

・「スライド/DPOF編集1画面が出ます。 CP. N. <u>\_\_\_\_</u> 8 31 画像の 靣像の スライド 回転 EDRI 設定 直接統 削除 取り込み 撮影情報 選択 ;è fin DPOF

#### 2. 印刷する静止画と印刷枚数を選ぶ

- ・[スタンダード印刷]:選んだ静止画を、指定した枚数だけ印刷します。静止画の下の数値を 変更して、印刷したい枚数を設定します。
- ・[インデックス印刷]と、[編集]メニューの[属性印刷](日付とファイル名の印刷設定)は、 ビデオカメラ本体では対応していません。

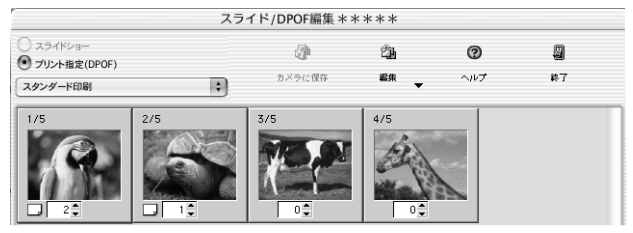

#### 3. [カメラに保存]をクリックする

・カードの静止画に、設定が保存されます。

# パノラマ写真を作成する (PhotoStitch)

複数に分割して撮影した静止画を合成し、パノラマ写真を作成できます。 ビデオカメラのスティッチアシストモードを使って撮影した静止画の場合は、静止画の順番やつ なぎ合わせる順番をソフトウェアが自動的に判断するため、より簡単に操作できます。 スティッチアシストモードの撮影のしかたは、ビデオカメラの使用説明書をご覧ください。 ここでは、ビデオカメラのスティッチアシストモードで撮影した静止画でパノラマ写真を作成す る方法を説明します。

ワイドコンバーター、テレコンバーターなどをビデオカメラに取り付けて、スティッ チアシストモードで撮影した静止画は、きれいに合成できません。

カメラウインドウで、緑色のつなぎ合わせるマークをクリックする

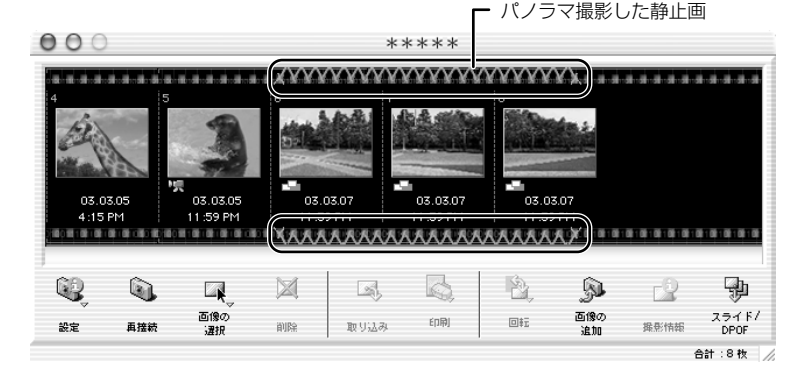

2. 確認画面が出たら、[はい]をクリックする

・PhotoStitchが起動します。

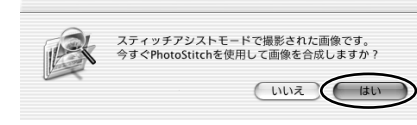

### 3. 画像の配置を選び、[2.合成]をクリックする

・[PhotoStitch]画面上部に、操作説明が表示されます。

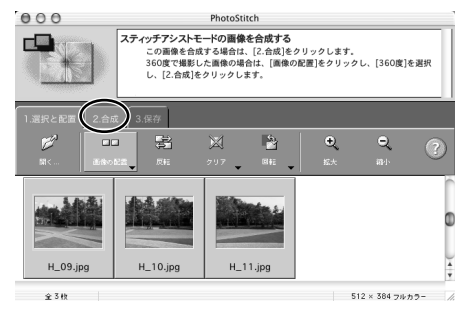

Macintosh

## 4. [開始]をクリックする

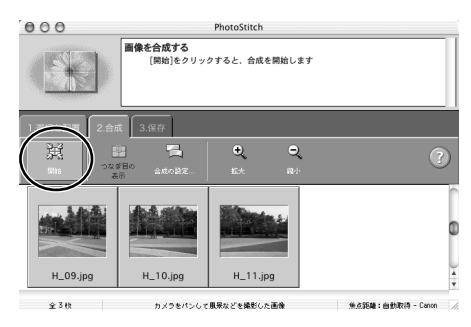

#### 5. [3.保存]を選び、[保存]をクリックする

- ・[保存]画面が出たら、保存先やファイル名を入力して[保存]をクリックします。
- ・[保存した画像を表示しますか?]画面で[はい]をクリックすると、[Viewer]画面が出て、合成した画像が表示されます。

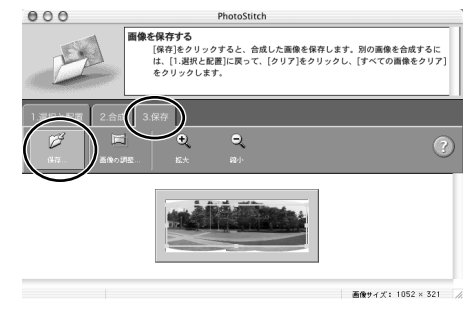

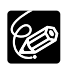

○ 周囲360度を分割で撮影をすると、円筒状に合成できます([1.選択と配置]→[画像の配置]→[360度]を選ぶ)。この静止画をQuickTime VR形式で保存してQuickTimeで開き、マウスで操作すると、周りを見回しているように表示できます。
 ○ PhotoStitchの操作の詳細については、PhotoStitchのヘルプをご参照ください。

## 形式を変えて保存する(書き出し)

選んだ静止画を、大きさや解像度、ファイル形式などを変えて別のファイルとして保存できます。 また、動画と静止画の撮影情報をテキストファイルに保存したり、コピーして別名で保存したり できます。

#### ]. ブラウザーエリアで画像を選ぶ

- ・[Shift]キーまたは、[Option]+[Shift]キーを押しながら画像をクリックすると、複数の画像を選べます。
- 2. [編集] メニューから [静止画の書き出し] を選ぶ

| 編集表示           | キヤノンカメラ | サウンド |
|----------------|---------|------|
| 元に戻す           |         | ЖZ   |
| やり直す           |         | ЖY   |
| カット            |         | ЖX   |
| ルコピー           |         | ЖC   |
| ペースト           |         | ЖV   |
| クリア            |         |      |
| すべてを選          | 択       | ЖA   |
| すべての選          | 択を解除    |      |
| 画像の回転          |         | •    |
| 画像の回転<br>静止画の書 | き出し     |      |

### 3. 書き出しの形式を選び、[次へ] をクリックする

- ・ [画像を保存しなおす] :ファイル形式やサイズを変更して保存します。ファイル形式は、 JPEG 形式、PICT 形式、TIFF 形式、BMP 形式の4種類から選べます。また、ファイル 名の先頭に特定の文字を追加できます。
- ・[撮影情報を書き出す] : 詳細な撮影情報の中から必要な情報を選んで、その情報をテキストファイルとして保存します。
- ・[ファイル名を変更してコピーする] : 選んでいる画像のコピーを保存します。ファイル名 の先頭に特定の文字を追加できます。

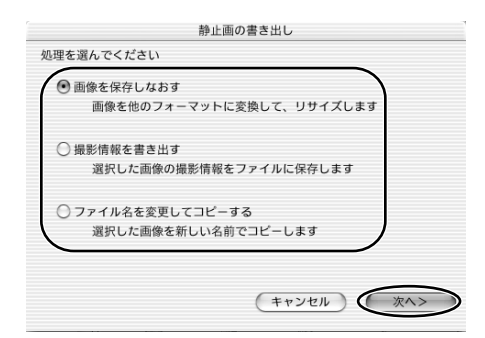

## 4. 書き出しの設定をし、[完了] をクリックする

・書き出しの設定内容は、書き出し形式によって異なります。画面の表示にしたがって設定してください。いずれの場合も、形式を変えて保存した後、どこにファイルが保存されたかわからなくなってしまわないように、ファイルの保存先やファイル名を確認しておいてください。

| 曲像を保存し                    | しなおす   |           |
|---------------------------|--------|-----------|
| ─ 画像をリサイズする               |        |           |
| ● 長い辺のサイズを指定する            | 640    | ドット       |
| ○ 短い辺のサイズを指定する            | 480    | ドット       |
| 📃 フォーマットを変更する             |        |           |
| 新しいフォーマット JPEG            | *      |           |
|                           |        |           |
| □ ファイル名を変更する              |        |           |
| 先頭の文字列                    |        |           |
| NEW 自動的に連番が               | 付加されます |           |
| 例: NEW0001.JPG            |        |           |
| オリジナルファイルサイズ:200KB        |        |           |
| 変更後のファイルサイズ:              | 計算     | ) (JVビュー) |
| 保存先のフォルダ:Macintosh HD:旅行: |        | (参照       |
| ( # 17 )                  |        | ( #7      |
| (11)                      |        |           |

## パソコンからカードに静止画を追加する

パソコンに保存されている静止画をカードにコピーして、追加できます。 また、カードミックスのサンプル画像もDIGITAL VIDEO SOLUTION DISK for Macintoshか ら追加できます。

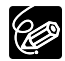

- カードに追加できるファイル形式は、EXIF-JPEG形式、TIFF形式、PICT形式、 Windowsビットマップ形式です。ただし、カードに追加される静止画は、JPEG形 式になります。
- ブラウザーエリアの静止画をカメラウィンドウに移動(ドラッグ アンド ドロッ プ)して、追加することもできます。

## <u>カードに静止画を追加する</u>

.カメラウィンドウで、[画像の追加]をクリックする

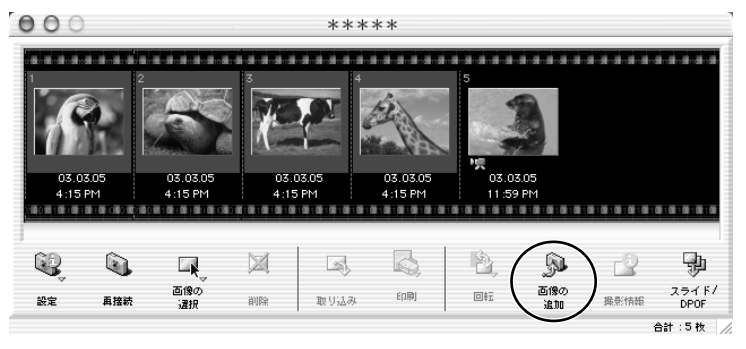

- 2. 追加する静止画ファイルを選び、[開く]をクリックする
  - ・[追加する画像を選択]画面で、ファイル名をクリックすると、選んだ静止画を確認できます。 Mac OS 9.0~9.2の場合は、[プレビュー表示]をクリックします。

|           | prictures  |             |
|-----------|------------|-------------|
| Desktop   | ► <b>1</b> | 01-0116.JPG |
| Documents | ▶ ■ 10     | 01-0117.JPG |
| 🗊 Library | ▷ 10       | 01-0118.JPG |
| 🝺 Movies  | ► II       | 01-0119.JPG |
| Pictures  | ⊳          |             |
| (         |            |             |
|           |            |             |
| (         | e          | ) • •       |

## 3. [画像の追加]画面で、画像サイズを設定し、[追加]をクリックする

- ・カードへの書き込みが始まります。
- ・書き込みが終了すると、カメラウィンドウに静止画が追加されます。

| 画像の追加              |
|--------------------|
| 設定を行った後、画像を追加します。  |
| ○ 画像をそのまま転送する      |
| ● 画像をサイズ変更してから転送する |
| 1024 X 768         |
| (キャンセル) 通加         |

### カードにサンプル画像を追加する

カードクロマキー(CARD CHROMA)では4種類、カードルミキー(CARD LUMINANCE)で は2種類、カメラクロマキー(CAMERA CHROMA)では2種類、カードアニメーション(CARD ANIMATION)では4種類のサンプル画像が追加できます。

- パソコンのCD-ROMドライブに、DIGITAL VIDEO SOLUTION DISK for Macintoshを入れる
- 2. カメラウィンドウで、[画像の追加]をクリックする

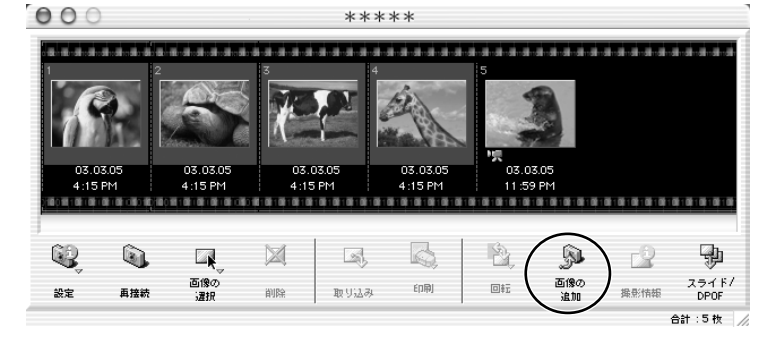

### 3. [追加する画像を選択]画面で、CD-ROM ▶ [DVC CARD IMAGE]を選ぶ

・CARD CHROMA、CARD LUMINANCE、CAMERA CHROMA、CARD ANIMATION のフォルダーが出ます。

| CanonDVC**M  | ⊳ | DVC CARD IMAG | E P |
|--------------|---|---------------|-----|
| Macintosh HD | Þ | Mac OS 9      | Þ   |
| Network      | ⊳ | Mac OS X      | ⊳   |
|              |   |               |     |
|              |   |               | ,   |

4. フォルダーの中から追加したいサンプル画像を選び、[開く]をクリックする

|                 |      | erntonint |           | •     |
|-----------------|------|-----------|-----------|-------|
| 🗊 CAMERA CHROMA | ⊳    | AUT.      | _0118.JPG |       |
| CARD ANIMATION  | - ₽  | R AUT.    | _0119.JPG |       |
| CARD CHROMA     | - Þ. |           |           |       |
| CARD LUMINANCE  | ⊳    |           |           |       |
|                 | _    |           |           | ) 4 ) |
|                 |      |           |           |       |

- 5. [画像の追加]画面で、[画像をそのまま転送する]を選び、[追加]をクリックする
  - ・カードへの書き込みが始まります。
  - ・書き込みが終了すると、カメラウィンドウにサンプル画像が追加されます。

| 画像の追加              | 1        |
|--------------------|----------|
| 設定を行った後、画像を追加します。  |          |
| ● 画像をそのまま転送する      |          |
| ○ 画像をサイズ変更してから転送する |          |
| 1632 X 1224        |          |
|                    | キャンセル 通加 |

## ビデオカメラのマイカメラ機能の設定を変える

ビデオカメラの起動画面と起動音、シャッター音、操作音、セルフタイマー音の設定を変更でき ます。

ImageBrowserにはあらかじめ、いくつかの画面や音声が用意されています。また、画像を自分 で作成して追加することで、ビデオカメラに入れることもできます。

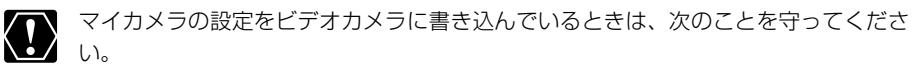

- ・カードカバーを開けたり、カードやUSBケーブルを絶対に抜かない。
- ・ビデオカメラやパソコンの電源を切らない。
- ・電源スイッチやテープ/カード切換スイッチを操作しない。

#### [マイカメラ]画面を表示する

**1. ブラウザーウィンドウで、[編集]をクリックし、[マイカメラ]を選ぶ** · [マイカメラの選択]画面がでます。

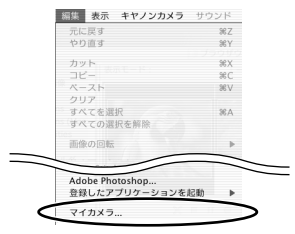

2. [マイカメラの選択] 画面で、[起動画面、起動音、操作音、セルフタイ マー音、シャッター音]を選び、[OK]をクリックする

・[起動画面のみ]はお使いのビデオカメラでは対応していません。

| マイカメラの選邦                                                | 5         |
|---------------------------------------------------------|-----------|
| お使いのカメラが対応しているマイカメラの種類                                  | を選択してください |
| <ul> <li>記動画面・起動音・操作音・セルフタイマ</li> <li>記動画面のみ</li> </ul> | 一音・シャッター音 |
| (*                                                      | ヤンセル OK   |

### 3. [カメラ内を見る]をクリックする

・[マイカメラ]画面が表示されます。

|                                                                                               | マイカメラ                                                      |     |
|-----------------------------------------------------------------------------------------------|------------------------------------------------------------|-----|
| 種類:(セット                                                                                       | •                                                          |     |
| コンピュータ                                                                                        |                                                            |     |
| 221<br>321<br>ANIMAL022<br>ANIMAL023<br>BAR21<br>BASEBALL21<br>CHIMPAN21<br>SUDANCE21<br>3874 | カメラ内を見る     カスラ内を見る     ゴミ羽に入れる                            |     |
| 再生                                                                                            | Canon                                                      |     |
| 保存先のフォルダ:Macinte                                                                              | osh HD:Users:video:Library:Preferences:ImageBrowserUserDat | ta: |
| ?                                                                                             | (カメラに設定) (前に                                               | 53  |

[マイカメラ]画面はカメラウィンドウの[設定]をクリックし、表示されたメニューから [マイカメラ]を選ぶことでも、表示できます。

## [マイカメラ]画面

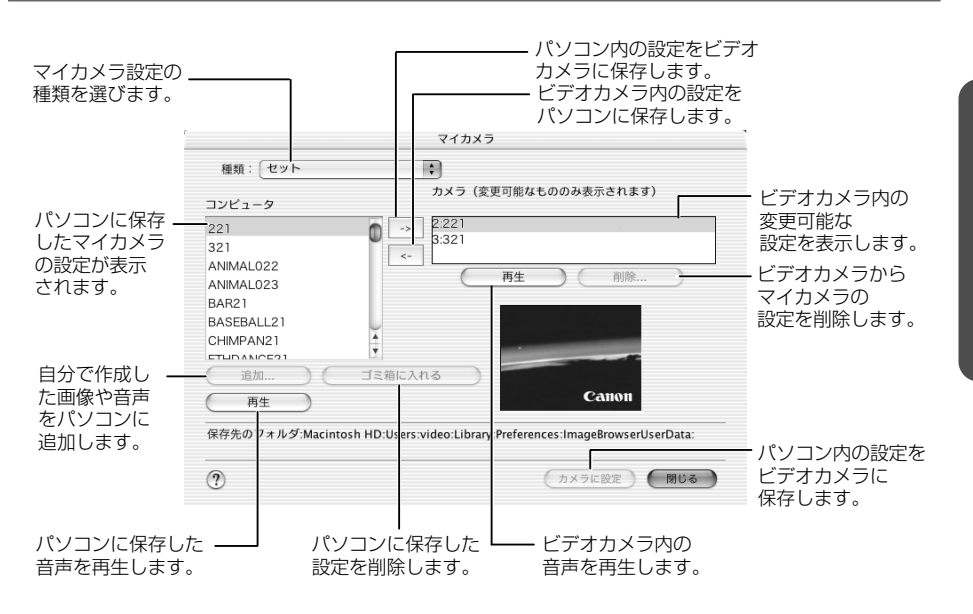

#### マイカメラの設定をビデオカメラに保存する

マイカメラの設定は、起動画面、起動音、操作音、セルフタイマー音、シャッター音をそれぞれ 「個別」に選ぶ方法と、すべてをまとめた「セット」で選ぶ方法があります。

セットはテーマで統一されていて、例えば「ANIMAL」(動物)を選ぶと、起動画面、起動音、操 作音、セルフタイマー音、シャッター音が動物の画像、音声になります。

#### 1.ビデオカメラに保存するマイカメラの設定を選ぶ

- ・「個別」に設定するときは、[種類]を選びます。起動画面を選ぶと画像が表示され、音声を 選ぶと自動的に再生されます。
- ・「セット」を選ぶと、起動画面の画像が表示され、起動音、操作音、セルフタイマー音、 シャッター音が連続して再生されます。

| 再生中. | •        |  |
|------|----------|--|
| -    | 起動音      |  |
| -    | 操作音      |  |
| +    | セルフタイマー音 |  |
|      | シャッター音   |  |
|      | 停止       |  |
|      | 17.00    |  |

|                                       | マイカメラ                                                       |
|---------------------------------------|-------------------------------------------------------------|
| 種類: セット                               | •                                                           |
| コンピュータ                                | カメラ(変更可能なもののみ表示されます)                                        |
| 221<br>321                            | 0 → 2:221<br>3:321                                          |
| ANIMAL022<br>ANIMACOLO<br>BAR21       |                                                             |
| BASEBALL21<br>CHIMPAN21<br>ETUDANCE21 | 1<br>Ξξήμεληδ                                               |
| (再生)                                  | 131                                                         |
| 保存先のフォルダ:Macinto                      | sh HD:Users:video:Library:Preferences:ImageBrowserUserData: |
| 0                                     | (カメラに設定) (閉じる)                                              |

### 2. [カメラ]で変更する設定を選び、[→]をクリックする

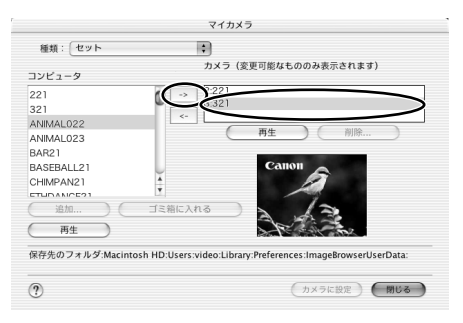

#### 3. 確認する画面が出たら、確認して[OK]をクリックする ・新しく選んだ設定が置き換わります。

## 4. [カメラに設定]をクリックする

| 種類: セット                                                                                         | <ul> <li>カメラ(変更可能なもののみ表示されます)</li> </ul>                                                                          |
|-------------------------------------------------------------------------------------------------|----------------------------------------------------------------------------------------------------|
| 2221<br>321<br>ANIMALO22<br>ANIMALO23<br>3AR21<br>3ASEBALL21<br>CHIMPAN21<br>CHIMPAN21<br>State | 222)<br>3ARIMAL022<br>↔<br>;<br>;<br>;<br>;<br>;<br>;<br>;<br>;<br>;<br>;<br>;<br>;<br>;<br>;<br>;<br>;<br>;<br>; |
| 再生)                                                                                             |                                                                                                    |

## 5. 確認する画面が出たら、確認して[はい]をクリックする

・ビデオカメラで新しい設定を使うときは、ビデオカメラのマイカメラ設定を切り換えます。

#### [マイカメラ]画面に新しい静止画を追加する

ビデオカメラで撮影した静止画を起動画面にするためには、あらかじめパソコンに静止画を取り 込んでおく必要があります。

#### 】. [マイカメラ]画面で[種類]から[起動画面]を選び、[追加]をクリックする

・[追加する画像を選択]画面が表示されます。

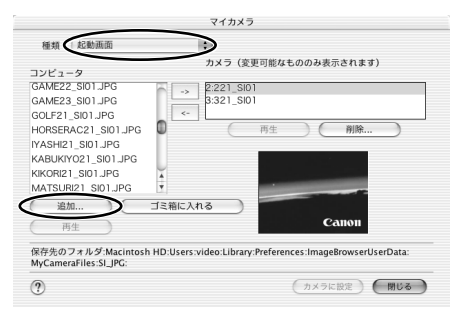

#### 2. 画像ファイル (JPEG)を選び、[開く]をクリックする

・選んだファイルが[コンピュータ]のリストに表示されます。

・追加した画像ファイルをビデオカメラに保存するときは、「マイカメラの設定をビデオカメ ラに保存する」(20128)をご覧ください。

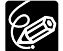

O ファイルを削除するときは、ファイルを選んで、[コンピュータ]のリストの下にある[削除]をクリックします。

○ インターネット上のオンラインフォトサービス「CANON iMAGE GATEWAY」から画像ファイルをダウンロードして保存できます(□140)。CANON iMAGE GATEWAYからダウンロードした画像は自動的にマイカメラウィンドウ[コンピュータ]リストに追加されます。

#### [マイカメラ]画面に新しい音声を追加する

インターネット上のオンラインフォトサービス「CANON iMAGE GATEWAY」から音声ファイ ルをダウンロードして保存できます(凹140)。CANON iMAGE GATEWAYからダウンロー ドした音声は自動的に[マイカメラ]画面の[コンピュータ]リストに追加されます。

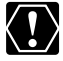

追加した音声ファイルをビデオカメラに保存するときは、「マイカメラの設定をビデオ カメラに保存する」(①128)をご覧ください。

## **CANON iMAGE GATEWAYを利用する**

「CANON iMAGE GATEWAY」は、本製品を購入されたかたに提供するオンラインフォトサービスです。 ここでは、インターネットに接続して、「CANON iMAGE GATEWAY」を活用する方法を説明し ます。この機能は、ImageBrowserを使って行います。

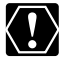

はじめてサービスを利用するときには、会員登録が必要です。

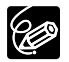

- O 各サービスの詳しい操作説明については、「CANON iMAGE GATEWAY」のヘル プをご覧ください。
- CANON iMAGE GATEWAYのサービス内容は、随時更新されていますので、「CANON iMAGE GATEWAY」(http://www.imagegateway.net/)でご確認ください。
- ○「CANON iMAGE GATEWAY」の画面も随時更新されています。そのため、本書 で使用している画面例と実際の画面とでは、異なる場合があります。

## CANON iMAGE GATEWAYに接続してできること

#### オンラインアルバムサービスの利用(無料)

- ・カードに記録した画像を「CANON iMAGE GATEWAY」に転送(アップロード)して、イン ターネット上にオリジナルアルバムを作成できます。
- ・ImageBrowser上で画像につけたコメントや静止画につけた音声も同時にアップロードできるので、アイデアいっぱいのアルバムが作成できます。
- 多彩なレイアウト機能を使ってアップロードした画像を編集し、自分だけのオリジナルアルバムを楽しめます。
- ・アルバムは、お友達やご家族にも公開できます。公開の際には、アルバムを見てもらいたい 方々に、お知らせメールも出せます。
  - \*アップロードできる画像はJPEG形式の静止画と動画対応プラグインで変換した動画です。 動画対応プラグインは、CANON iMAGE GATEWAYからダウンロードできます。

#### 携帯電話の利用(無料)

- ・携帯電話(カラー表示が可能な機種)からもアルバムを見られます。
- ・パソコンのブラウザーでアルバムを閲覧する場合も、携帯電話でアルバムを閲覧する場合も、 URLは変わりません。携帯電話でアルバムを表示するときには、お使いの携帯電話に合わせて、 自動的に画像の大きさや色数が調整されます。
- アルバム公開のお知らせメールは、携帯電話にも送付できます。URLが共通ですので、お知ら せメールの送信時に、相手のメールアドレスがパソコンか携帯電話であるかを気にする必要は ありません。

\*通信料金は、ご利用になった方の負担になります。

#### オンラインプリントサービスの利用(有料)

- ・オンラインでアルバムの静止画を指定して、インターネットから24時間いつでもプリントを注 文できます。また、携帯電話からも注文できます。
- ・アルバムを見たお友達やご家族も、プリントを注文できます。
- ・プリントサイズは、DP判、L判、2L判、A4判、A3判、ポストカードサイズに対応していま す。
- ・プリントは提携のプリントサービス会社から指定の場所に配送されます。
- ・代金はクレジットカードまたは最寄のコンビニエンスストアに設置されているマルチメディア 端末を使って\*簡単に支払えます。

#### オリジナル写真集(マイブック)作成サービスの利用(有料)

- ・オンラインでアルバムの画像を指定して、オリジナル写真集を注文できます。
- ・アルバムを見たお友達やご家族も、オリジナル写真集を注文できます。
- ・サイズは、通常サイズ(188×188mm)とミニサイズ(76×76mm)の2種類から選べます。
- ・写真集は、提携のプリントサービス会社から指定の場所に配送されます。
- ・代金はクレジットカードまたは最寄のコンビニエンスストアに設置されているマルチメディア 端末を使って\*簡単に支払えます。

#### マイカメラ用の画像や音声ファイルのダウンロード(無料)

- ・CANON iMAGE GATEWAYにはマイカメラの起動画面用の画像ファイルと音声ファイルが用意されています。お好きな画像や音声をダウンロードして、お使いのパソコンに保存できます。
   画像、音声は随時更新されますので、時々確認してみてください。新しい画像や音声を入手できます。
- ・ダウンロードした画像や音声ファイルは、ビデオカメラに登録できます。
- \*ご利用できないコンビニエンスストアもあります。また、別途手数料と消費税がかかります。

#### 会員登録をする

インターネットに接続して「CANON iMAGE GATEWAY」を利用するために、まず会員登録を 行います。

- ▲ 会員登録をするには、ビデオカメラの機番(シリアル番号)が必要です。
  - ・ プロバイダとの契約や各種回線接続が完了済みで、インターネットへ接続したり、 インターネット上のホームページを見るためのソフトウェア(Microsoft Internet ExplorerやNetscape Communicatorなど、これをWebブラウザーと呼びます) があらかじめインストールされていることをご確認ください。また、使用できる Webブラウザーのバージョンや設定条件については、「CANON iMAGE GATEWAY」(http://www.imagegateway.net/)でご確認ください。
    - 会員登録は無料ですが、プロバイダーとの接続料金およびプロバイダーのアクセス ポイントへの電話料金などが別途必要です。

#### ビデオカメラにある機番(シリアル番号)を確認する

- ・シリアル番号は、ファインダーやバッテリー取り付け部などにあります。詳しくは、ビデオ カメラの使用説明書をご覧ください。
- 2. DIGITAL VIDEO SOLUTION DISK for Macintoshを、パソコンのCD-ROMド ライブに入れる
- 3. CD-ROMアイコンをダブルクリックする

**4.** Mac OS 9.0~9.2の場合:

[Mac OS 9]フォルダーにある[Canon Digital Video Installer]アイコンをダ ブルクリックする

Mac OS X (v10.1/10.2)の場合:

[Mac OS X]フォルダーにある[Canon Digital Video Installer]アイコンをダ ブルクリックする

・インストーラーパネルが自動的に表示されます。

#### 5. [CANON iMAGE GATEWAYへの会員登録]をクリックする

インターネットへの接続が開始されます。お使いのインターネット接続環境によっては、接続のための説明が表示されることがあります。その場合は、表示に従って、接続を行います。

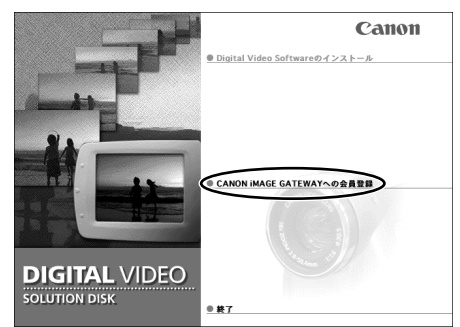

・接続が完了すると、お使いのWebブラウザーが起動し、会員登録のページが表示されます。

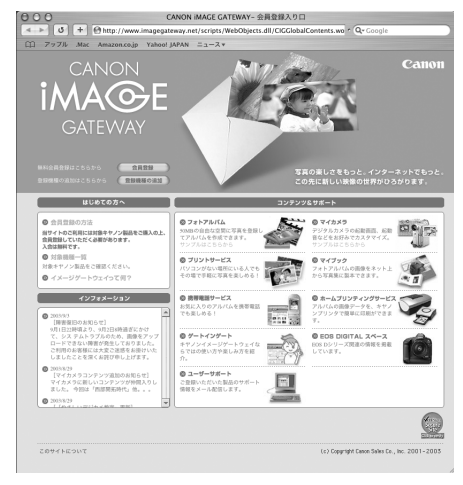

#### 6. 表示されるメッセージに従って、必要事項を入力する

・入力する前に、必ず利用規約を確認してください。

・会員登録が終わったら、必要に応じて、Webブラウザーを終了したり、インターネットの 接続を切断してください。

- 〇 会員登録するときは、氏名やメールアドレスは間違えないように、正しく入力してください。特に、メールアドレスを間違えると、登録完了の電子メールを受け取ることができません。必ず、受け取ることができるメールアドレスを、半角で正しく入力してください。
  - ここで入力したメールアドレスが、「CANON iMAGE GATEWAY」に入るための 名前 (ログイン名) になります。
  - シリアル番号の項目には、ビデオカメラの機番を入力します。
  - 会員登録の手続きが完了すると、電子メールでパスワードが送られてきます。
  - パスワードは、[CANON iMAGE GATEWAY]を利用するときに使います。大切な ものですので、他人の目に触れないように、しっかりと管理してください。
  - パスワードは、[CANON iMAGE GATEWAY]のトップページで変更できます。安 全のため、受け取ったパスワードを早めに変更することをおすすめします。

ImageBrowserを使って、会員登録をすることもできます。この場合は、[インターネット]メニューから[CANON iMAGE GATEWAY] ▶ [会員登録]を選びます。

## 画像をCANON iMAGE GATEWAYにアップロード(転送)する

ImageBrowserで保管している画像を、「CANON iMAGE GATEWAY」 ヘアップロードできます。

- \*アップロードできる画像はJPEG形式の静止画と動画対応プラグインで変換した動画です。動 画対応プラグインは、CANON iMAGE GATEWAYからダウンロードできます。
  - 画像をアップロードするには、あらかじめ会員登録をしておく必要があります (□132)。
    - アップロードできる画像はJPEG形式だけです。
    - ログイン名やパスワードを入力するときは、大文字と小文字を間違えないように、 ご注意ください。
    - ログイン名は、登録したメールアドレスになります。パスワードは、会員登録が完 了したときに、電子メールで送られてきたものです。パスワードを変更したときは、 変更後のパスワードを入力してください。

#### 1. ブラウザーエリアで送付したい画像を選ぶ

- ・[Shift]キーまたは、[Option]+[Shift]キーを押しながら画像をクリックすると、複数の画像を選べます。
- 2. [インターネット]メニューから[CANON iMAGE GATEWAY] ▶ [画像をサー バーにアップロード]を選ぶ

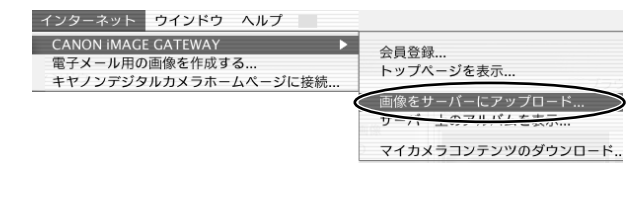

3. ログイン名とパスワードを入力し、[次へ]をクリックする

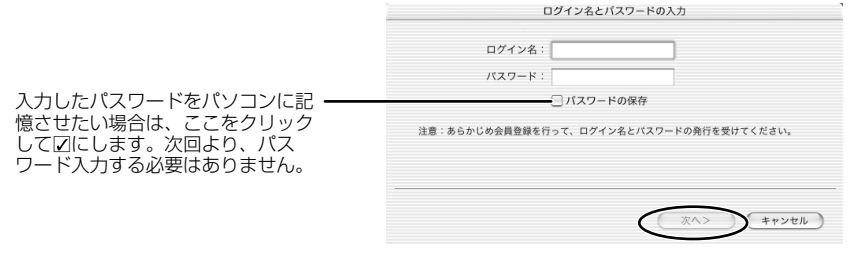

4. コメントとサウンドを画像に添付するかどうかを選び、[次へ]をクリックする

| 画像に関連付けられているコメン     | トやサウンドも一緒にアップロードできます。                |
|---------------------|--------------------------------------|
|                     |                                      |
| - コメント              |                                      |
| □ サウンド              |                                      |
| 注意:このオプションは、通<br>す。 | <b>祖択した画像にコメントやサウンドがある場合にのみ使用できま</b> |
|                     |                                      |
|                     | 〈星る 次へ〉 キャンセル                        |

#### 5. 送信方法を選び、[次へ]をクリックする

- ・印刷するために、画質を保持する場合などには、[このままのサイズで送る]を選びます。手順7へ進んでください。
- ・アップロードする時間を短くしたり、大量の画像を保存する場合などは、[リサイズして JPEGで圧縮する]を選びます。
- ・アップロードできる容量には制限があります。[空き容量の問い合わせ]をクリックすると、 インターネットへ接続して、空き容量を確認できます。

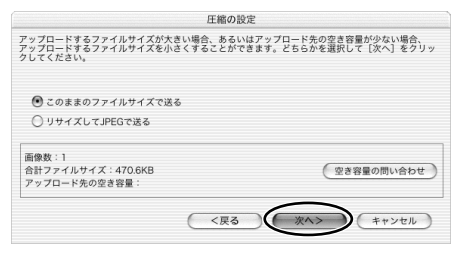

#### 6. 縮小率と画質を設定し、[次へ]をクリックする

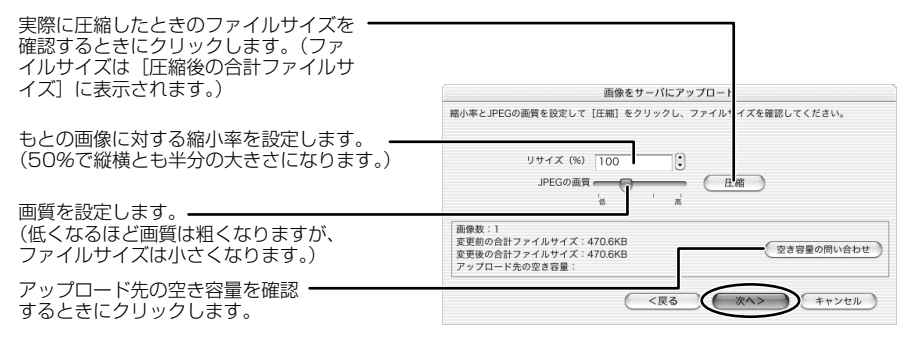

## 7. [開始]をクリックする

・実際に圧縮したときの画質を確認するときは、[画像のプレビュー]をクリックします。

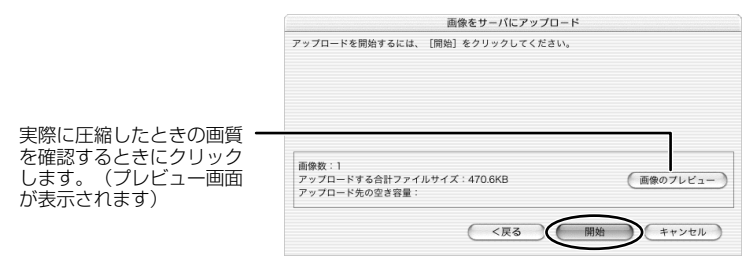

- ・インターネットへの接続が始まります。
- ・お使いのインターネット接続環境によっては、接続のための説明が表示されることがあります。その場合は、表示に従って、接続を行います。
- ・接続が完了すると、画像が「CANON iMAGE GATEWAY」へ送信されます。
- ・送信が終了すると、お使いのWebブラウザーが起動し、画像の保存先のアルバムを選ぶ画 面が表示されます。表示に従って、あなたのアルバムを作成してください。
- ・操作を終了するときは、[ログアウト]をクリックします。必要に応じて、インターネットの 接続を切断します。

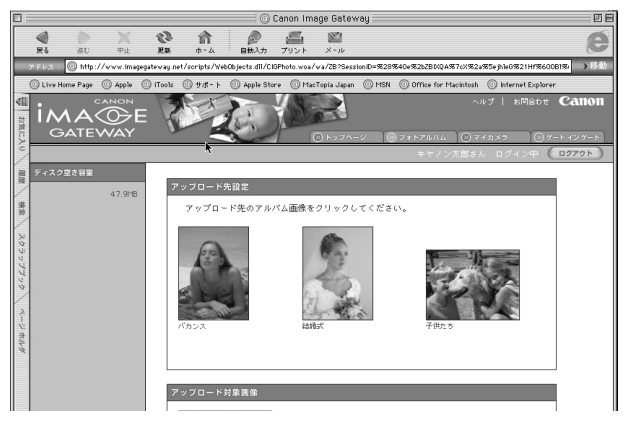

#### アルバムを公開する

「CANON IMAGE GATEWAY」に作成したアルバムを公開する方法を説明します。

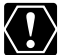

ログイン名やパスワードを入力するときは、大文字と小文字を間違えないようにご注 意ください。

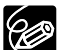

- O ログイン名は、登録したメールアドレスになります。
- パスワードは、会員登録が完了したときに電子メールで送られてきたものです。パ スワードを変更したときは、変更後のパスワードを入力します。
- Ⅰ.「インターネット]メニューから[CANON iMAGE GATEWAY]▶[サー バー上のアルバムを表示]を選ぶ

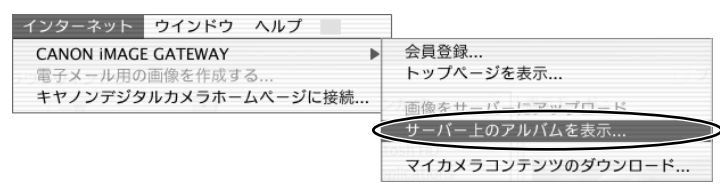

- 2. ログイン名とパスワードを入力した後、[完了] をクリックする
  - ・ログイン後、インターネットへの接続が開始されます。お使いのインターネットの環境によ っては、接続のためのウィンドウが表示されることがあります。その場合は、メッセージに したがって接続します。
  - ・接続が完了すると、お使いのWebブラウザーが起動し、アルバムが表示されます。

#### 3. 画面左下のアルバムリストから、公開するアルバムを選び、アルバムアイ コンをクリックする

・アルバムリストがテキスト表示の場合は、アルバムのタイトルをクリックします。

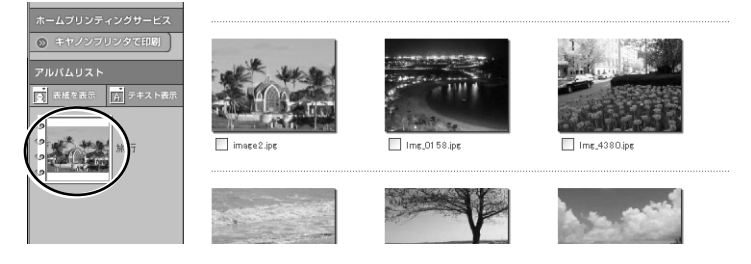

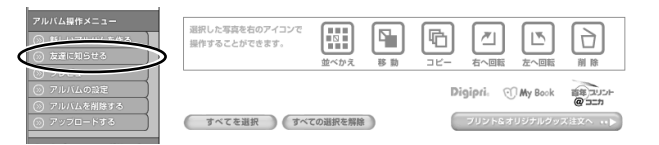

5. [あて先] に送信する相手のメールアドレスを入力(複数可)、[送信] を クリックする

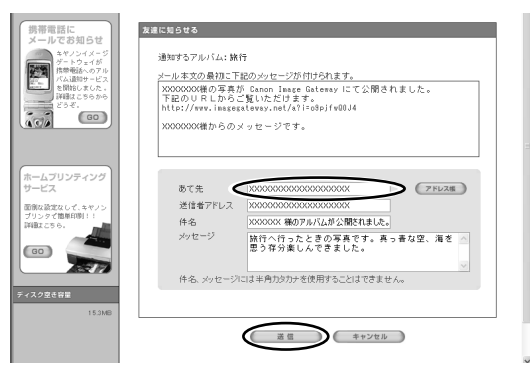

- ・よく使うメールアドレスは、アドレス帳に登録しておくと便利です。アドレス帳は、[あて 先]の右側にある[アドレス帳]をクリックして表示します。
- ・アルバムを公開するときは、アルバム制作メニューの[アルバムの設定]で、必ず[アルバムを公開する]にチェックマークを付けてください。
- ・アルバムのURLを知らせる電子メールが、指定したあて先に送信されます。これで、アル バムが公開されました。
- **6.** [OK] をクリックする

| Internet Explorer スクリプトの警告 |   |      |      |           |      |   |
|----------------------------|---|------|------|-----------|------|---|
| (                          | D | アルバム | 通知メー | ルを送信し     | ました。 |   |
|                            |   |      |      | $\subset$ | ОК   | > |

・操作を終了するときは、[ログアウト] ボタンをクリックして、ログアウトします。必要に 応じて、インターネットの接続を切断します。

### マイカメラ用の画像や音声ファイルをダウンロードする

CANON iMAGE GATEWAYにはマイカメラの起動画面用の画像ファイルと音声ファイルが用意 されています。ここでは、ImageBrowserにダウンロードする方法を説明します。

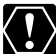

○ ダウンロードするためには、あらかじめ会員登録しておく必要があります(□132)。
 ○ ログイン名やパスワードを入力するときは、大文字と小文字を間違えないように、

- ご注意ください。
- ログイン名は、登録したメールアドレスになります。パスワードは会員登録が完了 したときに、電子メールで送られてきたものです。パスワードを変更したときは、 変更後のパスワードを入れてください。
- 】. 「インターネット】メニューから「CANON iMAGE GATEWAY] ▶ [マイカメラ コンテンツのダウンロード」を選ぶ

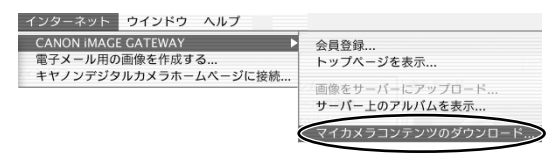

#### ログイン名とパスワードを入力し、[OK]をクリックする

・インターネットへの接続が始まります。

 ・お使いのインターネットの接続環境によっては、接続のための説明が表示されることがあり ます。その場合には、表示に従って、接続を行います。接続が完了すると、お使いのWeb ブラウザーが起動し、マイカメラコンテンツのダウンロードページが表示されます。

|              |              | 1949<br>1949 | 名とハノ         | スリード  | の入力           | -    |       | _ |
|--------------|--------------|--------------|--------------|-------|---------------|------|-------|---|
|              | U24          | 28.0         |              |       |               |      |       |   |
|              | バスワ          | - 1: :       |              |       |               |      |       |   |
|              |              | L            | 」パスワ         | - ドの  | <b></b><br>保存 |      |       |   |
| 注意:あ<br>けてくだ | らかじめ会<br>さい。 | 員登録を行        | <b></b> うって、 | ログイン  | 名とバス          | ワードの | )発行をう | £ |
|              |              |              |              |       |               | _    |       |   |
|              |              |              | -            | ( ++: | /セル           |      | ОК    |   |

3. 表示されるメッセージに従って、ダウンロードする画像や音声ファイルを 選ぶ

### 4. ページ上にある[ダウンロード]をクリックする

- ・ダウンロードが始まります。
- ・ダウンロードが終了すると、自動的に[マイカメラ]画面が出ます。ダウンロードした画像、 音声ファイルは[マイカメラ]画面の[コンピュータ]リストに追加されます。

|                    | 17772                                                                                                    |  |  |  |
|--------------------|----------------------------------------------------------------------------------------------------|--|--|--|
|                    | 種類: セット :                                                                                                    |  |  |  |
|                    | コンピュータ                                                                                                    |  |  |  |
|                    | 221 カメラ内を見る                                                                                                    |  |  |  |
| ここにタウンロードしたファイルが表示 | 321                                                                                                    |  |  |  |
| されます               | ANIMAL022                                                                                                    |  |  |  |
| 211012             | BAB21                                                                                                    |  |  |  |
|                    | BASEBALL21                                                                                                    |  |  |  |
|                    | CHIMPAN21                                                                                                    |  |  |  |
|                    |                                                                                                    |  |  |  |
|                    | (追加) (ゴミ箱に入れる)                                                                                                    |  |  |  |
|                    | 再生 Санон                                                                                                    |  |  |  |
|                    | 保存先のフォルダ·Macintosh HD:Users:video:Library:Preferences:ImageBrowserUserData:                                                                                                    |  |  |  |
|                    | and a second second sec |  |  |  |
|                    | 2 (hx36)                                                                                                    |  |  |  |
|                    |                                                                                                    |  |  |  |

・操作を終了するときは、[ログアウト]をクリックします。必要に応じて、インターネットの 接続を切断します。

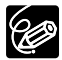

ダウンロードした画像、音声ファイルは「ビデカメラのマイカメラ機能の設定を変える」の操作で、ビデオカメラに追加できます。

# ソフトウェアを削除する(アンインストール)

ソフトウェアのアンインストールは、ソフトウェアが不要になった場合や、ソフトウェアの調子 が悪くなって再インストールしたい場合などに行います。

#### ImageBrowser、PhotoStitchをアンインストールする

インストール先の各アプリケーションのフォルダーをゴミ箱に移動し、捨ててください。

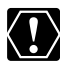

- アプリケーションフォルダーの下に、取り込んだ静止画/動画の入ったフォルダー がある場合 がある場合、一緒にゴミ箱へ移動しないようにご注意ください。
  - ImageBrowserのBead Meには、より詳細なアンインストール方法が記載されて います。

## こんなときは

#### 接続

- ☑ ビデオカメラをパソコンにUSB接続しているが、ビデオカメラが検出されない
- → ご使用のパソコンの環境が、USB接続をサポートしていません。ビデオカメラをUSB接続す る場合、USB端子を搭載したApple Computer純正のUSBインターフェースを装備した機種 をプリインストールしていないパソコンでは使用できません。
- → カードが入っていません。カードを入れてください。
- → ビデオカメラが正しいモードになっていません。電源スイッチを「再生(VTR)」にして、 テープ/カード切換スイッチを「□(カード)」にしてください。
- → ビデオカメラとパソコンが正しく接続されていません。「ビデオカメラをパソコンに接続する (□92)」で、接続方法をご確認ください。また、お使いのケーブルが正しいか、ケーブルの 接続状況などもあわせてご確認ください。
- → 正常に動作しない場合は、ビデオカメラとパソコンからUSBケーブルを抜いて接続を切ります。パソコンを再起動し、再度ビデオカメラを接続し直してください。

#### ImageBrowserの操作

操作がうまくいかない場合は、ビデオカメラとパソコンから一度USBケーブルを抜いて接続を切ります。パソコンを再起動し、再度ビデオカメラを接続し直してください。

#### 図 画像をパソコンに取り込めない

- → ビデオカメラが正しいモードになっていません。電源スイッチを「再生(VTR)」にして、 テープ/カード切換スイッチを「□(カード)」にしてください。
- ☑ ImageBrowserで、画像ファイル/フォルダーが見あたらない
- → 最新の画像ファイルの状態が反映されていません。この場合[表示]メニューから[最新の情報に 更新]を選んでください。

#### CANON IMAGE GATEWAY

#### ☑ CANON iMAGE GATEWAYに接続できない

- → インターネットの接続環境設定が正しく行われていません。お使いのパソコンのインターネット接続環境をご確認ください。
- → Webブラウザーの設定で、cookieを受け付けるように設定されていません。cookieを受け付けない設定になっていると、接続できません。お使いのWebブラウザーでcookieの使用を許可するように設定してください。
- → 会員登録が終了していません。会員登録を行ってください(□132)。

- ☑ CANON iMAGE GATEWAYの会員登録ができない
- → 同じメールアドレスが、すでに登録されています。同じメールアドレスでは2回登録できません。
- CANON iMAGE GATEWAYに画像ファイルをアップロードできない(アップロード中にエラーになる)
- → 一度にアップロードする画像ファイルが多すぎると、アップロード中にタイムアウトになったり、回線の状況によっては途中で接続が切断される場合があります。一度にアップロードする 画像ファイルの数を少なくしてから、アップロードしてください。
# Canon お客様ご相談窓口

### キヤノン株式会社

#### キヤノン販売株式会社

〒108-8011 東京都港区港南2-16-6

(2004年1月1日現在)

## 付属のソフトウェアに関するご相談窓口

#### お問い合わせ

キヤノン販売 お客様相談センター

全国共通番号 💥 0570-01-9000 該当番号 66

受付時間:平日 9:00~20:00 土·日·祝日 10:00~17:00 (1月1日~1月3日を除く)

お電話がつながりましたら、音声ガイダンスにしたがって、デジタルビデオカメラの 該当番号<66>をお話しください。音声認識後、商品担当者におつなぎします。

全国64ヶ所にある最寄りのアクセスポイントまでの通話料金でご利用になれます。 なお、PHS・海外からの電話をご使用の方は、03-3455-9353をご利用ください。

- ※ 音声応答システム・受付時間・該当番号は予告なく変更する場合があります。あらか じめご了承ください。
- ※電話の回線状態等によっては、正しく音声認識されない場合があります。その場合で もオペレーターにおつなぎいたしますので、そのまま電話を切らずにお待ちください。

# キヤノンデジタルビデオカメラホームページのご案内

キヤノンデジタルビデオカメラのホームページを開設しています。最新の情報が掲載されておりますので、 インターネットをご利用の方は、ぜひお立ち寄りください。

デジタルビデオカメラ製品情報 キヤノン サポートページ CANON iMAGE GATEWAY

http://canon.jp/dv

http://canon.jp/support

http://www.imagegateway.net/